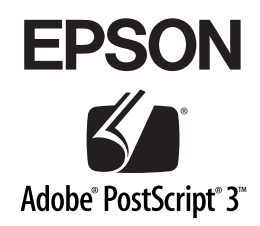

# PostScript プリンタ

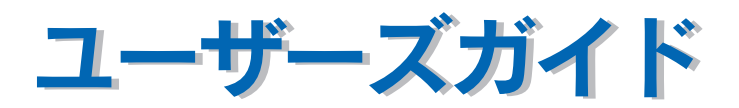

PostScript プリンタとしてご利用になる場合の使い方やプリンタドライバの 機能、Macintosh/Windows/UNIXから印刷するための情報を記載しています。 目的に応じて必要な章をお読みください。 Adobe 、Adobe ロゴ、Adobe Type Manager 、ATM 、PostScript 、PostScript ロゴ、Adobe Illustrator 、Adobe PhotoShop および PageMaker は Adobe Systems Incorporated (アドビシステムズ社)の商標です。

Apple の名称、Macintosh 、AppleTalk 、Rendezvous、EtherTalk 、Mac OS 、QuickDraw、 TrueType は Apple Computer,Inc. の商標または登録商標です。

Microsoft 、Windows および WindowsNT は米国マイクロソフトコーポレーションの米国およびその他の国における登録商標です。

SunOS、Solaris は米国およびその他の国における米国 SunMicrosystems,Inc. の商標または登録 商標です。

HP-UX は米国 Hewlett-Pakard Company の登録商標です。

平成明朝 W3、平成角ゴシック W5 は財団法人日本規格協会文字フォント開発・普及センターか らライセンスされており、承認外の複製は禁止されています。

Helvetica、Helvetica Narrow、Times および Palatino は Linotype-Hell AG および関連会社の登録商標です。

ITC AvanGarde、ITC Bookman、ITC Zapf Chancery および ITC Zapf Dingbatsは

International Typeface Corporation の登録商標です。

その他の製品名は各社の商標または登録商標です。

本製品は、米国特許番号 4,558,302 のライセンスが付与された LZW アルゴリズムを 使用しています。

#### ご注意

- ① 本書の内容の一部または全部を無断転載することは固くお断りします。
- ② 本書の内容については、将来予告なしに変更することがあります。
- ③ 本書の内容については、万全を期して作成いたしましたが、万一ご不審な点や誤り、記載もれ など、お気付きの点がありましたらご連絡ください。
- ④ 運用した結果の影響については、③項にかかわらず責任を負いかねますのでご了承ください。
- ⑤ 本製品がお客様により不適当に使用されたり、本書の内容に従わずに取り扱われたり、または エプソンおよびエプソン指定の者以外の第三者により修理・変更されたこと等に起因して生じ た障害等につきましては、責任を負いかねますのでご了承ください。
- ⑥ エプソン純正品および、エプソン品質認定品以外のオプションまたは消耗品を装着し、それが 原因でトラブルが発生した場合には、保証期間内であっても責任を負いかねますのでご了承く ださい。この場合、修理などは有償で行います。

## もくじ

| もくじ      |     |        | 3 |
|----------|-----|--------|---|
| 本書中のマーク、 | 画面、 | 表記について | 7 |

### セットアップ

| システム条件の確認                     |    |
|-------------------------------|----|
| プリンタの必須メモリ容量                  |    |
| Macintosh                     |    |
| Windows                       |    |
| PS ステータスシートの印刷                |    |
| Mac OS (9.1 以降) 環境でのセットアップ    | 14 |
| プリンタソフトウェアのインストール             | 14 |
| プリンタドライバの選択                   |    |
| スクリーンフォントのインストール              | 20 |
| Mac OS X(10.2.4 以降)環境でのセットアップ |    |
| Mac OS X をお使いの方へのお願い          |    |
| プリンタソフトウェアのインストール             |    |
| [プリンタ設定ユーティリティ] へのプリンタの追加     |    |
| Windows 環境でのセットアップ            |    |
| プリンタソフトウェアのインストール             |    |
| スクリーンフォントのインストール              |    |

### 印刷する (Mac OS 9)

| 印刷するには       |    |
|--------------|----|
| 用紙設定         |    |
| 印刷設定         | 56 |
| 印刷を中止する      | 57 |
| マアイルに出力する    | 58 |
| у, турешуу б |    |

# プリンタドライバの設定 (Mac OS 9)

| [用紙設定] ダイアログ             | 61 |
|--------------------------|----|
| [ページ属性]ダイアログ             | 62 |
| [ウォーターマーク]ダイアログ          | 63 |
| [PostScript オプション] ダイアログ | 64 |
| [カスタムページ設定] ダイアログ        | 65 |
| [プリント] ダイアログ             |    |
| [一般設定] ダイアログ             | 67 |
| [追加オプション] ダイアログ          | 67 |
| [バックグラウンド印刷] ダイアログ       | 68 |
| 「表紙〕ダイアログ                | 68 |
| [カラー設定] ダイアログ            | 69 |

| [レイアウト] ダイアログ                    | 70 |
|----------------------------------|----|
| [エラー設定] ダイアログ                    | 71 |
| [PostScript 設定] ダイアログ            | 71 |
| [画質設定] ダイアログ                     | 73 |
| [印刷設定]ダイアログ                      | 75 |
| オプション装着時およびモノクロ / カラーモード切り替え時の設定 | 77 |
| ヘルプの使い方                          | 78 |
|                                  |    |

### 印刷する (Mac OS X)

| 印刷するには  | 80 |
|---------|----|
| ページ設定   | 80 |
| プリント設定  |    |
| 印刷を中止する |    |

# プリンタドライバの設定 (Mac OS X)

| [ページ設定] ダイアログ                          |     |
|----------------------------------------|-----|
| 任意の用紙サイズを登録するには                        | 87  |
| 拡大 / 縮小を自由に設定できる任意倍率印刷                 |     |
| [プリント] ダイアログ                           | 90  |
| [印刷部数と印刷ページ] ダイアログ                     |     |
| [レイアウト] ダイアログ                          | 92  |
| [両面印刷] ダイアログ (Mac OS X 10.2 のみ)        | 93  |
| 1枚の用紙に複数のページを割り付けて印刷するには               | 93  |
| [出力オプション]ダイアログ                         | 94  |
| [スケジューラ] ダイアログ(Mac OS X 10.3 以降のみ)     | 94  |
| [用紙処理] ダイアログ(Mac OS X 10.3 以降のみ)       | 95  |
| [ColorSync] ダイアログ (Mac OS X 10.3 以降のみ) | 95  |
| [表紙] ダイアログ (Mac OS X 10.3 以降のみ)        | 96  |
| [エラー処理]ダイアログ                           | 97  |
| [給紙]ダイアログ                              | 97  |
| [プリンタの機能]ダイアログ                         |     |
| [一覧]ダイアログ                              | 101 |
| オプション装着時およびモノクロ / カラーモード切り替え時の設定       |     |

### 印刷する (Windows)

| 印刷するには              |  |
|---------------------|--|
| 印刷を中止するには           |  |
| プリンタの操作パネルから印刷を中止する |  |
| コンピュータから印刷を中止する     |  |

### プリンタドライバの設定(Windows)

| プリンタドライバの設定 (Windows 98/Me)                                                                                                    | 110               |
|----------------------------------------------------------------------------------------------------|-------------------|
| [用紙]ダイアログ                                                                                                    |                   |
| [グラフィックス]ダイアログ                                                                                                    |                   |
| [デバイスオプション] ダイアログ                                                                                                    |                   |
| [PostScript] ダイアログ                                                                                                    |                   |
| [ウォーターマーク] ダイアログ                                                                                                    |                   |
| 「フォント」ダイアログ                                                                                                    |                   |
|                                                                                                    |                   |
| プリンタドライバの設定(Windows NT4.0/2000/XP)                                                                                                    |                   |
| <b>プリンタドライバの設定(Windows NT4.0/2000/XP)</b><br>[レイアウト] ダイアログ                                                                                                    | <b>124</b><br>124 |
| <b>プリンタドライバの設定(Windows NT4.0/2000/XP)</b><br>[レイアウト]ダイアログ<br>[用紙 / 品質]ダイアログ                                                                                                    | <b>124</b><br>    |
| <b>プリンタドライバの設定(Windows NT4.0/2000/XP)</b>                                                                                                    |                   |
| <b>プリンタドライバの設定(Windows NT4.0/2000/XP)</b>                                                                                                    | <b>124</b><br>    |
| <b>プリンタドライバの設定(Windows NT4.0/2000/XP)</b>                                                                                                    |                   |
| <ul> <li>プリンタドライバの設定(Windows NT4.0/2000/XP)</li> <li>[レイアウト]ダイアログ</li> <li>[用紙/品質]ダイアログ</li> <li>[デバイスの設定]ダイアログ</li> <li>[詳細オプション]ダイアログ</li> <li>オプション装着時およびモノクロ / カラーモード切り替え時の設定</li> <li>ヘルプの使い方</li> </ul> |                   |

### 添付ユーティリティについて

| EPSON PS Tools                  |     |
|---------------------------------|-----|
| 動作環境                            |     |
| FPSON PS Tools のインストール(Windows) | 137 |
| 型(10010100)                     | 140 |
| EPSON PS Toolsのアンインストール         |     |

### 困ったときは

| エラーメッセージ144                         | 4 |
|-------------------------------------|---|
| 印刷実行時のトラブル14                        | 5 |
| セレクタに使用するプリンタドライバまたはプリンタが表示されない     | 5 |
| エラーが発生する14                          | 5 |
| プリンタが動作しない / 印刷できない146              | 6 |
| その他のトラブル148                         | 8 |
| 画面と異なるフォント / 文字で印刷される               | 8 |
| 正常に印刷できない (Windows 環境)14            | 9 |
| 正常に印刷できない(ネットワーク使用時)14              | 9 |
| 正常に印刷できない(USB 接続時)150               | 0 |
| 文字や画像がギザギザになる150                    | 0 |
| 白黒印刷できない150                         | 0 |
| 部単位印刷ができない15                        | 1 |
| アプリケーションソフトの「スクリーン」または「ハーフトーンスクリーン」 |   |
| の設定が反映されない                          | 1 |
| PSプリンタドライバの制限事項について152              | 2 |
| オプションのハードディスクユニットの制限事項について          | 2 |

### 操作パネルの追加機能について

| 追加される項目  |  |
|----------|--|
| プリンタ情報   |  |
| プリンタモード  |  |
| PS3 環境設定 |  |

### 付録

| 「MyEPSON」への登録                  |     |
|--------------------------------|-----|
| -<br>Macintosh 環境の登録方法         | 157 |
| Windows 環境の登録方法                |     |
| 印刷領域について                       | 159 |
| プリンタ記述(PPD)ファイルについて(Windowsのみ) |     |
| UNIX から印刷する                    | 161 |
| 対応システム                         |     |
| lpd 印刷                         |     |
| フォントサンプル                       |     |
| 和文フォント                         |     |
| PostScript フォント                | 166 |
| True Typeフォント                  |     |

### 本書中のマーク、画面、表記について

#### マークについて

本書中では、いくつかのマークを用いて重要な事項を記載しています。マークが付いている記述は、必ずお読みください。

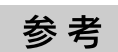

補足説明や知っておいていただきたいことを記載しています。

**注 意** この表示を無視して、誤った取り扱いをすると、プリンタ本体が損傷する可能性 が想定される内容およびプリンタ本体、システムやプリンタドライバやユーティ リティが正常に動作しないと想定される内容、必ずお守りいただきたいこと(操 作)を示しています。

∠? 関連した内容の参照ページを示しています。

#### 掲載画面について

- 本書の画面は実際の画面と多少異なる場合があります。また、OSの違いや使用環境によっても異なる画面となる場合がありますので、ご注意ください。
- 本書に掲載する Windows の画面は、特に指定がない限り Windows XP の画面を使用 しています。
- 本書に掲載する Mac OS X の画面は、特に指定がない限り Mac OS X 10.3 の画面を 使用しています。

#### Windows の表記について

Microsoft® Windows® 98 Operating System 日本語版 Microsoft® Windows® Millennium Edition Operating System 日本語版 Microsoft® Windows® NT® Operating System Version 4.0 日本語版 Microsoft® Windows® 2000 Operating System 日本語版 Microsoft® Windows® XP Home Edition Operating System 日本語版 Microsoft® Windows® XP Professional Operating System 日本語版

本書では、上記各オペレーティングシステムをそれぞれ、Windows 98、Windows Me、 Windows NT4.0、Windows 2000、Windows XP と表記しています。またこれらを 総称する場合は「Windows」、複数のWindows を併記する場合は「Windows 98/Me」 のように Windows の表記を省略することがあります。

#### Mac OS/Macintosh の表記について

Apple<sup>®</sup> Mac OS<sup>®</sup> バージョン 9.1 ~ 9.2.2

Apple® Mac OS® X バージョン 10.2.4 ~ 10.3.5 およびそのアップデート版 本書では、上記各オペレーティングシステムをそれぞれ、「Mac OS 9」、「Mac OS X」と 表記しています。また、システム条件を表すために「Mac OS 9.1 以降」、「Mac OS X 10.3 以降」のように省略したバージョンを表記することがあります。なお、これらの OS を総 称する場合や Macintosh のハードウェア自体を表す場合は、「Macintosh」と表記します。

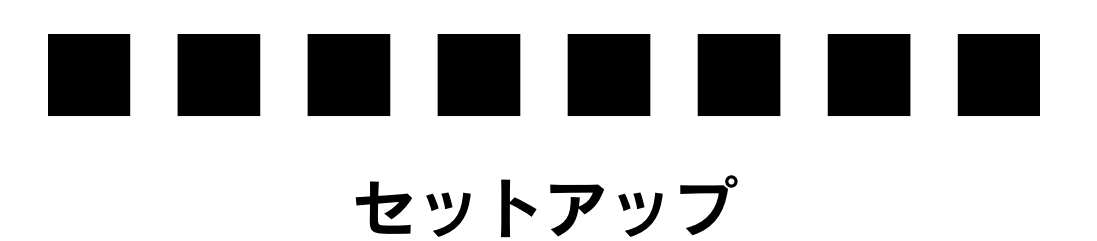

ここでは、PostScript プリンタとして使うためのセットアップの方法を説明しています。

| ● システム条件の確認                     | 10 |
|---------------------------------|----|
| ● PS ステータスシートの印刷                | 12 |
| ● Mac OS(9.1 以降)環境でのセットアップ      | 14 |
| ● Mac OS X(10.2.4 以降)環境でのセットアップ | 22 |
| ● Windows 環境でのセットアップ            | 30 |

### システム条件の確認

ご使用のハードウェアのシステムを確認してください。以下の条件に合わない場合、付属のプリンタドライバが使用できないことがあります(2004 年 10 月現在)。

参考 PostScript プリンタとしてお使いいただく場合、オプションの IEEE1394 対応 インターフェイスカード (PRIF14) を使用した FireWire 接続はできません。

### プリンタの必須メモリ容量

必須メモリ容量 標準 64MB +増設 128MB 以上

PostScript プリンタとしてデータを印刷するには多くのメモリを必要とします。実際の印刷で必要となるプリンタのメモリ容量は、印刷データやアプリケーションによって異なりますが、128MB以上のメモリを増設してください。 メモリの増設方法については、以下のページを参照してください。 ∠37 製品ガイド「オプションの装着」

参考 メモリを増設した場合でも、印刷データによっては印刷できない場合があります。DTP 出力などで複雑な印刷にご使用の場合は、プリンタに装着可能な最大 容量まで増設することをお勧めします。

### Macintosh

| システム   | Mac OS 9.1-9.2.2                                                                                                    | Mac OS X 10.2.4-10.3.5*1                                |
|--------|----------------------------------------------------------------------------------------------------|---------------------------------------------------------|
| コンピュータ | Power PC 搭載機種                                                                                                    | Power Mac G3、G4、G5、iMac、eMac、<br>Power Book G3、G4、iBook |
| 接続方法   | ネットワーク接続(サポートプロトコル:AppleTalk、IPプリント <sup>*2</sup> .Rendezvous <sup>*2</sup> )<br>ネットワークインターフェイスコネクタにネットワークケーブルを接続して使用<br>します。また、下記オプションのインターフェイスカードをプリンタに取り付け<br>て使用することもできます。<br>Ethernet インターフェイスカード(型番: PRIFNW3S) |                                                         |
|        | USB 接続 <sup>12</sup><br>USB ポートを標準搭載した Macintos<br>コンピュータ                                                                                                    |                                                         |
| メモリ    | 印刷時のメモリ空き(RAM)容量<br>4MB 以上(推奨 32MB 以上)                                                                                                    | 実装メモリ<br>128MB 以上                                       |
| HDD    | 3.1MB 以上(推奨 4MB 以上)                                                                                                    |                                                         |

\*1 Mac OS X の対応については、エプソンのホームページで詳細をご確認ください。

アドレス:http://www.i-love-epson.co.jp/

\*2 IP プリント、Rendezvous、USB 接続は、Mac OS X 10.2.4-10.3.5 のみです。Mac OS 9.1-9.2.2 では使用できません。

### Windows

| OS          | Windows 98/Me                                                                                                    | Windows NT4.0*1/2000/XP |
|-------------|----------------------------------------------------------------------------------------------------|-------------------------|
| CPU         | i386、i486®以上(推奨                                                                                                    | きi486、Pentium®以上)       |
| 接続方法        | USB 接続(Windows NT4.0 を除く)<br>以下の条件をすべて満たしたコンピュータでのみ接続可能です。<br>・コンピュータメーカーによりUSBポートの動作が保証されているコンピュータ<br>・Windows 98/Me/2000/XP がプレインストールされているコンピュータまた<br>はWindows 98/Me/2000 がプレインストールされていて Windows 2000/XP<br>にアップグレードしたコンピュータ |                         |
|             | パラレル接続<br>プリンタとの接続に必要なパラレルインターフェイスケーブルはコンピュータに<br>よって異なります。以下の項目をご覧ください。<br><u>ノ</u> テューザーズガイド「オプションと消耗品の紹介」                                                                                                    |                         |
|             | ネットワーク接続 <sup>12</sup><br>ネットワークインターフェイスコネクタにネットワークケーブルを接続して使用<br>します。また、下記オプションのインターフェイスカードをプリンタに取り付け<br>て使用することもできます。<br>Ethernet インターフェイスカード(型番: PRIFNW3S)                                                                  |                         |
| 主記憶メモリ      | 8MB 以上(推奨 16MB 以上)                                                                                                    | 16MB 以上(推奨 32MB 以上)     |
| ハードディスク空き容量 | 6MB 以上(推奨 8MB 以上)                                                                                                    | 6MB以上                   |
| ディスプレイ      | VGA (640 × 480) 以上の解像度                                                                                                    |                         |

\*1 Windows NT4.0 Service Pack4以降。

\*2 AppleTalk プロトコルはサポートしていません。

### PS ステータスシートの印刷

PS ステータスシートを印刷して、プリンタに標準搭載されているプリンタフォントなどを確認します。

**参考** プリンタの状態や設定値は、プリンタ本体の「ステータスシート」で確認する ことができます。ステータスシートの印刷方法は、以下を参照してください。 ∠3 セットアップガイド「プリンタに異常がないかを確認します」

PSステータスシートの印刷手順について説明します。

- プリンタに A4 サイズの用紙をセットします。

   企予 クイックガイド「印刷可能な用紙とセット方法」
- ⑦ プリンタの電源がオンになっていることを確認します。

3 [↓▶(3)] スイッチを2回押します。 液晶ディスプレイに「ステータスシート印刷」と表示されます。

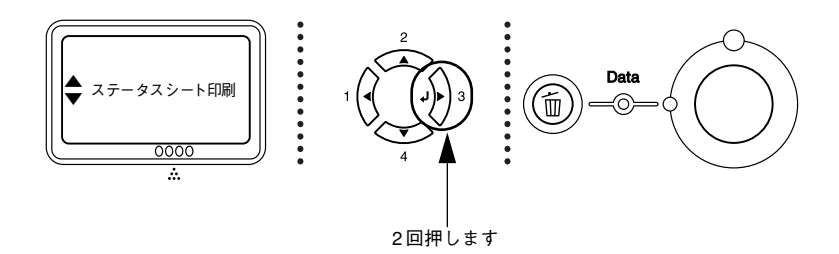

④ [▲(2)] または [▼(4)] スイッチを押して [PS ステータスシート] を選択します。 液晶ディスプレイに [PS ステータスシート] と表示されます。

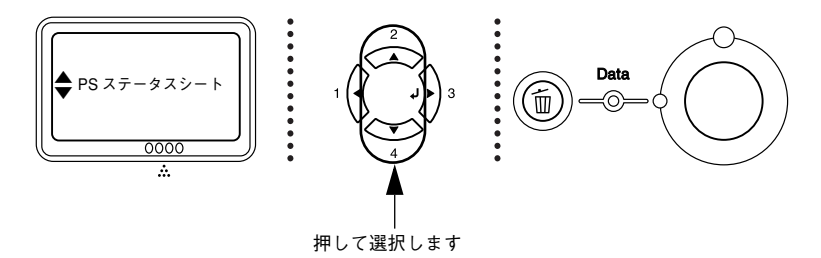

[↓▶(3)] スイッチを押し、PS ステータスシートを印刷します。

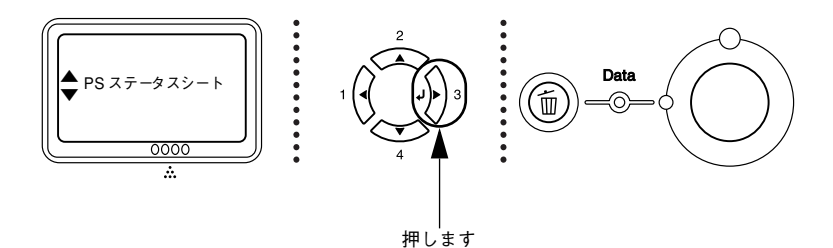

#### こテータスシートの内容を確認します。

5

PS ステータスシートに表示されるメモリ、ROM は、PS3 モードで使用できる容量です。プリンタ本体に装着している容量とは異なります。

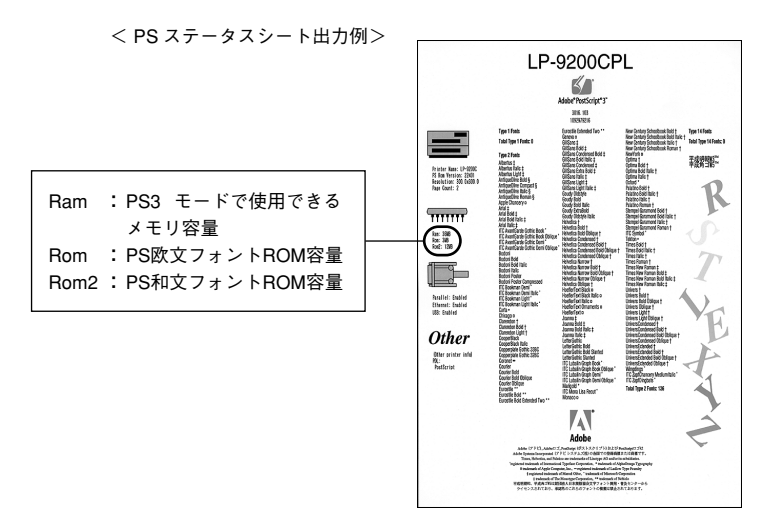

以上で PS ステータスシートの確認は終了です。

次にプリンタソフトウェアをインストールします。

- Windows をお使いの場合
   ∠3 本書 30 ページ「Windows 環境でのセットアップ」

## Mac OS (9.1 以降)環境でのセットアップ

### プリンタソフトウェアのインストール

| 参考 | <ul> <li>・ 付属のプリンタソフトウェアは、日本語版 Mac OS で使用してください。海<br/>外版 Mac OS や、海外版 Mac OS と Japanese Language Kit の組み合わせで<br/>は使用できません。</li> </ul>                                                                          |
|----|----------------------------------------------------------------------------------------------------|
|    | <ul> <li>ウィルスチェックのソフトウェアがインストールされている場合は、ソフト<br/>ウェアを停止させてからインストールしてください。</li> <li>「MyEPSON」登録のお願い<br/>お客様に製品をより快適にお使いいただくために、「MyEPSON」へのユー<br/>ザー登録をお勧めします。「MyEPSON」に登録済みのお客様は、本製品を追<br/>加登録してください。</li> </ul> |
|    | 「MyEPSON」への登録方法は、以下のページを参照してください。<br><i>上</i> 3 <sup>-</sup> 本書 157 ページ「「MyEPSON」への登録」                                                                                                    |

- Macintosh を起動した後、PostScript3 Utility CD-ROM をセットします。
- 2 [Mac OS 9] フォルダを開きます。
- 3 [Adobe PS 8.7.2] フォルダをダブルクリックして開きます。

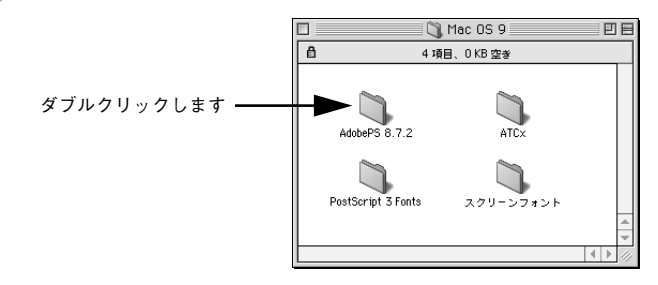

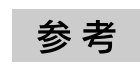

[Adobe PS 8.7.2] フォルダ内の「最初にお読みください」アイコンをダブルク リックして、内容をお読みください。プリンタドライバに関する注意事項、制 限事項などが記載されています。

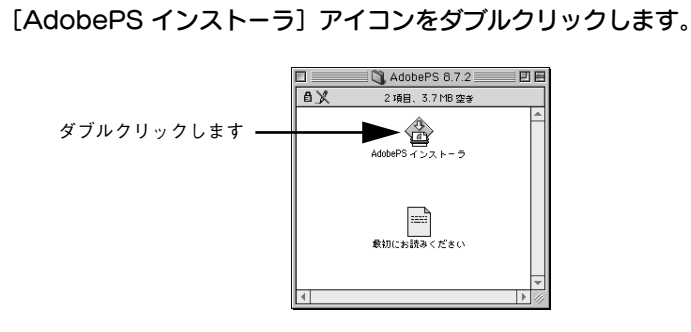

[続ける] をクリックします。

5

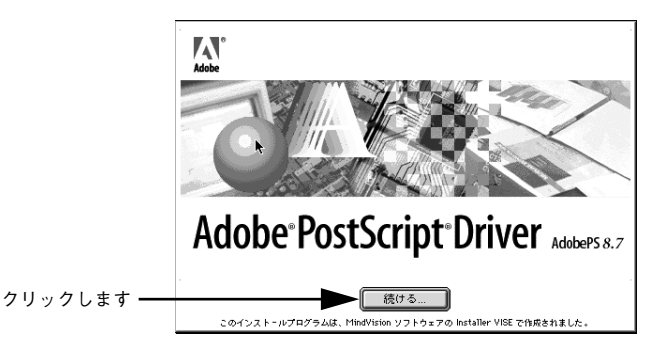

使用許諾契約書が表示されます。内容を確認してから[同意]をクリックします。

| ライセンス                                                                                                    |             |
|----------------------------------------------------------------------------------------------------|-------------|
| Adobeソフトウエア使用許諾契約書                                                                                                    |             |
| 1. エブソンは、アドビ製PostScript(R)ソフトウェアを搭載したすべてのPostScriptブリンターとともにア<br>ドビ・ドライバソフトウェアを使用する非社も的使用権を、お客様に打し付与します。お客様は、本契約に基<br>づいて、本ソフトウェアに対するお客様のすべての権利と利益を第三者に対し譲渡することができます。ただ<br>し、お客様が本ソフトウェアのコビーのすべてを当該第三者に譲渡し、且つお客様が本契約のすべての条件を<br>順行することを同意することをその条件とします。 |             |
| 2. お客様は、本ソフトウェアを修正、リバースエンジニアリング、または逆アセンブルしないことに同意し<br>ます。お客様はアドビ製PostScriptソフトウェア活動のブリンタを使用する場合以外に、本ソフトウェアを視<br>製しないものとします。お客様は、本ツストウェアの視覚全てに、本ソフトウェアの外側および内側に示され<br>ているものと同じ知的所有権の公告を含むことに同意します。                                                       |             |
| 3. 上述の場合を除き、本契約は本ソフトウェアに関する知的所有権のいかなる権利も(使用計括、所有権あ<br>るいはそれ以外のいずれによっても)お客様に付与するのではありません。                                                                                                    |             |
| 4. お客様は、米国もしくは米国以外の外国の政府からの通正な許可無しに、本ソフトウェアを輸出もしくは<br>再輸出しないものとします。                                                                                                    |             |
| 5・本ソフトウェアおよびそのドキュメンテーション、並びにその双方の複製の所有権は、エプソンおよびそ                                                                                                    |             |
| ブリント) (保存) (不同意) (同意)                                                                                                    | ┣━━ クリックします |

プリンタドライバに関する最新情報が表示されます。内容を確認してから [続ける]を クリックします。

| お読みください                                                                         |             |
|---------------------------------------------------------------------------------|-------------|
| 国<br>AdobePS 8.7.2に関する情報                                                        |             |
| このファイルは、Macintosh用Adobe PostScript プリンタドライバ (AdobePS) バージョン8.7.2のリリー<br>スノートです。 |             |
| この文書は次の項目について説明しています。                                                           |             |
| - 概要と新機能について                                                                    |             |
| ーシステム要件<br>- インストール手順                                                           |             |
| - その他の情報<br>- くらい - FP                                                          |             |
| - フィモンス矢約)<br>- パッケージの内容                                                        |             |
| 特定の機能またはこのドライバの使用方法についての詳細は、バルーンヘルプを参照してください。                                   |             |
| 構要と新標能について ▲ ▼                                                                  |             |
| 「プリント」 「保存 続ける                                                                  | ┫── クリックします |

8 [簡易インストール] が選択されていることを確認してから [インストール] をクリックします。

プリンタドライバとその関連ファイルのインストールが始まります。 [カスタムインストール]を選択すると、インストールするファイルを選択することが できます。

| ①確認して ―――● | AdobePS インストーラ 回日<br>物易インストール<br>インストールを実行するには"インストール"ボタンをクリックしてください。<br>AdobePS Heakage<br>・ デスクトップ・ブリンタ Utility<br>・ ブリンタ記述ファイル |                |
|------------|----------------------------------------------------------------------------------------------------|----------------|
|            | インストールの場所<br>フォルダ "Addeb® Components" がディスク "Macintosh<br>DHD "C1955 なれます。<br>インストールの場所: Macintosh HD ▼                           | ┣━━━━ ②クリックします |

[再起動]をクリックします。

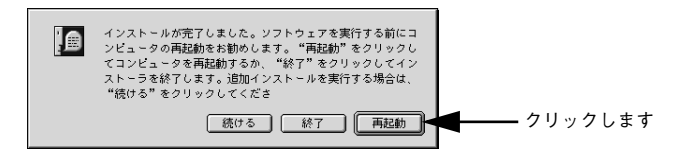

Macintosh が再起動し、インストールしたプリンタドライバが使用できるようになります。

次にプリンタドライバを選択します。次ページへお進みください。 スクリーンフォントをインストールするには 20 ページを参照してください。

#### セットアップ - 16

### プリンタドライバの選択

プリンタドライバをインストールした後は、以下の手順でプリンタドライバを選択し ます。プリンタドライバを選択しないと、アプリケーションソフトから印刷できませ ん。

#### プリンタの電源をオンにします。

プリンタとコンピュータの接続を確認してから、プリンタの電源をオンにします。

- 2 Macintosh を起動した後、アップルメニューから [セレクタ] をクリックして開きます。
- ③ [AppleTalk] の [使用] が選択されているか確認して、[AdobePS] アイコンをク リックします。

[AppleTalk] の [使用] が選択されていないと AdobePS プリンタドライバは使用できません。

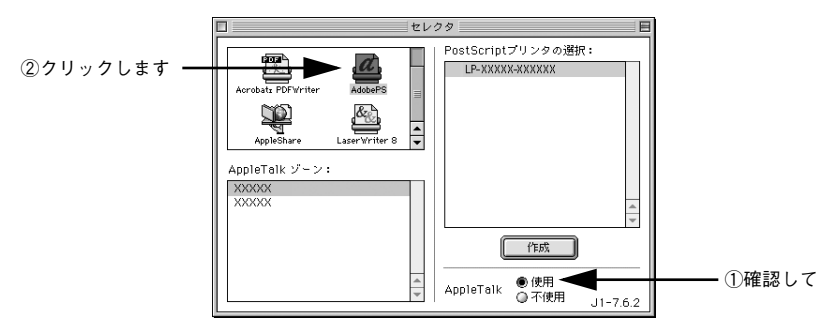

AppleTalk ゾーンと使用するプリンタを選択します。

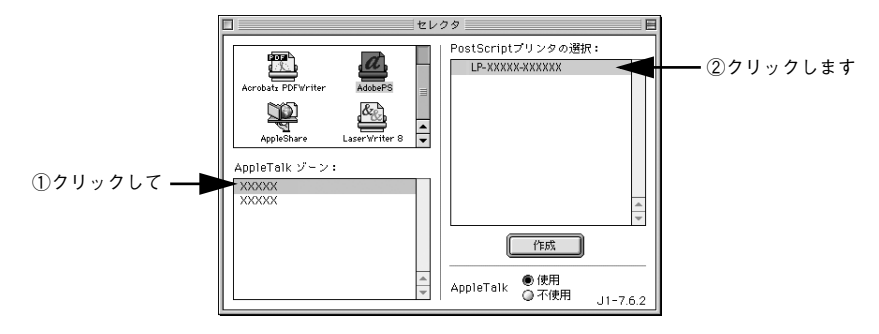

- **参考** [AppleTalk ゾーン] を設定していない場合は表示されません(ゾーンを選択 する必要はありません)。
  - プリンタ名の初期設定は「プリンタ名 ネットワークインターフェイスの MAC アドレスの下 6 桁」です。
  - 使用するプリンタが表示されない場合は、プリンタの電源がオンになっているか、使用するプリンタまたはコンピュータが AppleTalk ネットワークに確実に接続されているかを確認してください。
  - プリンタ名が変更されている場合があります。ネットワーク管理者にご確認 ください。

#### [作成]をクリックします。

5

自動的にプリンタ記述 (PPD) ファイル\*を選択します。

\* 印刷できる用紙の種類やサイズなど、プリンタ機種固有の情報を含むファイル

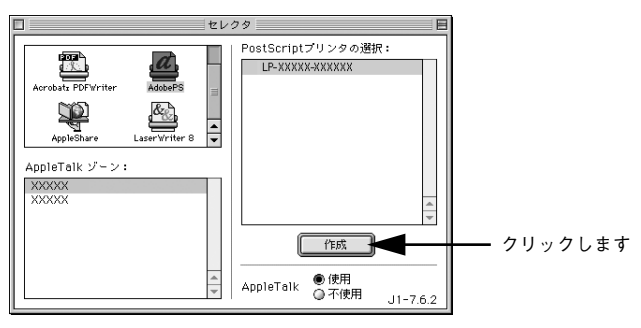

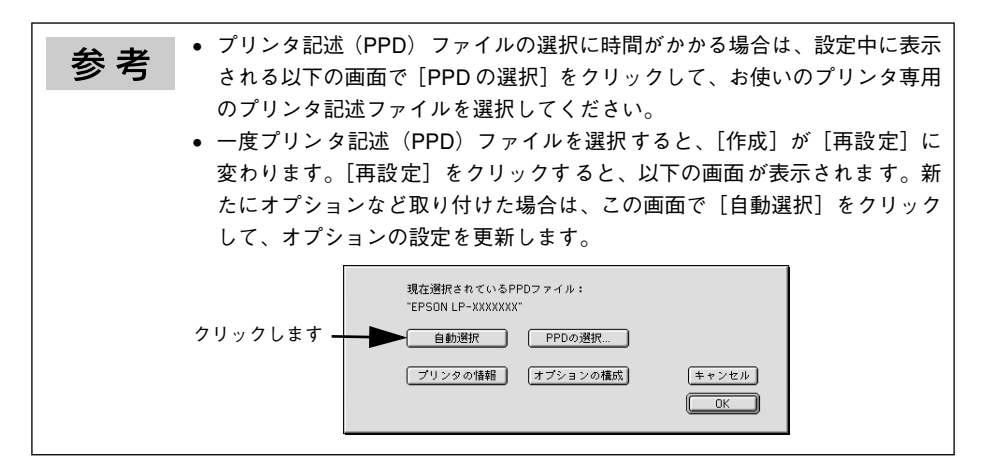

左上のクローズボックス(□)をクリックして、設定を終了します。

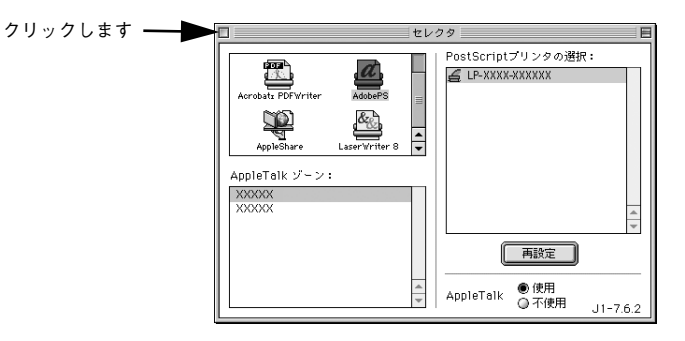

以上でプリンタドライバの選択は終了です。

6

次にスクリーンフォントをインストールします。次ページへお進みください。

### スクリーンフォントのインストール

プリンタに搭載しているフォントを表示するためのスクリーンフォントをMactintosh にインストールする必要があります。 ここでは、スクリーンフォントをインストールする手順について説明します。

👔 Macintosh を起動した後、PostScript3 Utility CD-ROM をセットします。

#### 😰 フォントの入っているフォルダをダブルクリックして開きます。

- 和文フォントは、[Mac OS 9] フォルダ内の [スクリーンフォント] フォルダに 入っています。
- 欧文フォントは、[PostScript 3 Fonts] フォルダ内の [Mac Type 1] / [Mac TrueType] フォルダに入っています。

<和文フォント>

<欧文フォント>

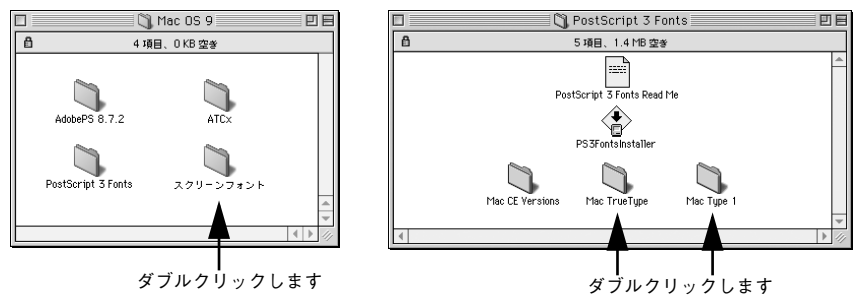

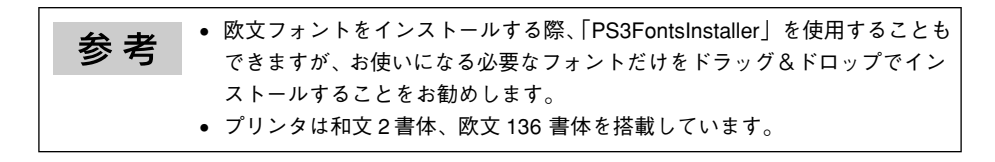

お使いになるスクリーンフォントを Macintosh の [システム] フォルダ内の [フォント] フォルダにドラッグ&ドロップします。 スクリーンフォントがインストールされます。

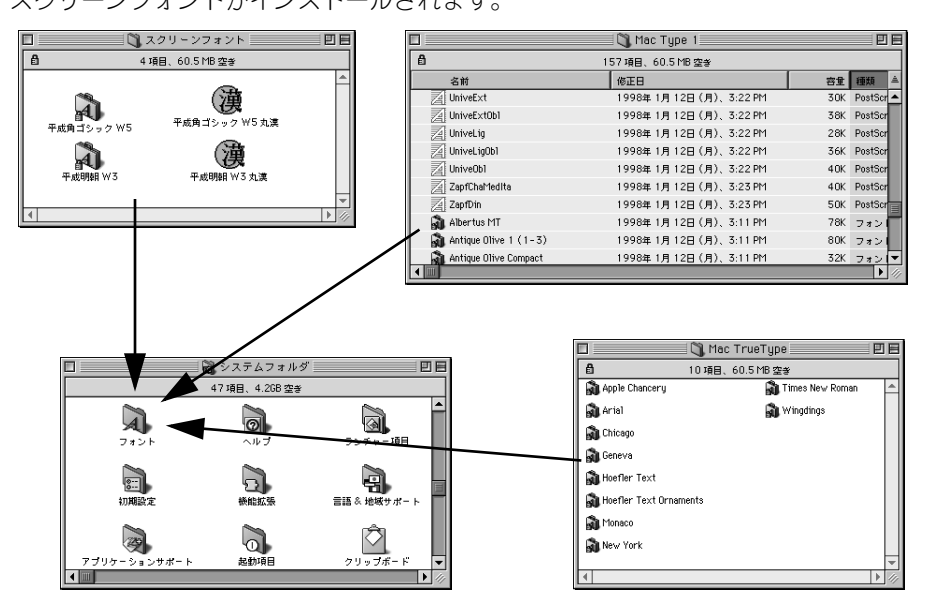

以上で Macintosh 環境のセットアップはすべて終了です。

3

## Mac OS X (10.2.4 以降)環境でのセットアップ

### Mac OS X をお使いの方へのお願い

Mac OS X でのご利用にあたっては、詳細情報をエプソンのホームページにてご確認ください。

アドレス:http://www.i-love-epson.co.jp/support/

 プリンタドライバに依存しないOSの機能については、Mac OS X の説明書やヘルプ も参照してください。

### プリンタソフトウェアのインストール

プリンタソフトウェア(プリンタドライバ、EPSON PS Tools ユーティリティ)をイ ンストールします。 EPSON PS Tools の詳細については、以下のページを参照してください。 イマ 本書 136 ページ [EPSON PS Tools]

Macintosh を起動した後、PostScript3 Utility CD-ROM をセットします。

#### 2 [Mac OS X] フォルダを開きます。

参考 [プリンタ設定ユーティリティ](Mac OS X 10.2.x は [プリントセンター])が 起動していないことを確認してください。起動している場合は終了させてください。

3 [PS Installer] アイコンをダブルクリックします。

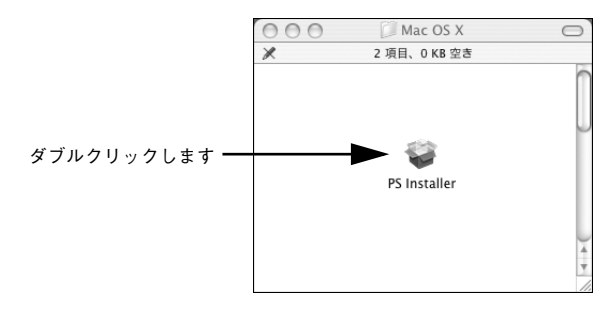

Mac OS X 10.2.x 環境の場合、 [認証] 画面で名前とパスワードを入力します。

Mac OS X 10.3.x 環境で以下の画面が表示されたら、[続ける] をクリックします。

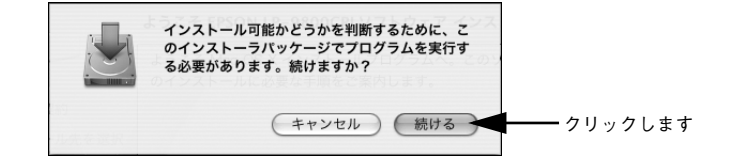

6 [続ける]をクリックします。

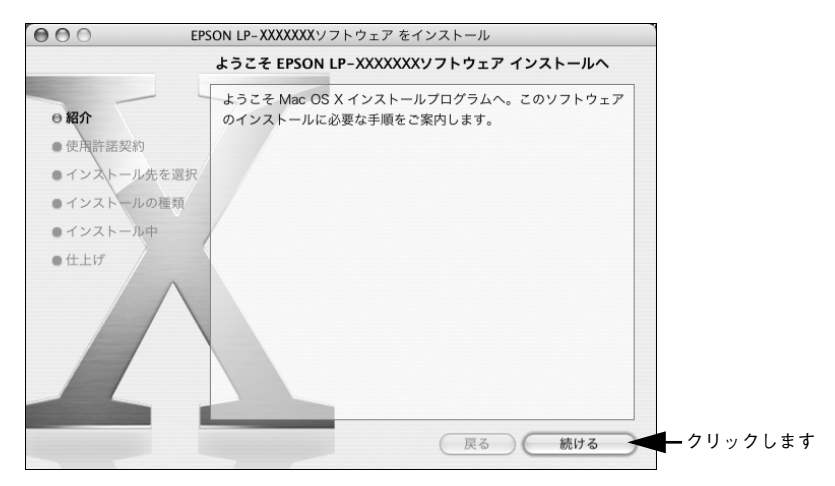

使用許諾契約画面が表示されます。内容を確認してから [続ける] をクリックします。

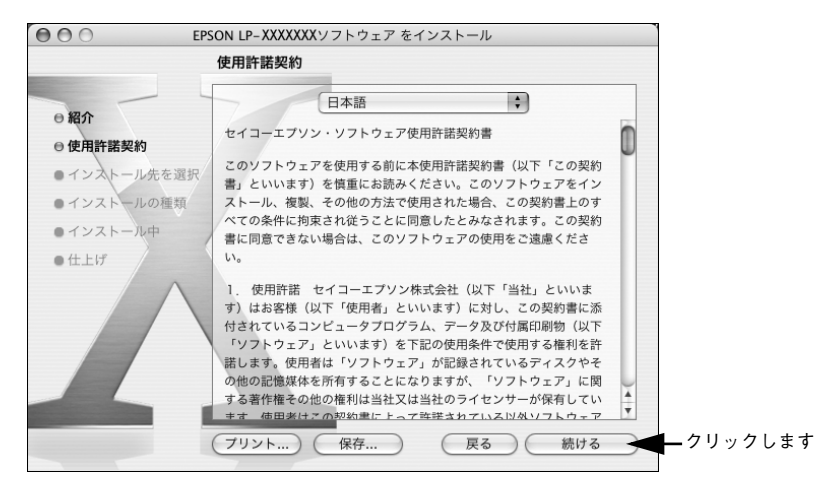

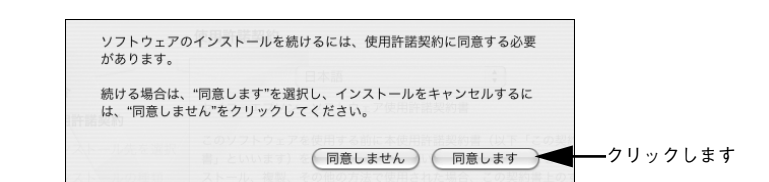

④ インストール先を選択して、〔続ける〕をクリックします。

表示される画面で「同意します」をクリックします。

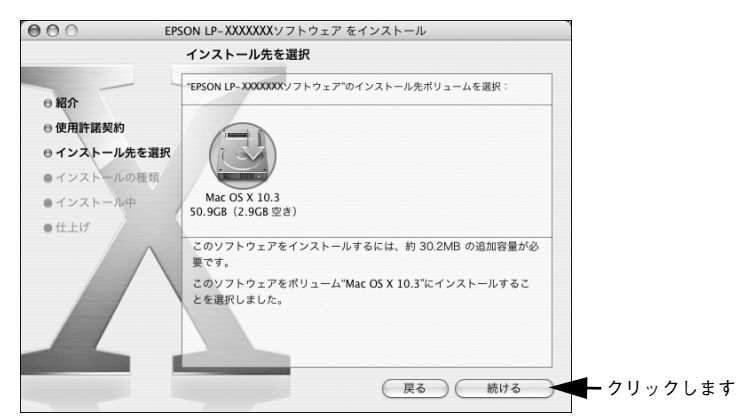

10 [インストール]をクリックします。

|                                                         | EPSON                                                                                                    | ILP-XXXXXXXXソフトウェア を₁                           | インストール                                         | ]          |
|---------------------------------------------------------|----------------------------------------------------------------------------------------------------|-------------------------------------------------|------------------------------------------------|------------|
|                                                         | "N                                                                                                    | Mac OS X 10.3"に簡易イン                             | ストール                                           |            |
| [カスタマイズ]を<br>クリックすると、<br>インストールする<br>ソフトウェアを選<br>択できます。 | <ul> <li> 紹介 <ul> <li> ・使用許諾契約 </li> <li> ・インストール先を選択 </li> <li> ・インストールの種類 </li> <li> ・インストール・ </li> <li> ・仕上げ </li> </ul> </li> </ul> | "インストール"をクリック[<br>10.3"上にソフトウェアパッ<br>を実行してください。 | レて、ボリューム"Mac OS X<br>ウージの基本インストール<br>戻る インストール | ◀━ クリックします |

- Mac OS X 10.3.x 環境の場合、[認証] 画面で、名前とパスワードを入力します。 ソフトウェアのインストールが開始されます。
- ソフトウェアのインストールが終了したら [閉じる] をクリックします。
  以上でインストールは終了です。

### [プリンタ設定ユーティリティ] へのプリンタの追加

ここでは、[プリンタ設定ユーティリティ]にプリンタを追加する手順を詳しく説明します。

- すでに本機を追加している場合は、再度追加する必要はありません。
- 追加したプリンタを削除しない限り、印刷のたびに追加する必要はありません。
- 複数のプリンタを追加している場合は、通常(デフォルトで)使うプリンタを選択 できます(プリンタはアプリケーションソフトの[プリント]ダイアログからも選 択できます)。
- プリンタの電源をオン(1)にします。
  - ・ USB インターフェイスケーブル接続の場合、プリンタの電源をオン(1)にするだけで印刷の準備は終了です。ネットワーク接続したプリンタを登録したり、③の[プリンタリスト]でプリンタを確認する場合のみ、以下の手順に従ってください。
    - Mac OS X 10.2.x 環境の場合は、USB インターフェイスケーブル接続でも[プリントセンター] に登録されません。以下の手順でプリンタを登録してください。
- [アプリケーション] フォルダから [ユーティリティ] フォルダを開いて、[プリンタ 設定ユーティリティ] (Mac OS X 10.2.X は [プリントセンター])をダブルクリッ クします。

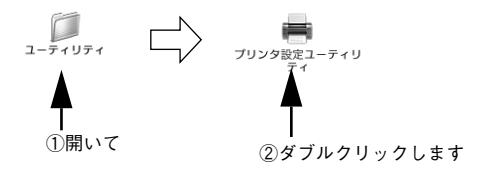

- <sub>3</sub> [追加]をクリックします。
  - USB接続でもなんらかの理由でプリンタが追加されていない場合やネットワーク接続の場合は、[追加]をクリックして ④ に進みます。
  - プリンタが追加されていれば、[追加]をクリックしないでそのまま 🕖 へ進みます。

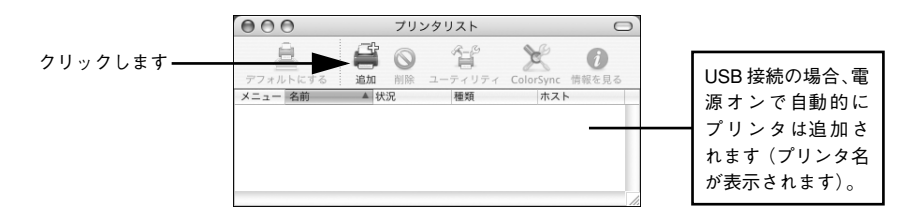

セットアップ - 25

#### [USB]、[AppleTalk]、[Rendezvous]、[IP プリント] から接続形態を選択します。

• USB 接続の場合:[USB] を選択します。

< USB 接続の場合>

ネットワーク接続の場合: [AppleTalk]、[Rendezvous]、[IP プリント(LPD/LPR のみ)] から選択します。なお、[AppleTalk] 接続で AppleTalk ゾーンを設定している場合は、[ローカル AppleTalk ゾーン] を選択します。

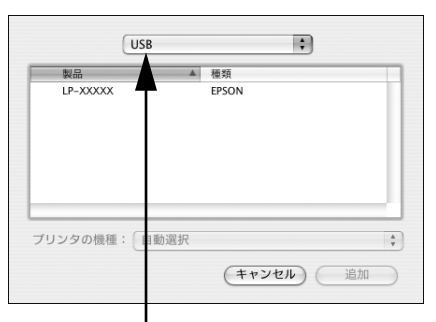

選択します

< Rendezvous 接続の場合>

< AppleTalk 接続の場合>

|     | AppleTalk | eleTalk ゾーン |           |
|-----|-----------|-------------|-----------|
| 名   | 前         | ▲ 種類        |           |
|     |           |             |           |
|     | 文字セット:日本語 | <b>v</b>    |           |
| プリン | タの機種:自動選択 |             | A<br>Y    |
|     |           | (キャンセル) 追加  | $\supset$ |

#### · 選択します

#### <IPプリント(LPD/LPRのみ)接続の場合>

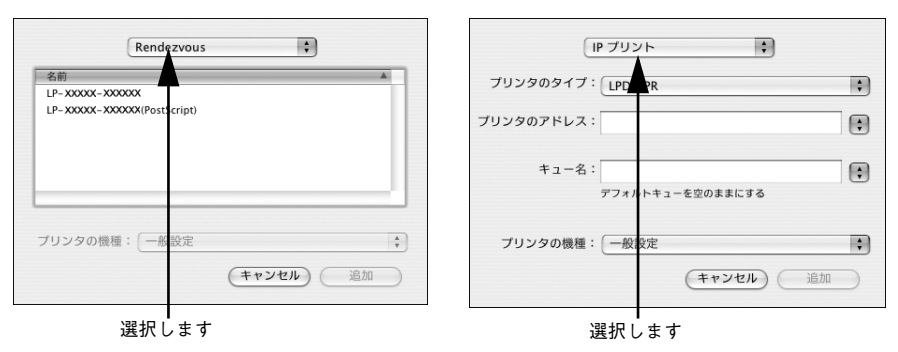

| 参考 | • [EPSON AppleTalk]、[EPSON USB]、[EPSON TCP/IP] は選択しないでく<br>ださい。 |
|----|-----------------------------------------------------------------|
|    | • プリンタ名がリストに表示されない場合は、コンピュータとプリンタの接続                            |
|    | 状態が正しいか、プリンタの電源がオンになっているかを確認してください。                             |
|    | • Rendezvous接続の場合は、プリンタ本体の操作パネルでRendezvousをONに                  |
|    | 設定してください。初期設定では OFF に設定されています。                                  |
|    | • Mac OS X では AppleTalk はオフ(使用しない)に初期設定されています。                  |
|    | AppleTalk が使用できない場合は、[システム環境設定]から [ネットワーク]                      |
|    | を開き、[AppleTalk]タブで使用可能になっているか確認してください。                          |
|    | • AppleTalkゾーンの一覧は、ネットワーク上でゾーンを設定している場合に表                       |
|    | 示されます。プリンタを接続したゾーンを選択してください。どのゾーンに                              |
|    | プリンタを接続したかは、ネットワーク管理者にご確認ください。                                  |

Mac OS X 10.2.x の場合、お使いのプリンタ名を選択して [追加] をクリックします。

| < USB 接続の場 | 合> |
|------------|----|
|------------|----|

| ①選択して ②[Epson]を選択して<br><sup>1</sup> リンタの機種: [Epson]<br><sup>腰盤名</sup><br>EPSON LP_XXXXXXX XXX | 製品<br>실 LP-xxxxx                                    | *    | 種類<br>PostScript printer |
|-----------------------------------------------------------------------------------------------|-----------------------------------------------------|------|--------------------------|
| *ワンタの機種: Epson<br>濃糖名 ▲<br>EPSON LP_XXXXXXX xXX                                               | ┣<br>①選択して                                          | 2    | [Epson]を選択して             |
|                                                                                               | <sup>*</sup> リンタの機種: E<br>機種名<br>EPSON LP-XXXXXXX v | pson | x                        |
|                                                                                               |                                                     |      |                          |

< Rendezvous 接続の場合>

 Rendezvous
 ・

 名前
 場所

 LP-XXXX-XXX/PostScript)
 local.

 ①選択して
 ② [Epson] を選択して

 ブリンダの機種:
 Epson

 使PSON LP-XXXXXX vXXXX xXXX
 ・

 ###名
 ・

 #PSON LP-XXXXXXX vXXXX xXXX
 ・

 ###A
 ・

 ###A
 ・

 ###A
 ・

 ###A
 ・

 ###A
 ・

 ###A
 ・

 ###A
 ・

 ###A
 ・

 ###A
 ・

 ###A
 ・

 ###A
 ・

 ###A
 ・

 ###A
 ・

 ###A
 ・

 ###A
 ・

 ###A
 ・

 ###A
 ・

 ###A
 ・

 ###A
 ・

 ###A
 ・

 ###A
 ・

 ###A
 ・

 ###A
 ・

 ###A
 ・

 ###A
 ・

 ###A
 ・

 ###A

③機種名をクリックして ④クリックします

< AppleTalk 接続の場合>

| 名前                                        | ▲ 種類               |
|-------------------------------------------|--------------------|
| LP-xxxxx<br>D選択して<br><sub>文字セット: 欧米</sub> | PostScript printer |
|                                           |                    |
| リンタの機種: 自動選択                              |                    |

< IP プリント接続の場合>

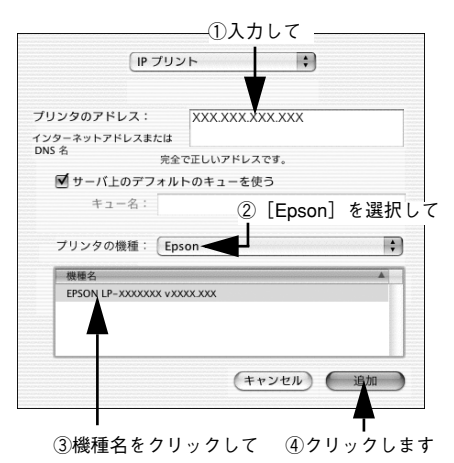

Mac OS X 10.3.x の場合、お使いのプリンタ名を選択して、[追加]をクリックします。

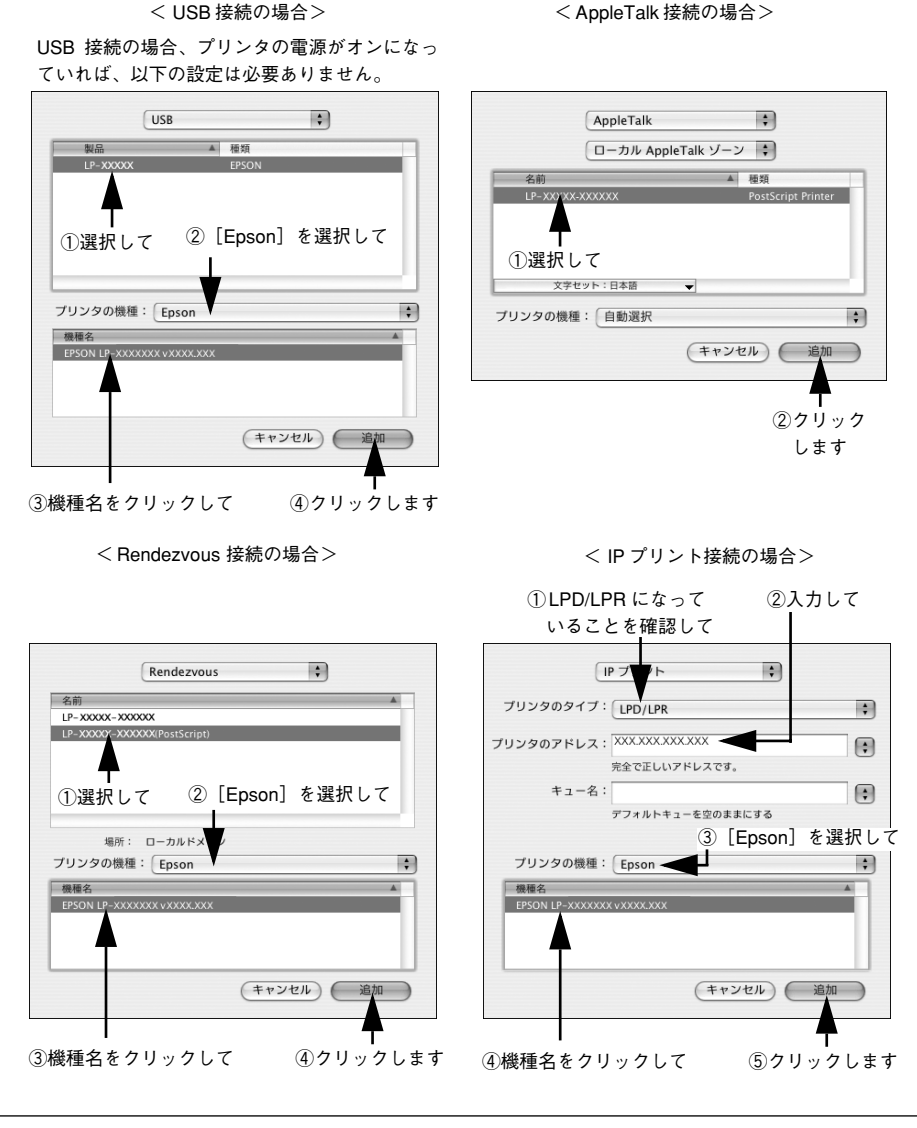

- ・ USB 接続の場合で、自動選択しても正しい機種名が表示されない場合は、「手動で選択」をクリックしてプリンタを選択してください。プリンタリストに 機種名が表示されない場合は、「プリンタの機種」で「一般設定」を選択してください。
  - AppleTalk 接続で自動選択に時間がかかる場合は、手動で選択してください。

セットアップ - 28

プリンタ名がリストに追加されたことを確認して、[プリンタ設定ユーティリティ]メ ニューから [プリンタ設定ユーティリティを終了] をクリックします。

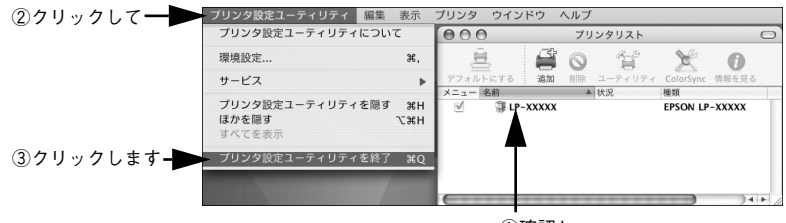

①確認し

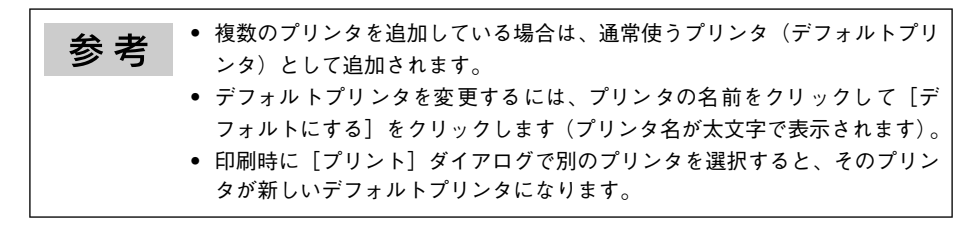

以上でプリンタの追加は終了です。印刷を始めることができます。

### Windows 環境でのセットアップ

### プリンタソフトウェアのインストール

プリンタソフトウェア(プリンタドライバ、EPSON PS Tools ユーティリティ (Windows 2000/XP のみ))をインストールします。インストール方法は接続方法に よって異なります。

∠3 本ページ下「パラレル接続の場合」
∠3 本書 37 ページ「USB 接続の場合」

∠3 本書 41 ページ「ネットワーク環境でプリンタを使用する場合」

| <b>公</b> 本 | <ul> <li>「MyEPSON」登録のお願い</li> </ul>                  |
|------------|------------------------------------------------------|
| <b></b>    | お客様に製品をより快適にお使いいただくために、「MyEPSON」へのユー                 |
|            | ザー登録をお勧めします。「MyEPSON」 に登録済みのお客様は、本製品を追               |
|            | 加登録してください。                                           |
|            | 「MyEPSON」への登録方法は、以下のページを参照してください。                    |
|            | ∠͡͡͡ 本書 157 ページ「「MyEPSON」への登録」                       |
|            | • 本製品に添付されている PostScript3 Utility CD-ROM では、次のバージョンの |
|            | AdobePS プリンタドライバを使用します。                              |
|            | Windows 98/Me: Ver 4.3.1J                            |
|            | Windows NT4.0 : Ver 5.1.2                            |
|            | Windows 2000/XP:OS に添付されているドライバを使用                   |

#### パラレル接続の場合

プリンタソフトウェアをインストールします。

注意 プリンタをパラレルポートに接続してお使いになる場合、EPSONプリンタウィンドウ 13 は使用できません。お使いの機種のプリンタドライバで印刷中に、同じポートに設定されている EPSON プリンタウィンドウ 13 を起動すると、システムがハングアップするなどシステムに重大な障害が発生する可能性があります。

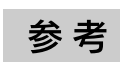

Windows NT4.0/2000/XP をお使いの場合は、Administrators 権限でログオンしている必要があります。

↑ プリンタの電源をオフ(○)にします。

 Windows を起動して、[PostScript3 Utility CD-ROM]をセットし、ウィルスチェッ クプログラムに対応します。

| LP-X  | XXXXXX<br>Software Installation                                                |
|-------|--------------------------------------------------------------------------------|
|       | ウィルスチェックプログラムが動作している悪会はイン<br>ストールを建める時に、ウィルスチェックプログラムを<br>軽力になくこをお勧めいなす。     ・ |
| EPSON |                                                                                |

- インストール作業を進めるには、[続ける] をクリックします。
- ウィルスチェックプログラムを先に終了させるには、[インストール中止]をクリックします。
- ③ [ソフトウェアのインストール]をクリックします。

| LP-XXXXXXX        | Installation |           |
|-------------------|--------------|-----------|
| ● 以下の項目から選択してください |              |           |
| ・ソフトウェアのインストール    |              | - クリックします |
| ・マニュアルを見る         |              |           |
| ・「MyEPSON」へ登録をする  |              |           |
| EPSON             | 終了           |           |

画面の内容を確認して、[インストール]をクリックします。

<画面/t Windows VP >

|                                                         | LP-XXXXXXX<br>Software Installation                                                                            |
|---------------------------------------------------------|----------------------------------------------------------------------------------------------------|
|                                                         | ・ インストールするソフトウェア         ・ バインストールするソフトウェアをコンピュータに組み込む作来のことです。         ・         ・         ・                   |
|                                                         | PostScriptプリンタドライバ                                                                                             |
|                                                         |                                                                                                    |
|                                                         | EPSON PS Tools                                                                                                 |
| [選択画面] をク<br>リックすると、イ                                   | Adobe AcrobatReader                                                                                            |
| ンストールする                                                 |                                                                                                    |
| ソフトウェアを                                                 | 上記ソフトウェアモインストールします。インストールボタンモクリックしてインストールを開始してくたさい。                                                            |
| 进択じさまり。                                                 | EPSON         選択画面         戻る         終7         インストール         クリックします                                        |
| [選択画面]をク<br>リックすると、イ<br>ンストールする _<br>ソフトウェアを<br>選択できます。 | Adobe AcrobatReader      LE/ファトウュアー#L##. 124-##92/€9/30L7(23)-#EBBLT(420)      EPSON 変変画面 戻る 終了 12ストール・ クリックしま |

参考 Windows 98/Me/NT4.0 をお使いの場合、EPSON PS Tools は使用できないた め、表示されません。

- 5 [プリンタの追加ウィザード] または [プリンタウィザード]画面が表示されたら、[次 へ] をクリックします。
- 🚯 [ローカルプリンタ]を選択して、[次へ]をクリックします。

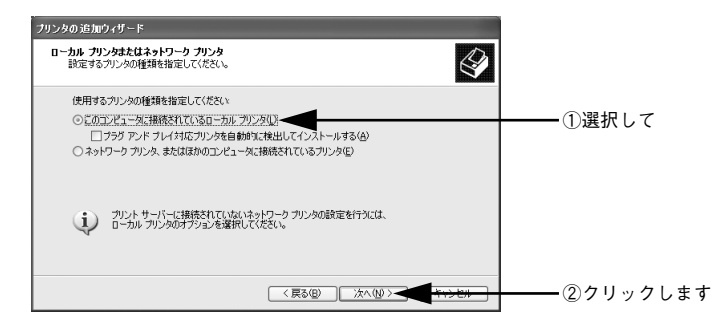

Windows 98/Me は、⑧ へ進みます。

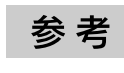

Windows 2000/XP をお使いの場合で[ローカルプリンタ]を選択した時は、[プ ラグアンドプレイプリンタを自動的に検知してインストールする(Windows 2000) / プラグアンドプレイ対応プリンタを自動的に検出してインストールす る(Windows XP)]のチェックを外してください。 Windows NT4.0/2000/XP の場合は、パラレル接続のプリンタポート (LPT) を選択 して、 [次へ] をクリックします。

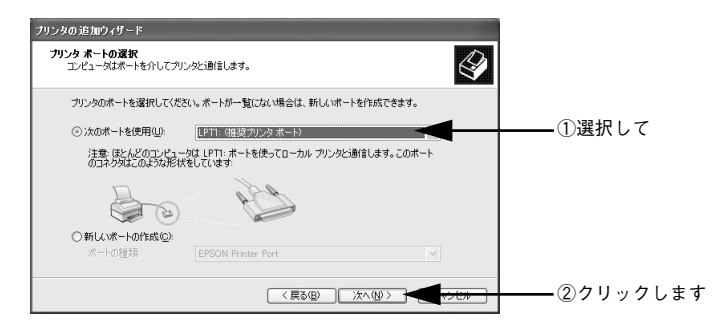

<sub>8</sub> [ディスク使用]をクリックします。

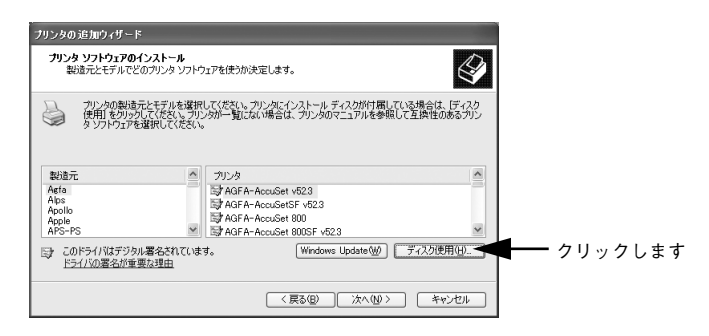

9 PostScript3 Utility CD-ROM をセットしたドライブ名とディレクトリ名を半角文字 で入力し、[OK]をクリックします。

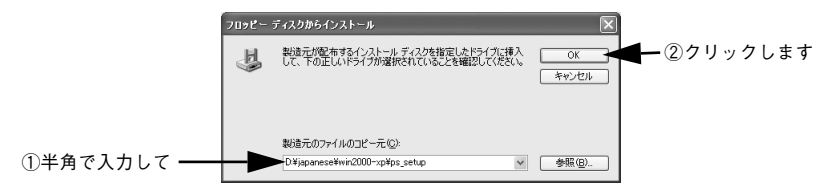

<D ドライブにセットした場合の入力例>

| Windows 98/Me     | Windows NT4.0      | Windows 2000/XP        |
|-------------------|--------------------|------------------------|
| D:¥Japanese¥Win9x | D:¥Japanese¥WINNT4 | D:¥Japanese¥win2000-xp |
| ¥ps_setup         | ¥ps_setup          | ¥ps_setup              |

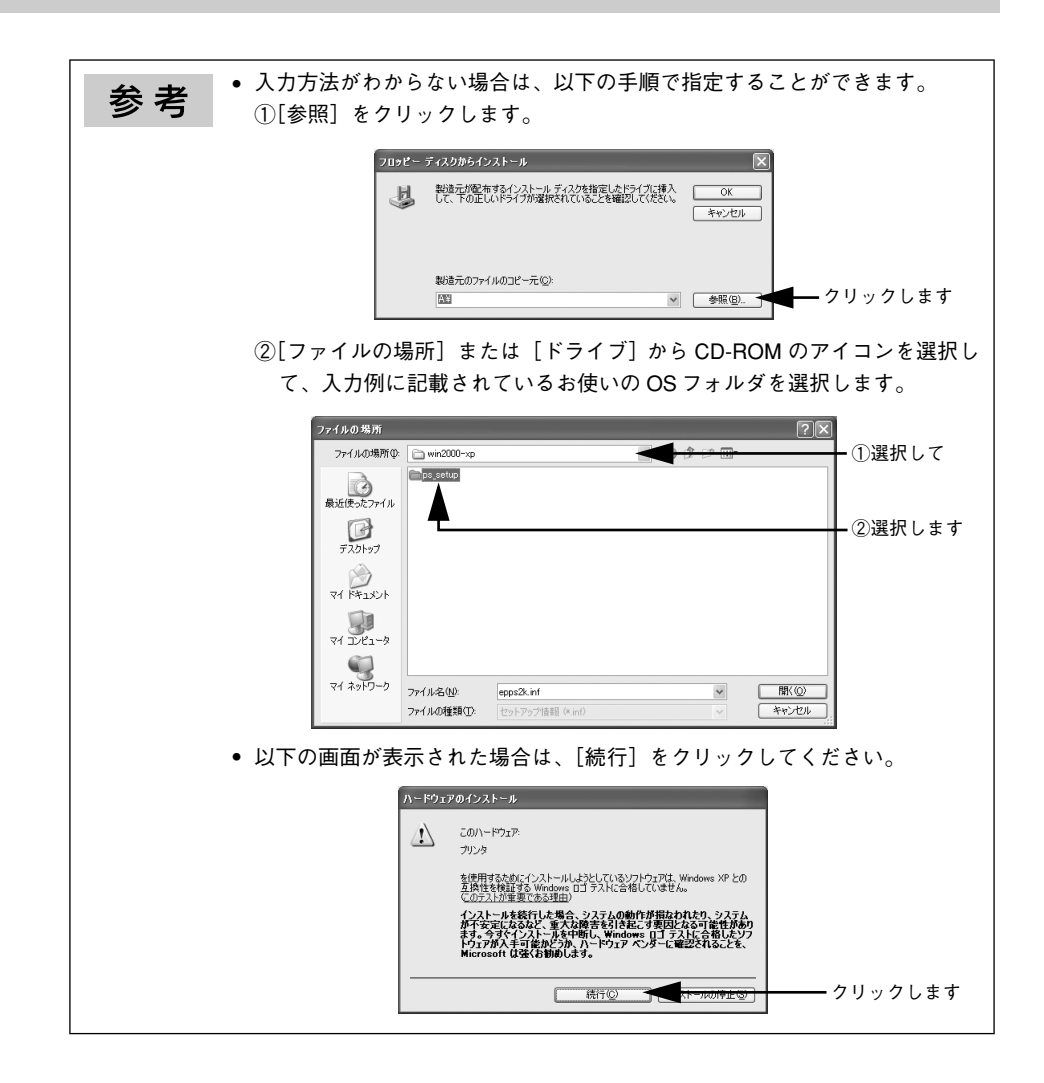

お使いの機種を選択して、〔次へ〕をクリックします。

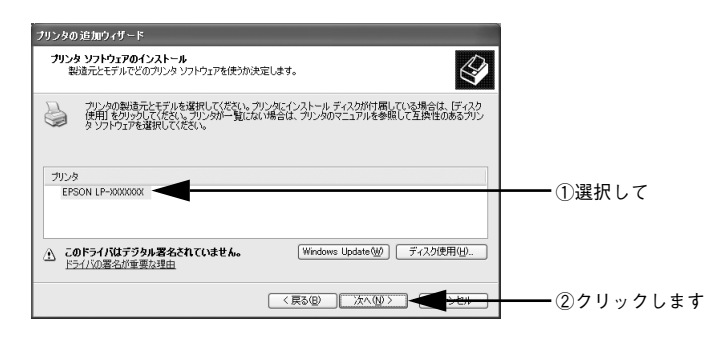

Windows NT4.0/2000/XP は、 ⑫ へ進みます。

Windows 98/Meの場合は、パラレル接続のプリンタポート(LPT)を選択して、[次へ]をクリックします。

| プリンタの追加ウィザード |                                                                                                    |          |
|--------------|----------------------------------------------------------------------------------------------------|----------|
| Annual State | プリンタで使用するボートを選んで、D次へJをクリックしてください。<br>利用できるボート( <u>A</u> ):<br>COM1: 通信ボート<br>FILE ディスクにファイルを作成<br>戦争1: プリングポート | ━━ ①選択して |
|              | ポートの設定(Q)<br>< 戻る(B) 次へ ><br>「 <del>いっとり」</del>                                                                | ②クリックします |
|              |                                                                                                    | 1        |

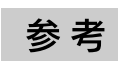

10

[ポートの設定]をクリックすると、[ポートの設定]ダイアログが表示されます。通常はポートの設定をする必要はありません。

プリンタ名を確認し、通常のプリンタとして使うか設定してから [次へ]をクリックします。

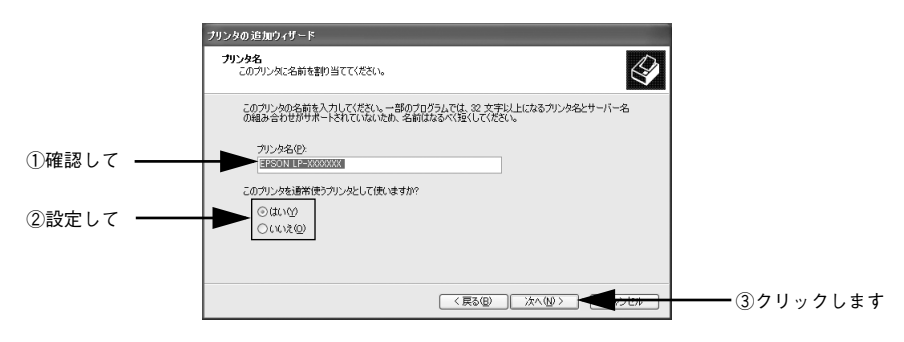

⑦ プリンタ共有の画面が表示されたら設定して、「次へ」をクリックします。

#### 🕧 印字テストを行うかを設定して、[次へ]をクリックします。

Windows 98/Me/NT4.0 の場合は [完了] をクリックします。プリンタドライバのインストールは終了です。

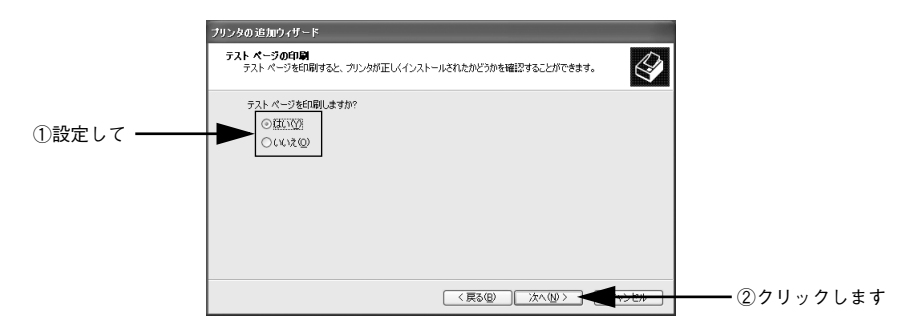

Windows 2000/XPの場合は、表示画面の内容を確認して、[完了]をクリックします。 プリンタドライバのインストールは終了です。

Windows 2000/XP をお使いの場合は、引き続き、EPSON PS Tools ユーティリティ のインストールが始まります。 EPSON PS Tools のインストール手順は、以下のページを参照して進めてください。 27 本書 136 ページ [EPSON PS Tools]
# USB 接続の場合

プリンタドライバをインストールします。

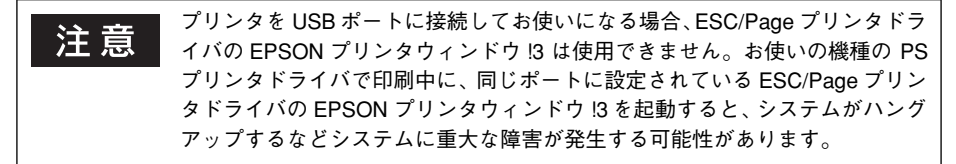

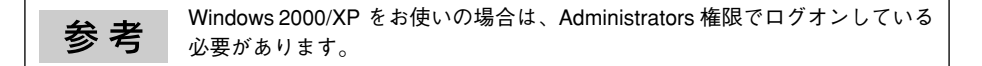

- コンピュータの電源をオンにし、Windows を起動します。
- PostScript3 Utility CD-ROMをコンピュータにセットします。 プリンタソフトウェアのインストール画面が表示された場合は、「インストール中止」 をクリックしてください。
- 3 プリンタとコンピュータを USB インターフェイスケーブルで接続します。
- ④ プリンタの電源をオンにします。
- USB デバイスドライバを以下の手順でインストールします。

Windows 2000/XP は、自動的にインストールされるのでこの手順は必要ありません。 プリンタドライバのインストール手順 ③ に進みます。

# Windows 98 の場合

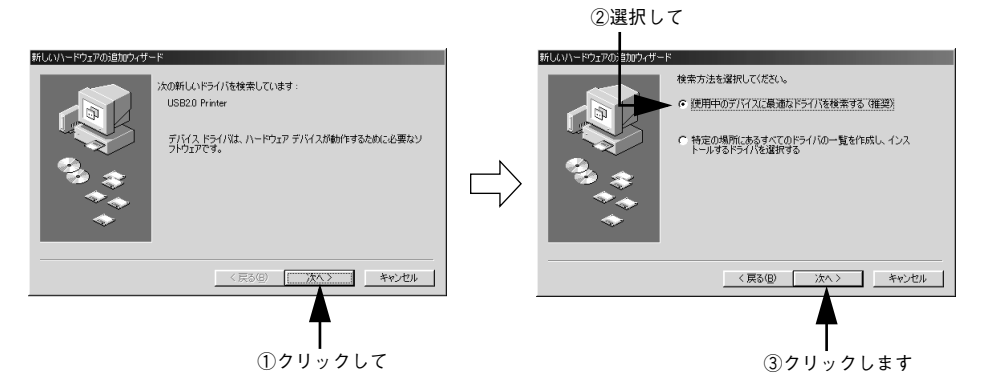

セットアップ - 37

# Windows Me の場合

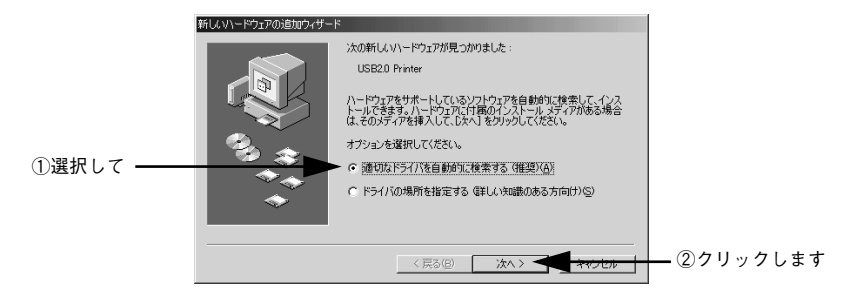

Windows Me は、ファイルを自動的に検索してインストールします。 手順 <sub>8</sub> に進んで ください。

# セットしたドライブ名とディレクトリ名を半角文字で入力し、[OK] をクリックしま す。

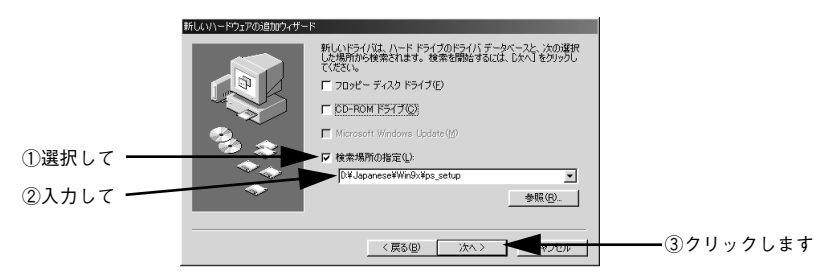

< D ドライブにセットした場合の入力例>

| Windows 98/Me              | Windows 2000/XP                 |  |
|----------------------------|---------------------------------|--|
| D:¥Japanese¥Win9x¥ps_setup | D:¥Japanese¥win2000-xp¥ps_setup |  |

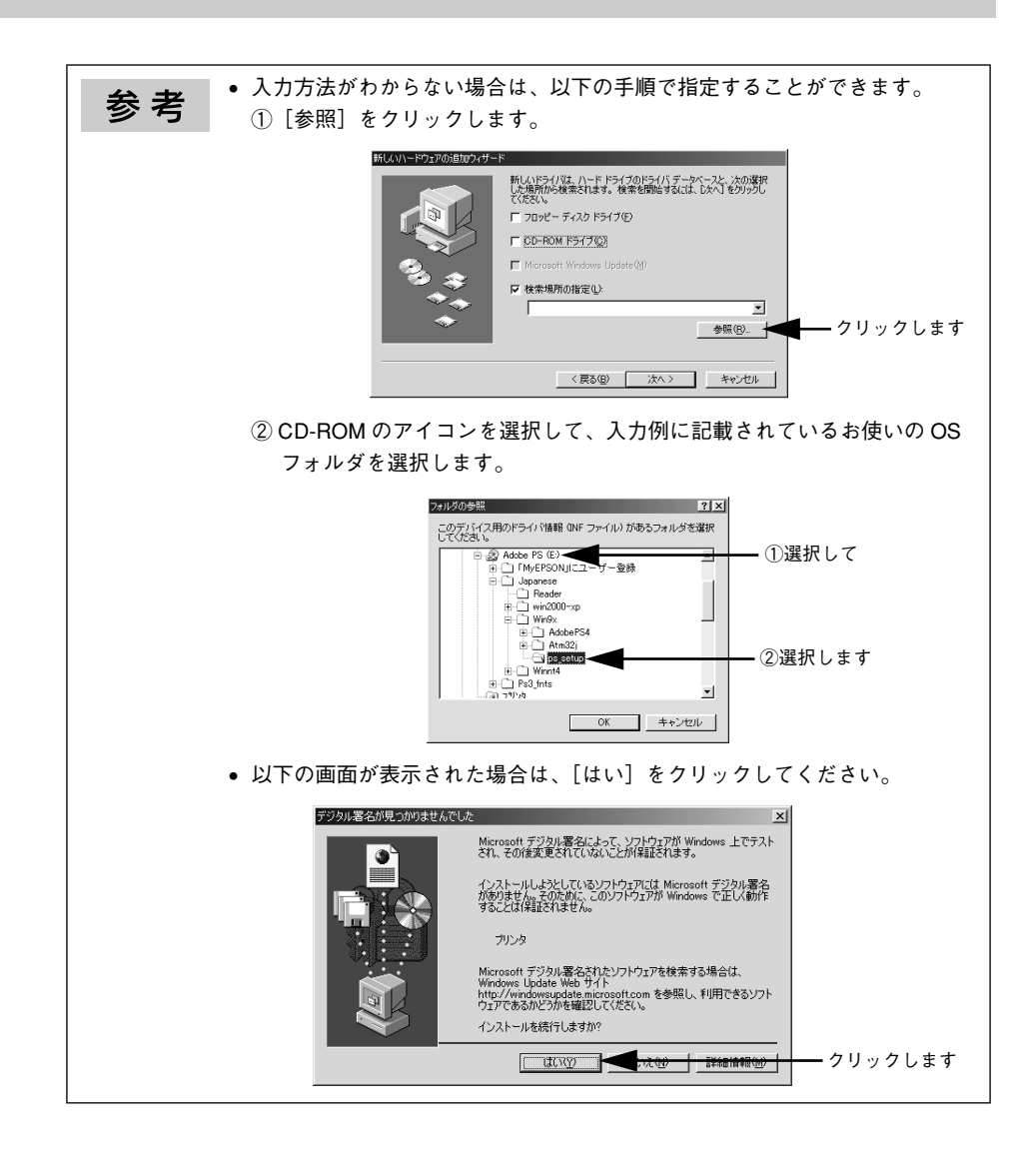

8

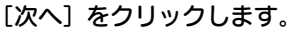

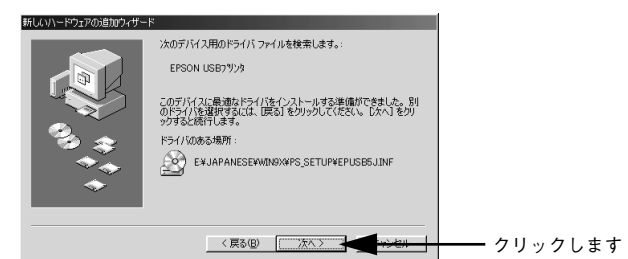

# [完了] をクリックします。

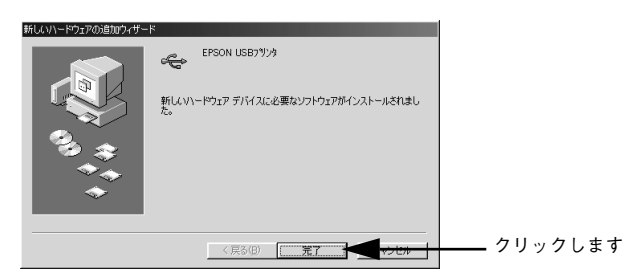

以上で USB デバイスドライバのインストールは終了です。引き続き、プリンタドライ バをインストールします。

### 表示される画面の指示に従って、プリンタドライバをインストールします。 9

のプリンタを選択してプリンタドライバをインストールしてください。

以上でUSB 接続でのプリンタドライバのインストールは終了です。 次に、EPSON PS Tools ユーティリティのインストールを行います。EPSON PS Tools のインストール手順は、以下のページを参照してください。 ☆ 本書 136 ページ「EPSON PS Tools」

# ネットワーク環境でプリンタを使用する場合

コンピュータをネットワークプリンタに接続する方法は、お使いの環境や OS によって異なります。以下の表を参照して設定してください。

| Windows 98/Me の場合                                                                                                    | Windows NT4.0/2000/XP の場合                                                                                                    |
|----------------------------------------------------------------------------------------------------|----------------------------------------------------------------------------------------------------|
| Windows 98/Me でネットワーク環境のプリンタを<br>使用する場合は、以下の手順で設定してください。                                                                                                    | Windows NT4.0/2000/XP でネットワーク環境のプリンタを使用する場合は、OS 標準の TCP/IP 直接印                                                                                       |
| <ol> <li>EpsonNet Printのインストール<br/>EpsonNet Printは、ネットワークに接続したブリ<br/>ンタに TCP/IP 直接印刷をするときに使うユー<br/>ティリティです。詳細については、EPSON プリン<br/>タソフトウェアCD-ROMに収録されている以下の<br/>取扱説明書を参照してください。</li> <li>ネットワーク設定ガイド (PDF)「EpsonNet<br/>Printのインストール」</li> </ol> | <ul> <li>●「機能を使用します。 ノリンタドライバのインストール方法は、以下の手順を参照してください。</li> <li>▲ 本書 42 ページ「Windows 2000/XP の場合」</li> <li>▲ 本書 47 ページ「Windows NT4.0 の場合」</li> </ul> |
| 🕝 プリンタドライバのインストール                                                                                                    |                                                                                                    |
| プリンタドライバを任意のポートにインストール<br>します。<br>∠37 本書30 ページ「パラレル接続の場合」                                                                                                    |                                                                                                    |
| ③ プリンタポートの作成と設定変更                                                                                                    |                                                                                                    |
| プリンタドライバのインストール完了後、プリン<br>タのプロパティを開いて、プリンタポートの設定<br>を、EpsonNet Print のインストールで作成された<br>ポート(EpsonNet Print Port)に変更します。<br>♪ ネットワーク設定ガイド(PDF)「プリンタ<br>ポートの作成と設定変更」                                                                               |                                                                                                    |

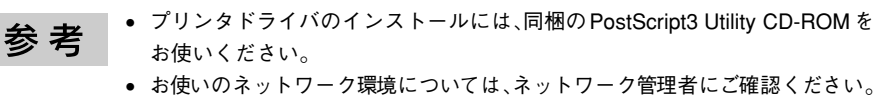

- ネットワーク環境でプリンタを使用する場合は、あらかじめプリンタをネットワーク環境で認識できるようにセットアップする必要があります。
   EPSON プリンタソフトウェア CD-ROM に収録されている「ネットワーク設定ガイド」またはオプションのインターフェイスカード(PRIFNW3S)に添付の取扱説明書を参照してネットワーク設定をしてください。
- Netware 環境でお使いの場合、バナーページ印刷機能は使用できません。
- 本プリンタドライバでは、EpsonNet Printのジョブ管理機能、ジョブキャンセル機能、印刷完了通知機能は使用できません。EpsonNet Printでの印刷で問題のある場合は、ほかの接続方法をお使いください。

Windows 2000/XP の場合

- ネットワーク環境のプリンタの電源がオンになっていることを確認します。
- Windows を起動して、[PostScript3 Utility CD-ROM]をセットし、ウィルスチェッ クプログラムに対応します。

| LP-X) | XXXXXX<br>Software Installation                                                                                                    |
|-------|----------------------------------------------------------------------------------------------------|
|       | <ul> <li>         ・ クイルスチェックプログラムが動作している場合はイン<br/>えたしを容易の目こ、ウルルスチェックプログラムを<br/>終けてしてくとき動的します。         ・         ・         ・</li></ul> |
| EPSON |                                                                                                    |

- インストール作業を進めるには、[続ける] をクリックします。
- ウィルスチェックプログラムを先に終了させるには、[インストール中止]をクリックします。
- ③ [ソフトウェアのインストール]をクリックします。

| LP-XXXXXXX<br>Software | Installation |           |
|------------------------|--------------|-----------|
| ● 以下の項目から選択してください      |              |           |
| ・ソフトウェアのインストール         |              | - クリックします |
| ・マニュアルを見る              |              |           |
| ・「MyEPSON」へ登録をする       |              |           |
|                        |              |           |
| EPSON                  |              |           |

画面の内容を確認して、[インストール]をクリックします。

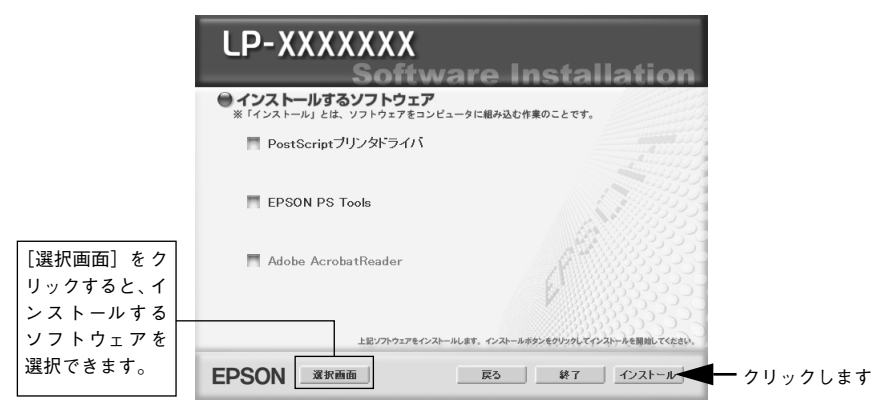

- 5 [プリンタの追加ウィザード] または [プリンタウィザード] 画面が表示されたら、[次 へ] をクリックします。
- [ローカルプリンタ]を選択して、「次へ」をクリックします。
   [プラグアンドプレイプリンタを自動的に検出してインストールする]のチェックを外します。

| プリンタの追            | カロウィザード                                                                                                    |
|-------------------|----------------------------------------------------------------------------------------------------|
| <b>ローカル</b><br>プリ | はまたはネットワーク プリンタ<br>ン対はどのようにコンピュータに目接続していますか?                                                                                                    |
| プ接 (*             | リンクが直接このコンピュールは複成されている場合は IDークル、カリングは & 別のコンピューがまたは直<br>はペトラーン(上値成されている場合は はペトラーラ フリン列 をりいうしてください。<br>□ <u>ニーカル プリンクな</u> )<br>□ 「フラヴ アンド ブレイ プリングを自動始て(彼出してインストールする(A)<br>ネットワーク プリング(E) |
|                   | < 戻る(E) 次へ(N) > キャンセル                                                                                                    |
| 1 188+0           |                                                                                                    |
| ①選切               | てして (2)クリックします                                                                                                    |

 [新しいポートの作成]を選択して [Standard TCP/IP Port]を選択し、[次へ]を クリックします。

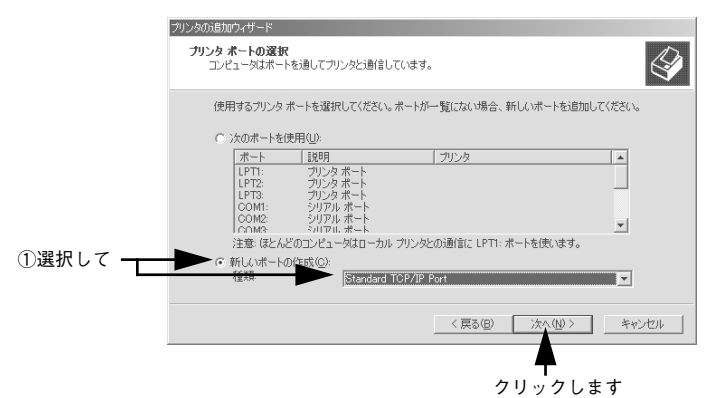

[次へ] をクリックします。

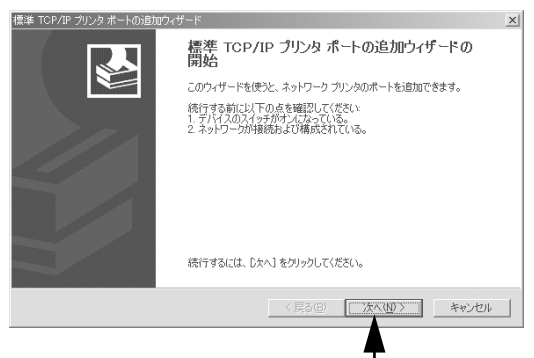

クリックします

プリンタの IP アドレスとポート名を入力して、「次へ」をクリックします。

| 標準 TCP/IP ブリンタ ボートの追加ウィザート<br>ポートの追加<br>どのデバイスに対するボートを追加し | s xi                                                       |                |
|-----------------------------------------------------------|------------------------------------------------------------|----------------|
| 希望のデバイスのプリンタ名またはI                                         | P アドレス、およびポート名を入力してください。                                   |                |
| プリンタ名または IP アドレス( <u>A</u> )<br>ポート名( <u>P</u> ):         |                                                            | <u>_</u> ①入カして |
|                                                           | < 原5 (図 次へ切) キャンセル (2) (2) (2) (2) (2) (2) (2) (2) (2) (2) |                |

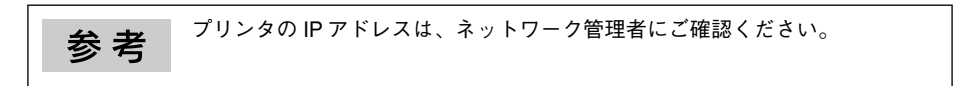

- 10 [完了]をクリックします。
- [プリンタの追加ウィザード]または [プリンタウィザード] 画面で [ディスク使用]
   をクリックします。
- PostScript3 Utility CD-ROM をセットしたドライブ名とディレクトリ名を半角文字 で入力し、[OK] をクリックします。

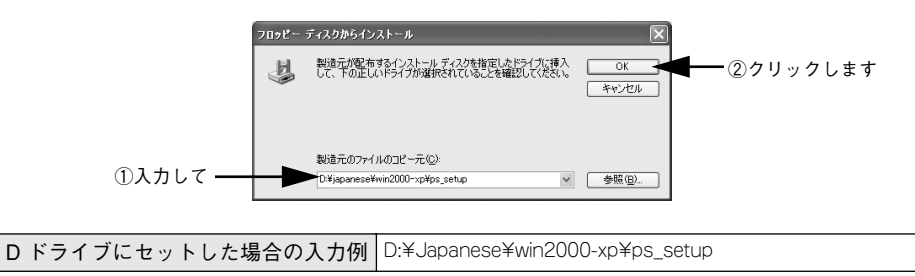

プリンタの一覧からお使いの機種名を選択し、[次へ]をクリックします(画面は例です)。

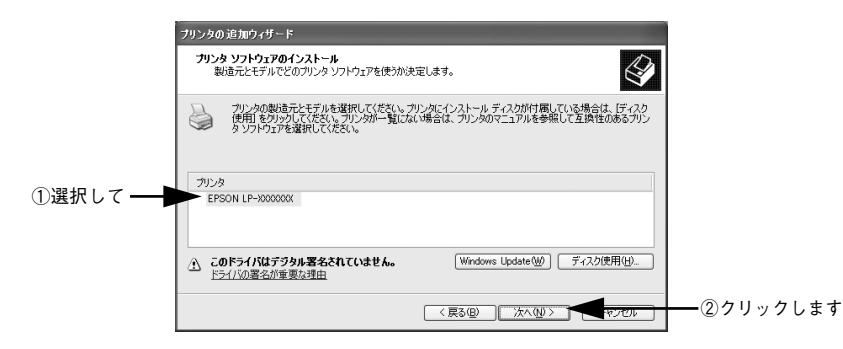

14 この後は、画面の指示に従ってインストールを進めてください。

| * *     | • プリンタをネットワーク共有する場合は、この後で設定する共有名をクライ   |
|---------|----------------------------------------|
| <b></b> | アントコンピュータの使用者に知らせてください。クライアントコンピュー     |
|         | タからプリンタを利用するときに必要です。                   |
|         | • この後 [デジタル署名が見つかりませんでした] という画面が表示された場 |
|         | 合は、[続行]または[はい]をクリックしてください。             |

以上で Windows 2000/XP のプリンタドライバのインストールは終了です。 引き続き、EPSON PS Tools ユーティリティのインストールが始まります。 EPSON PS Tools のインストール手順は、以下のページを参照して進めてください。 プ 本書 136 ページ「EPSON PS Tools」 Windows NT4.0 の場合

- ネットワーク環境のプリンタの電源がオンになっていることを確認します。
- Windows を起動して、[PostScript3 Utility CD-ROM]をセットし、ウィルスチェッ クプログラムに対応します。

| LP-X> | XXXXXX<br>Software Installation |
|-------|---------------------------------|
|       |                                 |
| EPSON |                                 |

- インストール作業を進めるには、[続ける] をクリックします。
- ウィルスチェックプログラムを先に終了させるには、[インストール中止]をクリックします。
- ③ [ソフトウェアのインストール]をクリックします。

|                                                 | Installation |                      |
|-------------------------------------------------|--------------|----------------------|
| ・ソフトウェアのインストール<br>・マニュアルを見る<br>・「MyEPSON」へ登録をする |              | <del>-</del> クリックします |
| EPSON                                           | \$7          |                      |

画面の内容を確認して、[インストール]をクリックします。

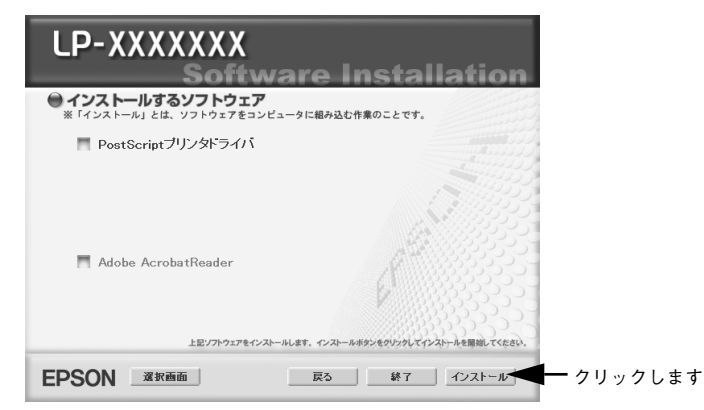

5 [プリンタの追加ウィザード] 画面が表示されたら、[このコンピュータ] にチェック が付いていることを確認して、[次へ] をクリックします。

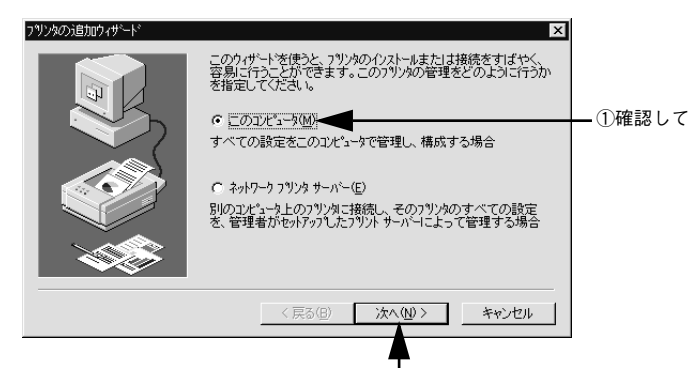

②クリックします

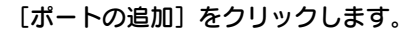

6

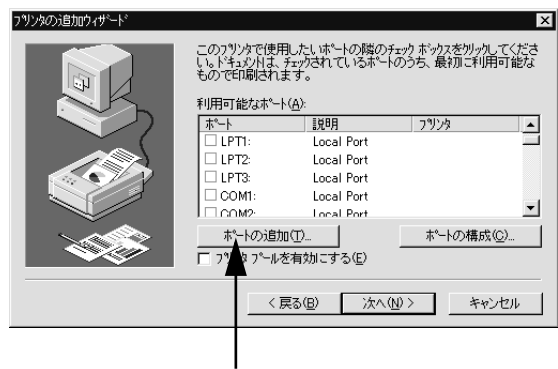

クリックします

②クリックします

8 プリンタの IP アドレスとポート名を入力して、[OK] をクリックします。

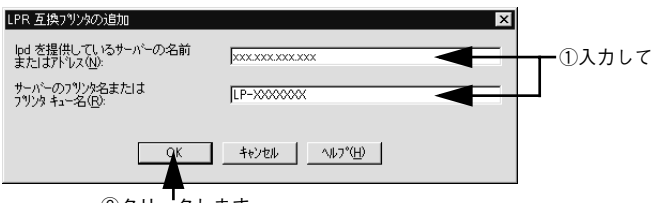

②クリックします

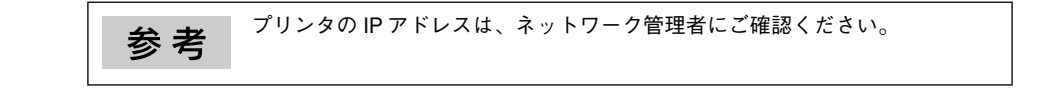

9 [閉じる]をクリックします。

利用可能なプリンタポートが登録したポートになっていることを確認して、[次へ] ボタンをクリックします。

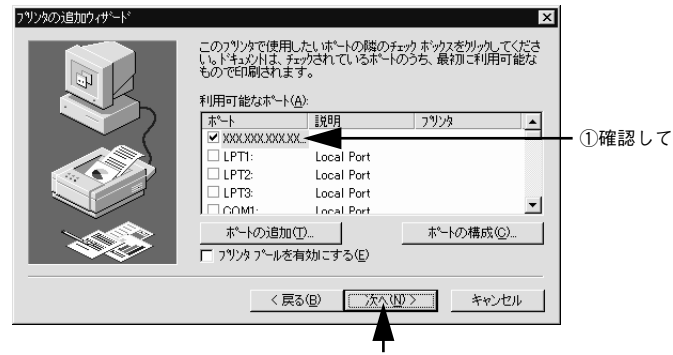

②クリックします

PostScript3 Utility CD-ROM をセットしたドライブ名とディレクトリ名を半角文字 で入力し、[OK] をクリックします。

|         | フロッピー ディス | からウストール                                                | ×              |            |
|---------|-----------|--------------------------------------------------------|----------------|------------|
|         | _         | 製造元が配布するインストール ディスクを指定したドライフ1こ入れて、<br>[OK] をりりっしてください。 | OK A           | — ②クリックします |
| ①入力して — | ->        | 配布ファイルのユビー元():<br> D¥Japanese¥winnt¥ps_setup           | 参照( <u>B</u> ) |            |

**D ドライブにセットした場合の入力例** D:¥Japanese¥winnt4¥ps\_setup

プリンタの一覧からお使いの機種名を選択し、[次へ]をクリックします(画面は例です)。

|        | アリンタクパード  アリンタの製造元とモデルを切った。てください。フリンタにインストール・ディスクが付属している場合<br>は、ディスク使用1を切った。てください。フリンタにインストール・ディスクが付属している場合<br>照して互換性のあるフリンタを選択してください。 |          |
|--------|----------------------------------------------------------------------------------------------------|----------|
| ①選択して― | 792/9(£):<br>- TEPSON L P=300000000                                                                                                    |          |
|        |                                                                                                    | ②クリックします |

(3) この後は、画面の指示に従ってインストールを進めてください。

| 参考 | • プリンタをネットワーク共有する場合は、この後で設定する共有名をクライ                                            |
|----|---------------------------------------------------------------------------------|
|    | タからプリンタを利用するときに必要です。                                                            |
|    | <ul> <li>この後[デジタル署名が見つかりませんでした]という画面が表示された場合は「結行]または「はい」をクリックしてください。</li> </ul> |

以上で Windows NT4.0 のプリンタドライバのインストールは終了です。

# スクリーンフォントのインストール

スクリーンフォントは画面表示用のフォントです。スクリーンフォントをインストー ルしなくても、印刷時にはプリンタに搭載されているすべてのフォントをお使いいた だけますが、画面の表示と印刷結果を同じにするためにお使いのコンピュータにスク リーンフォントをインストールすることをお勧めします。

参考 スクリーンフォントをインストールしない場合、画面にはシステムにインストールされているフォントの中から類似したフォントが表示されます。したがって、画面の表示と印刷結果が異なることになります。

プリンタでは、「TrueType フォント」と「PostScript フォント」の2種類のフォント をサポートしています。

∠⑦ 本書 165 ページ「フォントサンプル」

| TrueTypeフォント    | PostScript プリンタ以外でも出力可能なアウトラインフォントです。プリンタは標<br>準で 19書体の TrueType フォントを搭載しています。                                                                                   |
|-----------------|----------------------------------------------------------------------------------------------------|
| PostScript フォント | PostScript プリンタで出力可能なアウトラインフォントです。プリンタは標準で<br>119 書体の PostScript フォントを搭載しています。Windows 98/Me の場合、<br>Adobe Type Managerを使用することでPostScript プリンタ以外でも出力が可能<br>になります。 |

スクリーンフォント(TrueType、PostScript)をインストールします。

- PostScript3 Utility CD-ROM をコンピュータにセットします。
- [スタート]をクリックし、[設定]にカーソルを合わせて、[コントロールパネル]を クリックします。
- 3 [フォント] アイコンをダブルクリックします。 Windows XP で [フォント] アイコンが表示されない場合は、[クラシック表示に切り 替える] を選択してください。
- 🕢 [ファイル]メニューの[新しいフォントのインストール]をクリックします。

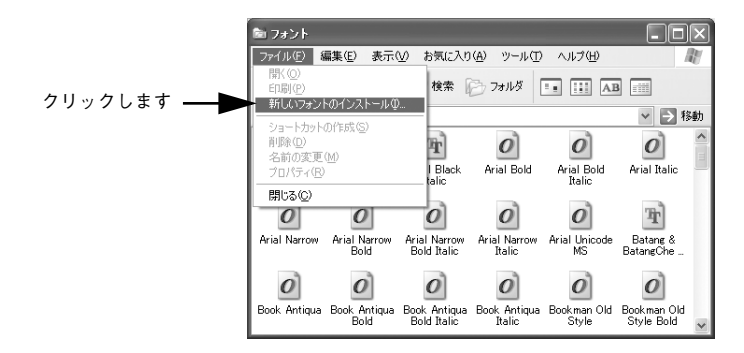

セットアップ - 52

5 PostScript3 Utility CD-ROM をセットしたドライブ名を選択し、[フォルダ] から以下の [ps3\_fnts] フォルダ内の [pc\_tt]、または [pc\_type1] フォルダをダブルクリックします。

|                 | ■ フォントの追加                                                                                                    |                           | ×                     |           |
|-----------------|----------------------------------------------------------------------------------------------------|---------------------------|-----------------------|-----------|
|                 | フォントの一覧(F):<br>Apple Chancery (TrueType)<br>Arial (TrueType)<br>Arial Bold (TrueType)<br>Arial Bold (TrueType)<br>Arial Italic (TrueType)<br>Arial Italic (TrueType)<br>Chicaeo (TrueType)<br>Geneva (TrueType) | X                         | OK<br>閉じる<br>すべて選択(S) |           |
| ②ダブルクリックします ――● | 7⊅1/k%(Q):<br>d¥ps3_fnts¥pc_tt                                                                                                    | ドライブ(↓):<br>図 d: Adobe PS | ₹ <del>****?-5</del>  | ─── ①選択して |

# ⑥ [すべて選択]をクリックして、[OK]をクリックします。

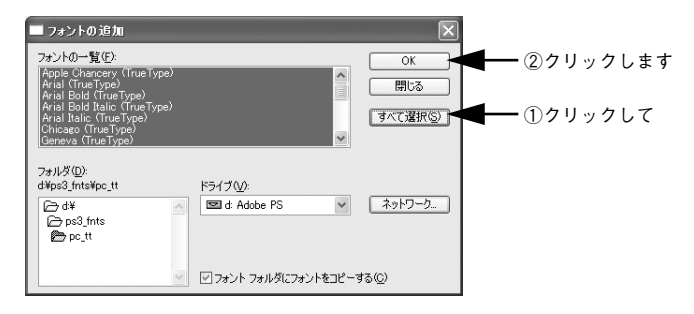

以上でスクリーンフォントのインストールは終了です。

# 印刷する(Mac OS 9)

ここでは、Mac OS 9 での印刷方法と本機の印刷機能について説明しています。

| ●印刷するには    | 55 |
|------------|----|
| ●印刷を中止する   | 57 |
| ●ファイルに出力する | 58 |

# 印刷するには

# 用紙設定

プリンタドライバ上で用紙サイズなどを設定します。

- ・ アプリケーションソフトによっては、独自の [用紙設定] ダイアログを表示する場合があります。その場合は、アプリケーションソフトの取扱説明書を参照してください。
- アプリケーションソフトを起動します。
- [ファイル] メニューから [用紙設定] (または [プリンタの設定] など)を選択します。 [用紙設定] ダイアログが開きます。

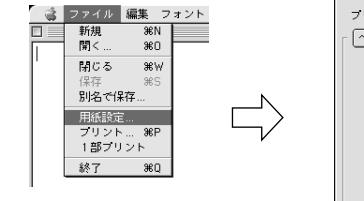

| フリンタ: LP-XXXXX<br>「 (ページ属性 | ×××××× •                | 8.7.2 (104)     |
|----------------------------|-------------------------|-----------------|
|                            | 用紙: 🗛<br>方向: <b>1</b> 篇 | ÷               |
| a                          | 倍率: 100 %               |                 |
|                            |                         | <u>キャンセル</u> のK |

# 3 必要な項目を設定します。

- 表示されている設定条件でよければ、改めて設定する必要はありません。
- ・設定項目やボタンの詳細については、以下のページを参照してください。
   ∠3 本書 61 ページ「[用紙設定] ダイアログ」

# OK]をクリックして、終了します。

この後、印刷データを作成します。

# 印刷設定

印刷部数など、印刷に必要な項目を設定します。

アプリケーションソフトによっては、独自の「プリント」ダイアログを表示す 参考 る場合があります。その場合は、アプリケーションソフトの取扱説明書を参照 してください。

🚹 [ファイル] メニューから [プリント] (または [印刷] など) を選択します。

[プリント] ダイアログが開きます。

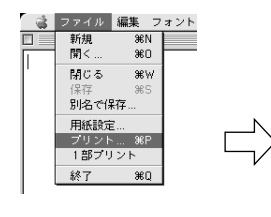

| プリンタ: [LP-X           | ****                                        | 出力先:    | 8.7.2 (104)<br>プリンタ 🔶 |
|-----------------------|---------------------------------------------|---------|-----------------------|
| 「 <u>一般</u> 設定<br>部数: | •                                           | □ 逆順で印刷 |                       |
| ページ:                  | <ul> <li>● 全ページ</li> <li>● 指定ページ</li> </ul> | ] →     |                       |
| 給紙方法:                 | ● 全体                                        | 自動選択    | \$                    |
|                       | ○ 1 枚目:                                     | MPトレイ   | \$                    |
|                       | 残りのページ:                                     | MPトレイ   | \$                    |
|                       |                                             |         |                       |
| 設定を保存                 | Adobe                                       | キャンセ    | いん プリント               |

### 印刷に必要な項目を設定します。

- 表示されている設定条件でよければ、改めて設定する必要はありません。
- 設定項目やボタンの詳細については、以下のページを参照してください。
   △3 本書 66 ページ「[プリント] ダイアログ」
- ③ [プリント]をクリックして、印刷を実行します。

# 印刷を中止する

参考

● [ジョブキャンセル] スイッチを押します。
印刷中のデータ(ジョブ単位)が削除されます。

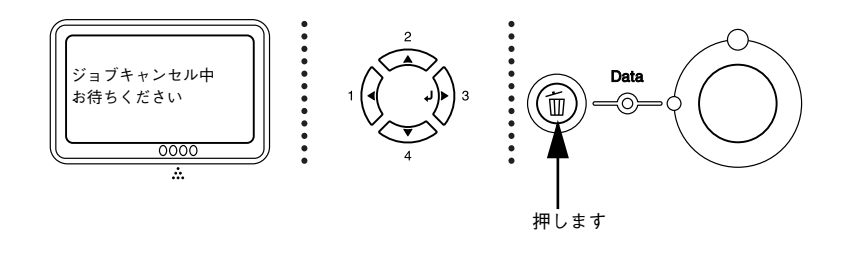

Macintosh が印刷処理を続行しているときは、コマンド(発)キーを押したままピリオド(.)キーを押して、印刷を中止します。

# ●すべての印刷データを削除するには、[ジョブキャンセル] スイッチを約2 秒間 押し続けます。

プリンタが受信したすべての印刷データが消去されます。

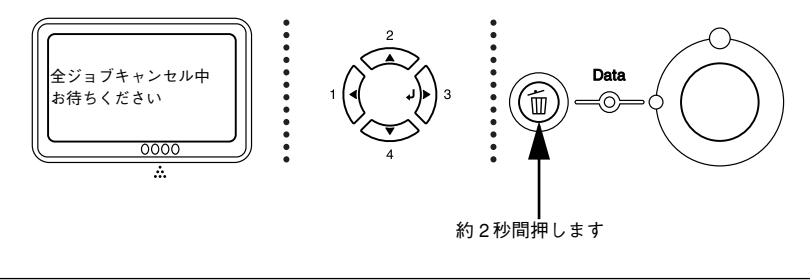

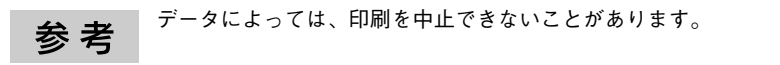

# ファイルに出力する

3

Adobe PS プリンタドライバを使用すると、印刷データを PS(PostScript)ファイル または EPS ファイルとして出力することができます。ファイルに出力する手順を説明 します。

 タ考
 PSファイルとして保存すると、Adobe® Acrobat® Distillerを使用してPDFファ イルを生成することもできます。
 EPSファイルとして保存すると、作成した印刷データを他のアプリケーショ ンソフトで作成したデータに EPSファイルとして組み込むことができます。

[ファイル] メニューから [プリント] (または [印刷] など) を選択します。

2 保存するページ範囲を設定して、[出力先] メニューから [ファイル] を選択します。

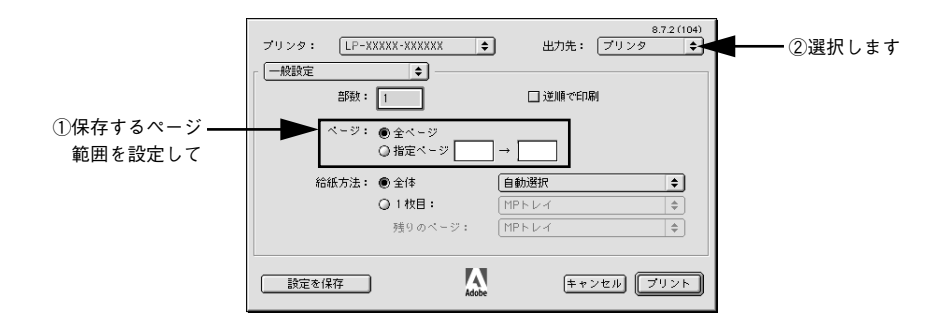

[印刷設定]メニューから [PostScript 設定] を選択します。

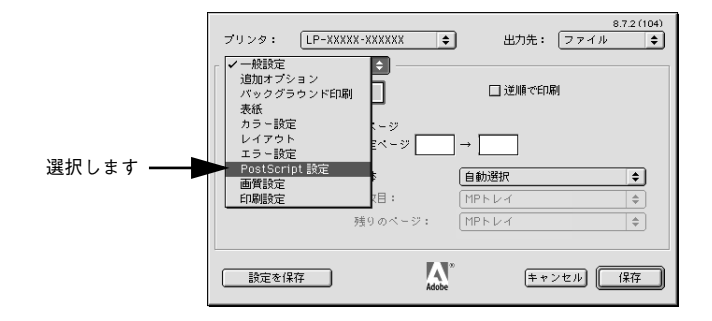

# 4 必要な項目を設定し、[保存]をクリックします。

設定項目やボタンの詳細については、以下のページを参照してください。 *L* 本書 71 ページ「[PostScript 設定] ダイアログ」

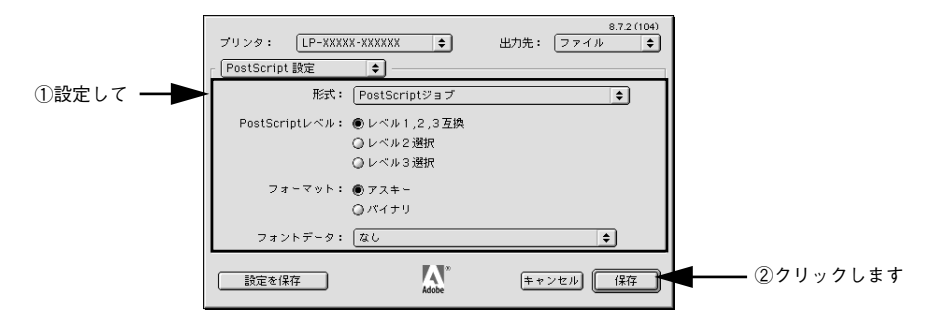

保存先のフォルダを選択し、ファイル名を入力して、[保存]をクリックします。

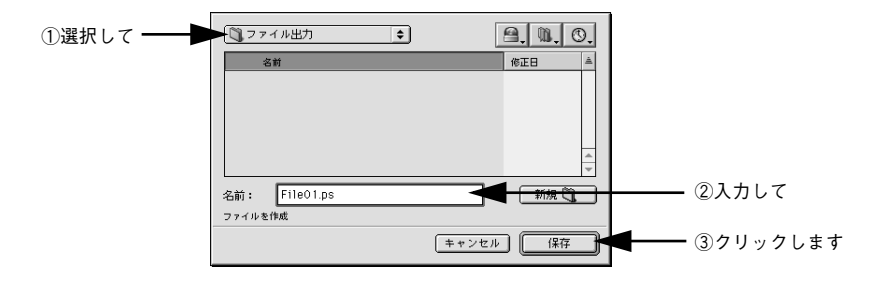

以上でファイルへの出力は終了です。

5

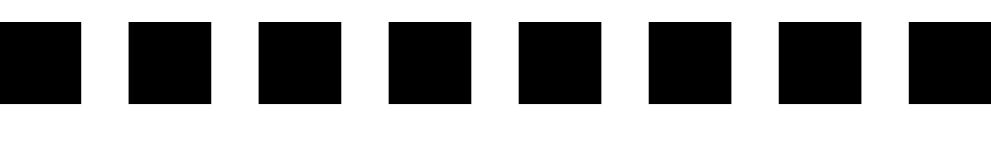

# プリンタドライバの設定 (Mac OS 9)

ここでは、Mac OS 9 のプリンタドライバの設定項目について説明しています。

| ●[用紙設定] ダイアログ              | 61 |
|----------------------------|----|
| ●[プリント] ダイアログ              | 66 |
| ● オプション装着時およびモノクロ / カラーモード |    |
| 切り替え時の設定                   | 77 |
| ●ヘルプの使い方                   | 78 |

# [用紙設定] ダイアログ

[用紙設定] ダイアログでは、用紙に関する基本的な項目を設定します。ダイアログ左上の[用紙設定] メニューからダイアログを選択すると、以下の機能が設定できます。 印刷データを作成する前に設定してください。

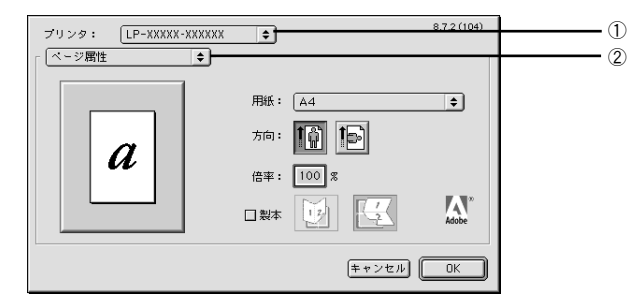

# ① プリンタ

印刷可能な PS プリンタが複数台ある場合は、ポップアップメニューから使用するプリンタを選択します。

# ②用紙設定メニュー

用紙に関する基本的な項目を設定します。ポップアップメニューから選択してください。 各設定項目については、次ページ以降をお読みください。

# [ページ属性] ダイアログ

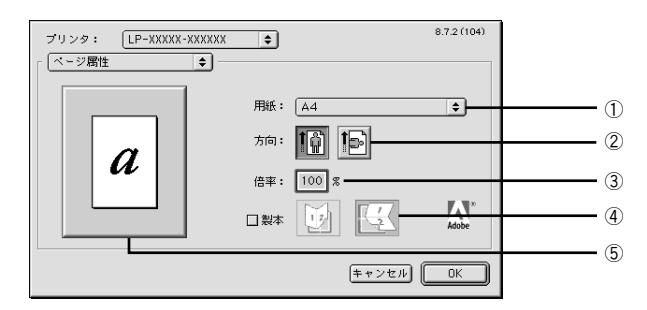

# ①用紙

印刷する用紙サイズをポップアップメニューから選択します。

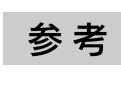

カスタム用紙サイズ(不定形)を設定して選択することができます。カスタム 用紙サイズを設定するには、以下のページを参照してください。 2分本書 65ページ [[カスタムページ設定] ダイアログ|

### ②方向

印刷データを用紙に対して [縦] または [横] どちらの向きで印刷するか、アイコン をクリックして選択します。

### ③倍率

25%~400%の範囲で拡大または縮小して印刷します。数値を直接入力して設定します。

### ④製本

2 ページ分の連続した印刷データを 1 枚の用紙に自動的に縮小割り付けして印刷しま す。[縦]または [横] どちらの向きで割り付けるかアイコンをクリックして選択します。

### ⑤プレビューウィンドウ

選択した設定をイラストで表示します。ウィンドウをクリックすると用紙サイズと余 白の情報を表示します。

# [ウォーターマーク] ダイアログ

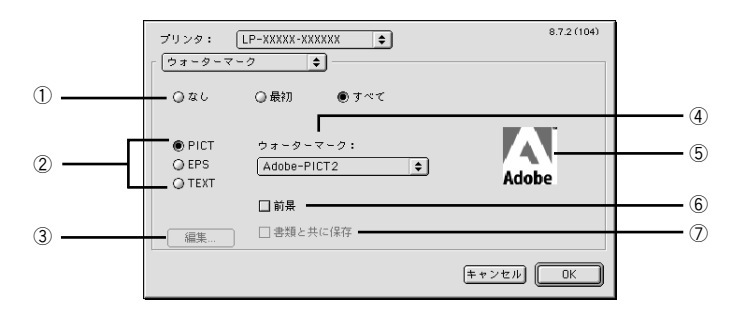

### ①ページ選択

ウォーターマークを印刷するページを選択します。

| なし  | ウォーターマークを印刷しません。         |
|-----|--------------------------|
| 最初  | 最初のページにのみウォーターマークを印刷します。 |
| すべて | すべてのページにウォーターマークを印刷します。  |

### 2種類

印刷するウォーターマークのデータの種類を、PICT 画像や EPS 画像、テキスト(文字)から選択をします。

### ③[編集]

テキストタイプのウォーターマークを新しく登録することや、登録したテキスト、フォント、サイズ、スタイル、色などを変更することができます。

### ④ウォーターマーク

印刷するウォーターマークをポップアップメニューから選択します。

## ⑤プレビューウィンドウ

印刷するウォーターマークのイメージを確認することができます。

### ⑥前景

ウォーターマークをテキストやグラフィックの前面に印刷する場合にチェックしま す。背面に印刷する場合はチェックを外してください。

## ⑦書類と共に保存

ウォーターマークのデータをアプリケーションのデータと共に保存することができま す(一部のアプリケーションではできないことがあります)。

# [PostScript オプション] ダイアログ

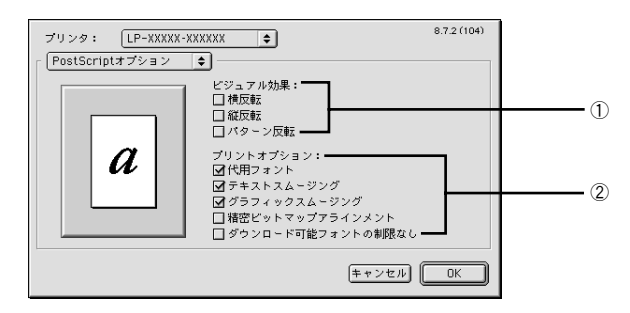

# ①ビジュアル効果

印刷データに加えるビジュアル効果を設定します。

| 横反転    | 印刷データを鏡に映したイメージ(水平方向に反転させたイメージ)で印刷します。 |
|--------|----------------------------------------|
| 縱反転    | 印刷データを上下方向に反転させたイメージで印刷します。            |
| パターン反転 | イメージを反転させて印刷します。                       |

# ②プリントオプション

印刷時のフォント、画像に関する機能を設定します。

| 代用フォント                | New York、Geneva、Monacoのフォントをそれぞれ Times、Helvetica、<br>Courier のフォントに置き換えて高品質に印刷します。 |
|-----------------------|------------------------------------------------------------------------------------|
| テキストスムージング            | 印刷データ中のビットマップフォントの輪郭を滑らかにして印刷します。                                                  |
| グラフィックスムージング          | 印刷データ中の画像(ビットマップデータ)に補正をかけて高品位に印刷<br>します。                                          |
| 精密ビットマップアラインメント       | 印刷データ中の画像を印刷したときに起きるゆがみを補正するために、印<br>刷データを少し縮小して印刷します。                             |
| ダウンロード可能フォントの制限<br>なし | スクリーンフォントをブリンタから多数ダウンロードする場合にチェッ<br>クします。ただし、印刷に時間がかかる場合があります。                     |

# [カスタムページ設定] ダイアログ

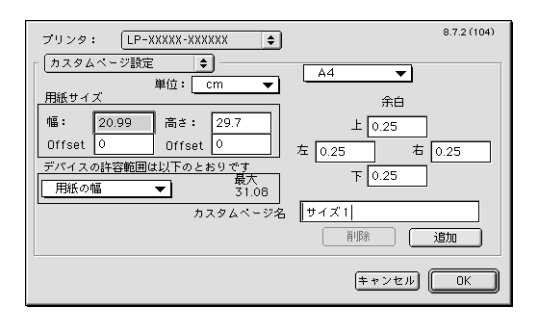

[用紙] リストにない用紙サイズを登録することができます。

# 🚹 [カスタムページ名]に名前を入力します。

😰 [単位]を選択してから、[用紙サイズ]と[余白]の各項目に数値を入力します。

参考 設定できる数値の許容範囲は、[デバイスの許容範囲は以下のとおりです]のメ ニューを切り替えると確認できます。

### [追加]をクリックします。

3

**参考** • 作成したカスタム用紙サイズは、[ページ属性] ダイアログの [用紙] 項目 で選択できます。

- すでに登録しているカスタム用紙サイズを変更する場合は、カスタム用紙サイズ名を選択してから、変更します。削除する場合は、[削除]をクリックします。
- 登録したサイズの用紙に印刷する場合は、MP トレイに用紙をセットしてく ださい。
- Mac OS 9 でお使いの場合、横長のカスタム用紙を設定した場合でも、縦長の イメージで印刷されます。

# [プリント] ダイアログ

[プリント]ダイアログでは、印刷に関わる各種の設定を行います。ダイアログ左上の [印刷設定]メニューからダイアログを選択すると、以下の機能が設定できます。

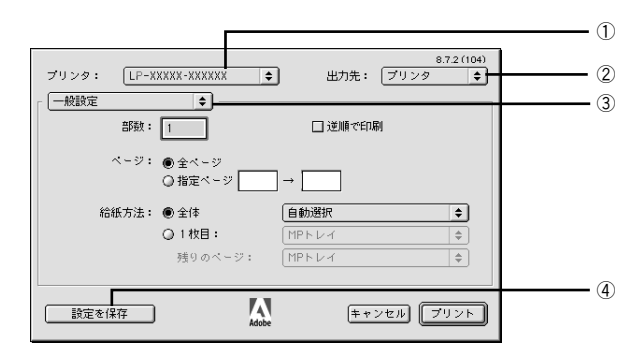

### ①プリンタ

印刷可能な PS プリンタが複数ある場合は、ポップアップメニューから使用するプリンタを選択することができます。

## ②出力先

印刷データの出力先を設定します。[プリンタ]を選択すると印刷データをプリンタに送り、印刷を開始します。[ファイル]を選択すると、印刷データを PS(PostScript)ファイルまたは EPS ファイルとして保存します。

# ③印刷設定メニュー

印刷に関する各種機能を設定します。ポップアップメニューから選択してください。各 設定項目については、次ページ以降をお読みください。

### ④[設定を保存]

[プリント]ダイアログで設定を変更してから、[設定を保存]をクリックすると、設定を保存します。

# [一般設定] ダイアログ

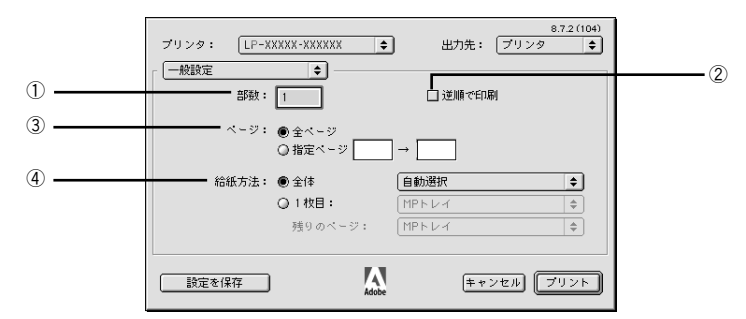

### ①部数

印刷する部数を最大 999 部まで設定できます。数値を直接入力して設定します。

### ②逆順で印刷

最後のページから順番に印刷します。

### ③ページ

印刷するページの範囲を設定します。

# ④給紙方法

印刷する用紙がセットされた給紙装置を選択します。[1 枚目]を選択すると最初の 1 ページと残りのページの給紙装置を別々に選択できます。書類の表紙(レターヘッド など)だけ別の用紙を使用する場合にお使いください。

# [追加オプション] ダイアログ

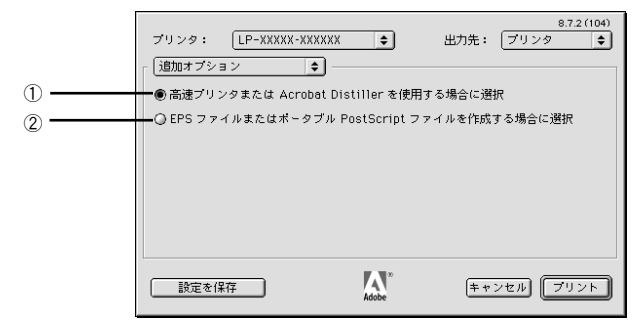

① 高速プリンタまたは Acrobat Distiller を使用する場合に選択

印刷に使用するフォントがプリンタにインストールされていない場合、ダブルバイト フォントをビットマップフォントとして印刷します。

# ②EPS ファイルまたはポータブル PostScript ファイルを作成する場合に選択

印刷に使用するフォントがプリンタにインストールされていない場合、印刷に必要な ダブルバイトフォントのサブセットがプリンタに送信されます。

プリンタドライバの設定 (Mac OS 9) - 67

# [バックグラウンド印刷] ダイアログ

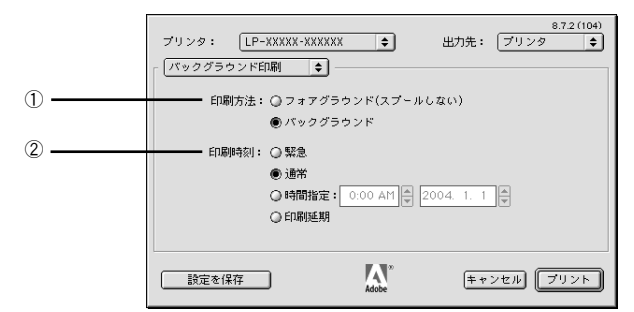

### ①印刷方法

[バックグラウンド]を選択すると、印刷中にほかの作業をすることができます。初期 設定では[バックグラウンド]が選択されています。

### ②印刷時間

[緊急]を選択すると、複数の印刷データがある場合に、優先して印刷します。[印刷 延期]を選択すると、印刷データをプリントキューに残したまま印刷しません。

# [表紙] ダイアログ

| ブリンタ: [LP-XXXX<br>[表紙 | ×-XXXXXX \$                  | 8.7.2(104)<br>出力先: ブリンタ 🔷 |
|-----------------------|------------------------------|---------------------------|
| 表紙:                   | ● なし<br>○ 最初のページ<br>○ 最後のページ |                           |
| 表紙の給紙方法:              | (書類と同じトレイ                    | \$                        |
| 設定を保存                 | Adobe                        | キャンセル ブリント                |

印刷データの名称や印刷日時などの情報を表示したページ(表紙)を、印刷の最初ま たは最後に印刷します。表紙を印刷するときは、印刷データとは別の給紙装置を選択 することもできます。

∠⑦ 本書 67 ページ「[一般設定] ダイアログ」

# [カラー設定] ダイアログ

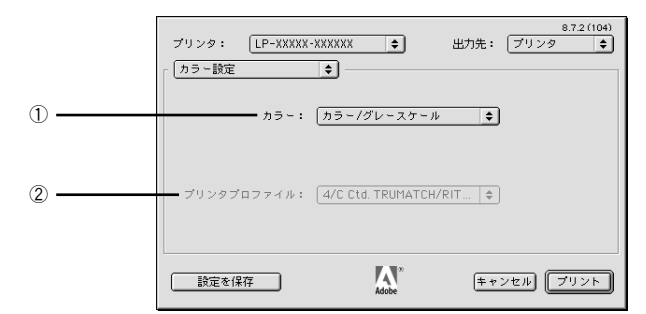

# ①カラー

カラー / グレースケールの印刷方法を設定します。

| 白黒                  | 本機では設定できません。白黒印刷を行う場合は、[画質設定] ダイア<br>ログの [カラーモード] を [Mono] に設定してください。 |
|---------------------|-----------------------------------------------------------------------|
| カラー / グレースケール       | カラー印刷やグレースケール印刷するときに選択します。通常は[カ<br>ラー / グレースケール]を選択してください。            |
| ColorSync カラーマッチング  | ColorSync カラーマッチングを行うときに選択します(本機では使用しません)。                            |
| PostScript カラーマッチング | PostScript カラーマッチングを行うときに選択します(本機では使用しません)。                           |

# ② プリンタプロファイル(本機ではサポートしません)

お使いのプリンタのプロファイルを選択します。

# [レイアウト] ダイアログ

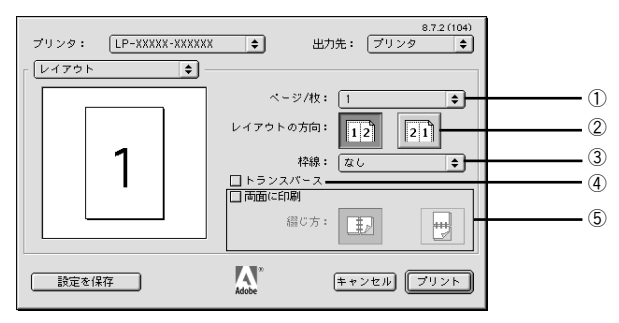

# ①ページ/枚

連続した印刷データを1枚の用紙に2、4、6、9、16ページ分のデータを1枚の用紙 に縮小割り付けして印刷したり、1ページのデータを拡大して複数枚(2、3、4、5、 6ページ)の用紙に拡大割り付けして印刷します。割り付けない場合は、[1]を選択 します。

# ②レイアウトの方向

割り付け印刷を行う場合、ページを並べる順番を選択します。

| 12 | ページを左から右の順に並べます。 |
|----|------------------|
| 21 | ページを右から左の順に並べます。 |

# ③枠線

割り付けた各ページの周りに枠線を印刷するかどうかを設定します。ポップアップメ ニューから枠線の種類も選択できます。

# ④ トランスバース

カスタム用紙設定を選択した場合に表示されます。印刷イメージを90度回転させます。

# ⑤両面に印刷

両面印刷ユニットを使って用紙の両面に印刷する場合は、チェックマークを付けます。 また、チェック後、両面印刷時の綴じ方向を選択します。

A4 サイズ以上の定形紙に両面印刷できます。カスタム用紙サイズで登録した用紙サイズには両面印刷できません。

# [エラー設定] ダイアログ

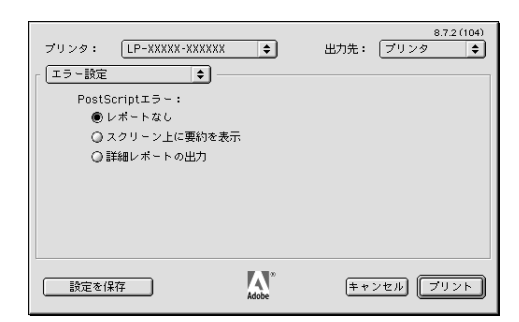

PostScript エラーが発生した場合に報告するかどうか選択します。

| レポートなし       | PostScript エラーが発生しても報告しません。                       |
|--------------|---------------------------------------------------|
| スクリーン上に要約を表示 | PostScript エラーが発生した場合、コンピュータの画面にエラーの要約を<br>表示します。 |
| 詳細レポートの出力    | PostScriptエラーが発生した場合、エラーの詳細を印刷します。                |

# [PostScript 設定] ダイアログ

[出力先]を[ファイル]に設定した場合、印刷データをファイルとして保存できます。 [PostScript 設定] ダイアログでは、ファイルを保存する際の条件を設定できます。

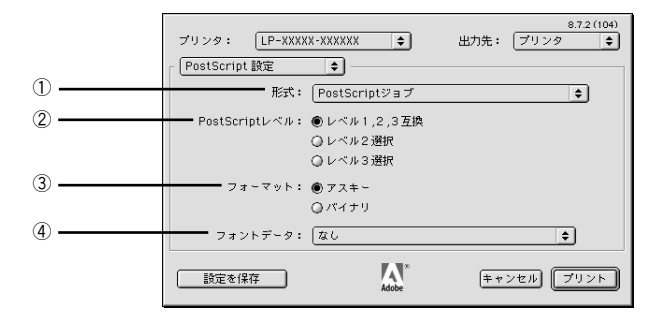

# ①形式

ファイルの保存形式を選択します。

| PostScript ジョブ   | PS(PostScript)ファイルとして保存します。                                                                    |
|------------------|------------------------------------------------------------------------------------------------|
| EPS(ビットマッププレビュー) | EPS ファイルとして保存します。プレビューイメージとしてビットマップ<br>(72dpi)のモノクロイメージを提供します。                                 |
| EPS (PICTプレビュー)  | EPS ファイルとして保存します。プレビューイメージとして Macintosh の<br>画面に表示するための Quick Draw PICT フォーマットのイメージを提供しま<br>す。 |
| EPS(プレビューなし)     | EPS ファイルとして保存します。プレビューイメージを提供しません。                                                             |

プリンタドライバの設定 (Mac OS 9) - 71

# ②PostScript レベル

| レベル 1, 2, 3 互換 | すべての PostScript レベルと互換します。                                            |
|----------------|-----------------------------------------------------------------------|
| レベル2選択         | PostScript レベル 2 のプリンタとだけ互換します。レベル 1 の PS プリン<br>タでは正常に印刷できない場合があります。 |
| レベル3選択         | PostScript レベル3のプリンタとだけ互換します。 レベル 1、2の PS プリ<br>ンタでは正常に印刷できない場合があります。 |

# ③フォーマット

保存するファイルのデータ形式を選択します。

| アスキー | データをアスキーコードで保存します。EPS ファイルとして保存する場合 |
|------|-------------------------------------|
|      | は、必ずアスキーフォーマットを選択してください。            |
| バイナリ | データをバイナリ(2 進数)で保存します。               |

# ④フォントデータ

作成する PS ファイルにダウンロード可能なフォントの情報を設定することができます。作成した PS ファイルをほかの PostScript プリンタから印刷する場合、フォント 情報を含めないと印刷データで使用した以外のフォントで印刷される場合があります。

| なし             | フォント情報を含めません。                                                                            |
|----------------|------------------------------------------------------------------------------------------|
| すべてを含める        | 印刷データに使用されているすべてのフォント情報を含めます。                                                            |
| 標準 15 書体以外を含める | 印刷データに使用されているフォントの中で、標準 15書体以外のフォント<br>情報のみを含めます。                                        |
| PPD にない書体を含める  | PPD ファイルに記載されている欧文フォント以外で印刷データに使用され<br>ている欧文フォント情報のみを含めます。和文フォント2書体はピットマッ<br>プとして保存されます。 |

参考

保存できるフォント情報は、欧文フォントのみです。和文フォントの情報は保 存できません。
# [画質設定] ダイアログ

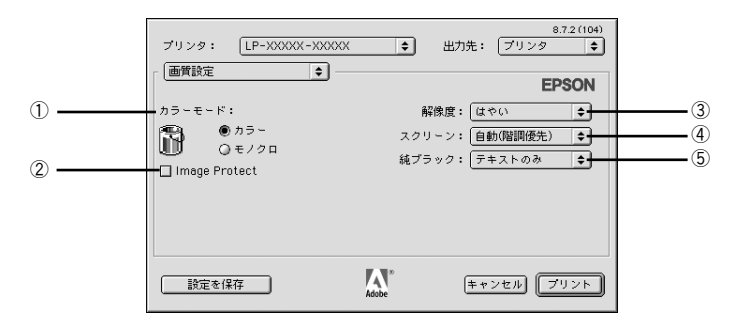

#### ①カラーモード

カラー印刷するかモノクロ印刷するかを選択します。

| カラー  | カラー印刷します。      |
|------|----------------|
| モノクロ | モノクロ(白黒)印刷します。 |

#### ②Image Protect

カラー印刷でメモリが不足する場合に、非可逆圧縮<sup>\*</sup>を行うか、可逆圧縮を行うかを設 定します。

\* データを元の状態に戻さない圧縮方法。少ないメモリで印刷できるよう効率よくデータを圧縮できますが、 元の状態に戻さないので解像度が落ちたり、階調の再現性が低下したりします。

| オフ | 通常は可逆圧縮を行いますが、メモリが足りない場合は非可逆圧縮を行います。 |
|----|--------------------------------------|
| オン | 可逆圧縮を行います。                           |

# 参考 非可逆圧縮が発生した場合にはパネルに「解像度を落として印刷しました」と表示されます。画質を重視する場合は、必要なメモリ容量になるようにオプションのメモリを増設し、[Image Protect] を [オン] に設定してお使いください。

#### ③解像度

プリンタの印刷解像度を、[はやい] (300dpi\*) / [きれい] (600dpi) から選択します。 \* 1インチあたりの印刷ドット数 (dots per inch)。印刷の密度を表す単位。

#### ④スクリーン

階調の再現性を優先するか、または解像度を上げることを優先するか選択します。

| 自動(階調優先)  | 文字や写真に対して最適なスクリーン線数を自動的に設定します。<br>グラフなどの図形に対しては、階調優先スクリーンを設定します。<br>カラー印刷時のみ設定できます。  |
|-----------|--------------------------------------------------------------------------------------|
| 自動(解像度優先) | 文字や写真に対して最適なスクリーン線数を自動的に設定します。<br>グラフなどの図形に対しては、解像度優先スクリーンを設定します。<br>カラー印刷時のみ設定できます。 |
| 階調優先      | 色調や色の濃淡が無段階に変化する写真やグラデーションのあるデータ、グラフな<br>どの図形の印刷時に指定します。                             |
| 解像度優先     | 文字や細かい線、細かい模様のあるデータの印刷時に指定します。                                                       |

#### ⑤ 純ブラック

カラーデータのグレー部をブラックトナーのみを使用して印刷することができます。 ブラックトナーのみで印刷するデータを選択してください。カラー印刷時のみ設定で きます。

| 変換なし   | カラートナーも使用して印刷します。                  |
|--------|------------------------------------|
| テキストのみ | テキストデータおよび線画のグレー部をブラックトナーのみで印刷します。 |
| イメージのみ | イメージデータのグレー部をブラックトナーのみで印刷します。      |
| すべて    | 全データのグレー部をブラックトナーのみで印刷します。         |

| 参考 | <ul> <li>Adobe Illustrator 等のアプリケーションにおいて、オブジェクトの重ね合わ<br/>せ部分で、思い通りの印刷が行われたい場合があります。このようた場合</li> </ul> |
|----|----------------------------------------------------------------------------------------------------|
|    |                                                                                                    |
|    | 純フラックで[ 変換なし]を選択するか、Adobe Illustrator の[書類設定]-                                                         |
|    | [透明] ー [プリントデータ書き出し] の設定を変更してください。症状が                                                                  |
|    | 改善される場合があります。                                                                                          |
|    | <ul> <li>カラーイメージを印刷すると、印刷結果に黒点が発生する場合やイメージの</li> </ul>                                                 |
|    | 階調が崩れることがあります。この場合、[純ブラック:変換なし] で使用                                                                    |
|    | してください。                                                                                                |
|    | ● RGB データを印刷する場合、イメージ部分には機能しません。                                                                       |
|    | Photoshop などのアプリケーションにおいて、RGB で作成されたデータを印                                                              |
|    | 刷する場合は「純ブラックの設定を「イメージのみ」に設定しても「変換な                                                                     |

| 削りる場合は、型 | モノノツノの |          | ノのの」に設定 | しても「変換な  |
|----------|--------|----------|---------|----------|
| し]と同じ結果に | こなります。 | また、[すべて] | を選択しても  | [テキストのみ] |
| と同じ結果になり | します。   |          |         |          |

# [印刷設定] ダイアログ

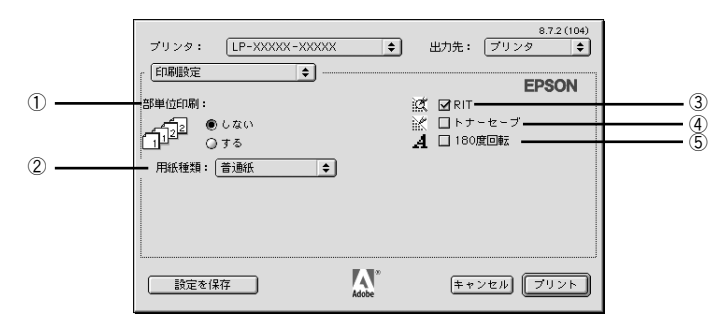

#### ①部単位印刷

メモリまたはオプションのハードディスクユニットにデータを一時保存して部単位印 刷を行います。

| する  | 1ページ目から最終ページまでを1部単位にまとめて印刷します。 |
|-----|--------------------------------|
| しない | ページごとに印刷します。                   |

| 参考 | <ul> <li>アプリケーションソフト側で部単位印刷の設定ができる場合は、アプリケーションソフト側の設定をオフ(部単位印刷しない)にしてから、プリンタド</li> </ul>                             |
|----|----------------------------------------------------------------------------------------------------|
|    | <ul> <li>ライバで設定してください。</li> <li>印刷データによってメモリを増設しただけでは部単位印刷が出来ない場合があります。この場合は、オプションのハードディスクユニットを取り付けてください。</li> </ul> |

#### ②用紙種類

用紙の種類を選択します。

| 普通紙     | 紙厚が 64 ~ 90g/ ㎡の普通紙タイプの用紙(普通紙、レターヘッド、再生紙、色付き)に印刷する場合に選択します。 |
|---------|-------------------------------------------------------------|
| OHP シート | EPSON カラーレーザープリンタ用 OHP シート(型番:LPCOHPS1)に印<br>刷する場合に選択します。   |
| 厚紙      | はがきや紙厚が91~ 163g/㎡の厚紙に印刷する場合に選択します。                          |
| 厚紙(裏面)  | はがきや厚紙の片面印刷後にさらにもう一方の面に印刷する場合に選択しま<br>す。                    |

#### 3RIT

斜線や曲線などのギザギザをなめらかに印刷する EPSON 独自の輪郭補正(RIT)機能を使用することができます。大きな文字を印刷するときに、より効果が得られます。

| オン | RIT機能を使用します。   |
|----|----------------|
| オフ | RIT 機能を使用しません。 |

RIT 機能を使用してグラデーション(無段階に変化する階調)のある画像を印 参考 刷すると、意図した印刷結果が得られないことがあります。この場合は、RIT 機能をオフにしてください。

#### ④トナーセーブ

輪郭部分以外を薄くしてトナーを節約することができます。レイアウトを確認する場合など、階調性や印刷品質にこだわらない場合にお使いください。

| オン | トナーセーブ機能を使用します。  |
|----|------------------|
| オフ | トナーセーブ機能を使用しません。 |

#### ⑤180 度回転

印刷データを 180 度回転して印刷します。

# オプション装着時およびモノクロ / カラーモード 切り替え時の設定

増設力セットユニットやメモリなどのオプションを装着した場合や、モノクロ / カラー モードの切り替えを行なった場合は、プリンタドライバを [セレクタ] で再選択して ください。

モノクロ / カラーロモードの切り替えに関しては、下記を参照してください。 *2* ユーザーズガイド「モノクロ / カラーモデルの変更方法」

- カラーモードからモノクロモードへ切り替えた場合、設定を変更しないと、 プリンタドライバ側ではカラー印刷の設定ができますが、印刷を実行すると エラーメッセージが表示されます。この際、印刷自体はモノクロで行なわれ ます。
  - モノクロモードからカラーモードへ切り替えた場合、設定を変更しないとカ ラー印刷ができません。

# ヘルプの使い方

バルーンヘルプを使用すると、プリンタドライバの各項目の詳細を見ることができま す。本書と併せてバルーンヘルプをお使いください。

 画面上部のメニューバーにある [ヘルプ] メニューから [バルーン表示] を選択する と、バルーンヘルプが表示されます。

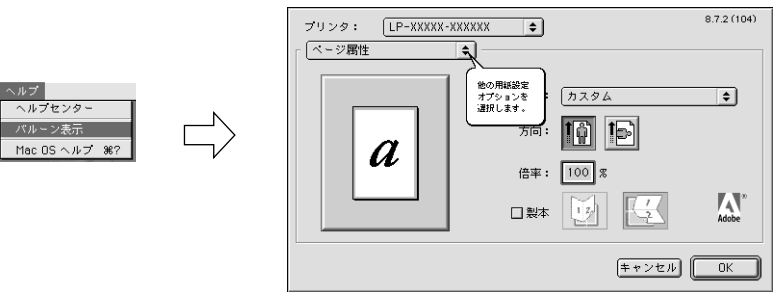

バルーンヘルプの使用をやめる場合は、[ヘルプ]メニューから[バルーンを隠す]を 選択してください。

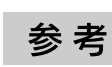

[ヘルプ] メニューの位置と表示は、MacOS のバージョンによって異なります。 ヘルプについては、Macintosh の取扱説明書を参照してください。

# 印刷する (Mac OS X)

ここでは、Mac OS X での印刷方法と本機の印刷機能について説明しています。

| ●印刷するには  | 80 |
|----------|----|
| ●印刷を中止する | 84 |

# 印刷するには

#### ページ設定

実際に印刷データを作成する前に、プリンタドライバ上で用紙サイズなどを設定しま す。ここでは、「テキストエディット」を例に説明します。

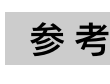

用紙設定をする前に、お使いのプリンタが [プリンタ設定ユーティリティ] に 登録されているか確認してください。 ∠⑦本書 25 ページ「[プリンタ設定ユーティリティ] へのプリンタの追加」

 [アプリケーション] フォルダ内の [テキストエディット] アイコンをダブルクリック して起動します。

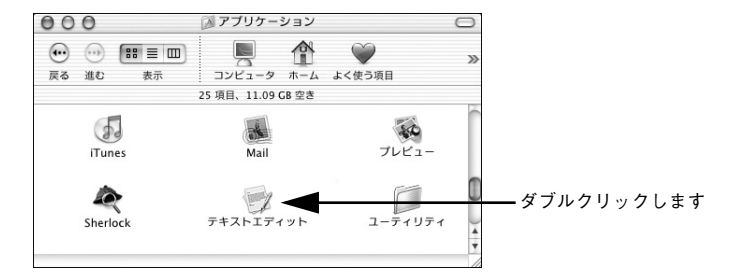

2) [ファイル] メニューから [ページ設定] をクリックします。

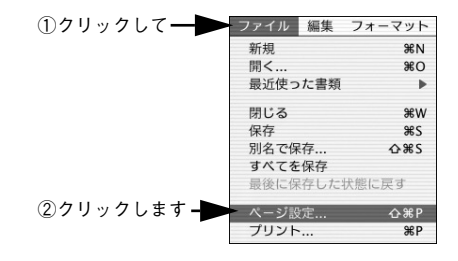

③ 〔対象プリンタ〕メニューからお使いのプリンタを選択して、必要な項目を設定します。

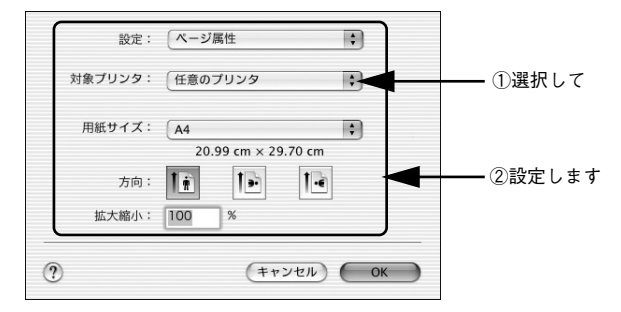

設定項目やボタンについては、以下のページを参照してください。 27 本書 86 ページ [[ページ設定] ダイアログ]

#### ④ [OK]をクリックして終了します。

この後、印刷データを作成します。

# プリント設定

作成した印刷データを印刷する際に、印刷部数などを設定します。

アプリケーションソフトによっては、独自の「プリント」ダイアログを表示す 参考 る場合があります。その場合は、アプリケーションソフトの取扱説明書を参照 してください。

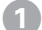

[ファイル] メニューから [プリント] を選択します。

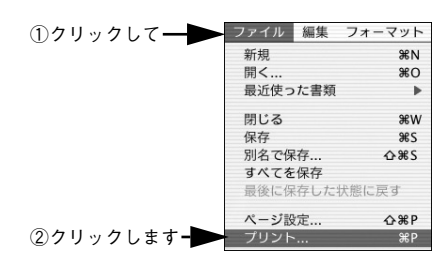

印刷に必要な項目を設定します。

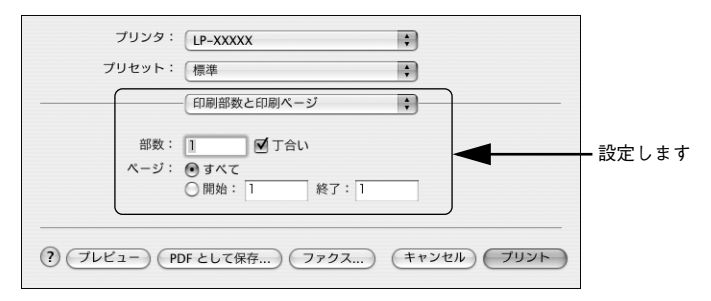

設定項目やボタンについては、以下のページを参照してください。
(ア)本書90ページ「[プリント]ダイアログ」
(ア)本書91ページ「[印刷部数と印刷ページ]ダイアログ」
(ア)本書92ページ「[レイアウト]ダイアログ」
(ア)本書93ページ「[両面印刷]ダイアログ (Mac OS X 10.2 のみ)」
(ア)本書94ページ「[出力オプション]ダイアログ (Mac OS X 10.3 以降のみ)」
(ア)本書95ページ「[スケジューラ]ダイアログ (Mac OS X 10.3 以降のみ)」
(ア)本書95ページ「[ColorSync]ダイアログ (Mac OS X 10.3 以降のみ)」
(ア)本書96ページ「[表紙]ダイアログ (Mac OS X 10.3 以降のみ)」
(ア)本書97ページ「[上ラー処理]ダイアログ」
(ア)本書98ページ「[治紙]ダイアログ」
(ア)本書98ページ「[[プリンタの機能]ダイアログ」
(ア)本書101ページ「[-覧]ダイアログ」

3 [プリント]をクリックして、印刷を実行します。

# 印刷を中止する

● [ジョブキャンセル] スイッチを押します。
印刷中のデータ(ジョブ単位)が削除されます。

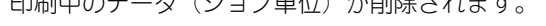

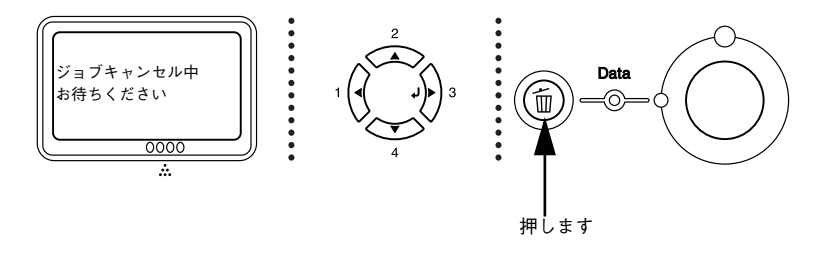

参考 Macintosh が印刷処理を続行しているときは、コマンド(発)キーを押したま まピリオド(.)キーを押して、印刷を中止します。

#### ●すべての印刷データを削除するには、[ジョブキャンセル] スイッチを約2 秒間 押し続けます。

プリンタが受信したすべての印刷データが消去されます。

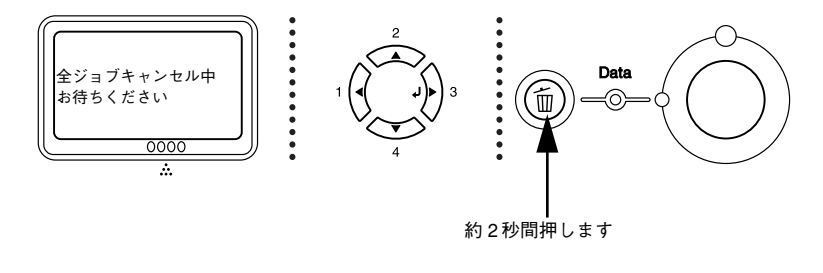

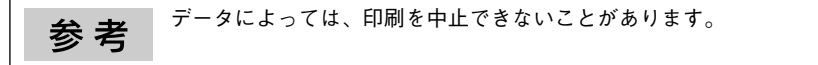

# 

# プリンタドライバの設定 (Mac OS X)

ここでは、Mac OS Xのプリンタドライバの設定項目について説明しています。

| ●[ページ設定] ダイアログ             | 86  |
|----------------------------|-----|
| ●[プリント] ダイアログ              | 90  |
| ● オプション装着時およびモノクロ / カラーモード |     |
| 切り替え時の設定                   | 102 |

# [ページ設定] ダイアログ

[ページ設定] ダイアログでは、用紙に関する基本的な項目を設定します。印刷データ を作成する前に設定してください。

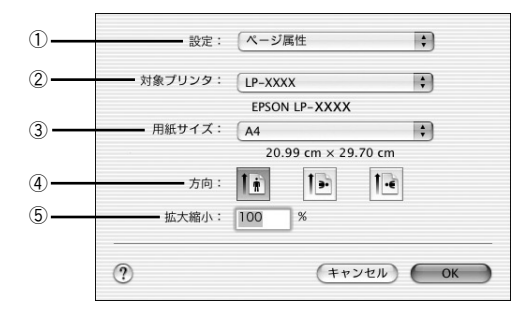

#### ①設定

[ページ属性]、[カスタム用紙サイズ]、[一覧] ダイアログを切り替えます。

| ページ属性     | 用紙サイズ、印刷方向、拡大・縮小率を設定します。                                                                        |
|-----------|-------------------------------------------------------------------------------------------------|
| カスタム用紙サイズ | 用紙のカスタム(不定形)サイズを設定できます。設定したカスタム用紙サイズ<br>は、[用紙サイズ]メニューから選択できます。<br>ムプ 本書 87 ページ「任意の用紙サイズを登録するには」 |
| 一覧        | [ページ設定] ダイアログの設定一覧を確認できます。                                                                      |

#### ②対象プリンタ

どのプリンタを対象にページ属性を設定するか、プリンタ名を選択します。

#### ③用紙サイズ

印刷する用紙のサイズをリストから選択します。

#### ④方向

用紙に対する印刷の向きをクリックして選択します。

#### ⑤拡大縮小

印刷データを拡大 / 縮小して印刷できます。 / ⑦ 本書 89 ページ 「拡大 / 縮小を自由に設定できる任意倍率印刷 |

#### 任意の用紙サイズを登録するには

[用紙サイズ] リストにあらかじめ用意されていない用紙サイズをカスタム用紙サイズ として登録することができます。

 1リンタドライバの [ページ設定] ダイアログを開きます。
 ∠⑦ 本書 86 ページ「[ページ設定] ダイアログ」

🔉 [設定]メニューから[カスタム用紙サイズ]を選択します。

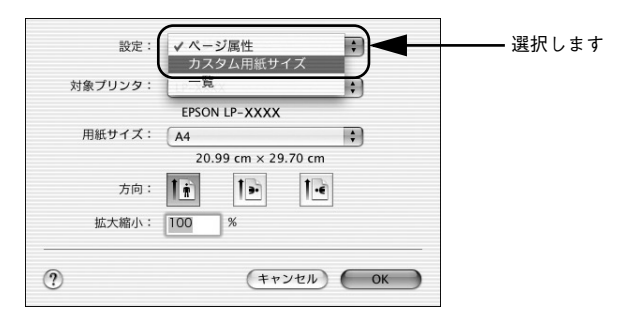

3 [新規]をクリックします。

|       |       | 下:  | cm                                        |    |                 |
|-------|-------|-----|-------------------------------------------|----|-----------------|
| 幅:    | cm 左: | c   | n 右:                                      | cm |                 |
| 長さ:   | cm    | 上:  | cm                                        |    |                 |
| 月紙サイズ | ブリンタの | 0余白 | 新規           複製           削除           保存 |    | <u>―</u> クリックし: |

#### 用紙サイズ名、用紙サイズ(長さ、幅)、プリンタの余白(上下左右)を設定し、[保存] をクリックします。

本機で使用できる用紙サイズの範囲は以下\*1の通りです。 用紙幅:9.85~29.7cm(3.88~11.69インチ\*2) 用紙長:14.80~43.20cm(5.83~17.00インチ\*2)

\*1 本機で有効な値です。設定を保存した際に、入力した値が OS の計算により変わる場合があります。

\*2 設定の単位をインチにするには、[システム環境設定]から[言語環境]を開き、[数]タブをクリックして [計測単位]を[ヤード・ポンド法]に設定します。

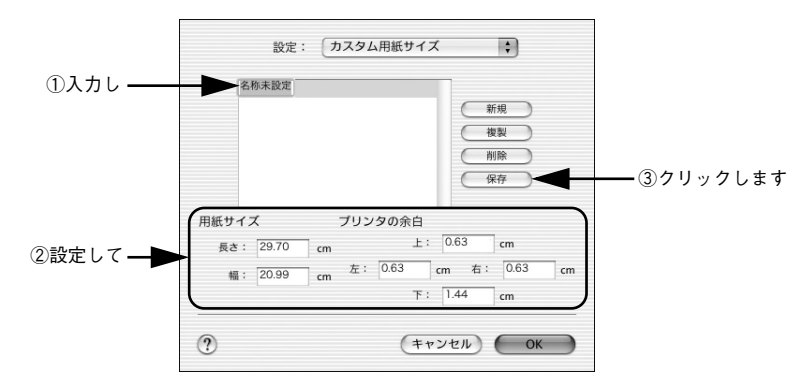

すでに登録されている用紙サイズを複製する場合は、リストから複製したいサイズ名をクリックして選択し、[複製] ボタンをクリックします。必要に応じて設定を変更してから [保存] をクリックします。

- すでに登録されている用紙サイズを削除する場合は、リストから削除したい サイズ名をクリックして選択し、[削除] ボタンをクリックします。
- すでに登録している用紙サイズを変更する場合は、リストから変更したい用 サイズ名を選択し、設定を変更して[保存]をクリックします。
- カスタム用紙サイズの登録は Mac OS X の機能ですので、特定のプリンタド ライバに依存することなく、すべてのプリンタドライバで利用できます。また、本機のプリンタドライバを再インストールした場合でも、登録した用紙 サイズは保持されます。
- Mac OS X 10.2.x で [カスタム用紙サイズ] を選択して印刷を行うと、印刷 方向が 90 度回転してしまうため、カスタム用紙サイズとして登録した用紙 の印刷はできません。

#### ⑤ [OK] をクリックしてダイアログを閉じます。

ここで定義した用紙サイズが [ページ属性]の [用紙サイズ] リストから選択できる ようになります。この後は、通常印刷する手順と同様に印刷してください。

#### 拡大 / 縮小を自由に設定できる任意倍率印刷

拡大 / 縮小率を自由に設定して印刷することができます。

- 1 拡大 / 縮小率を計算します。
  - 元の用紙サイズの一辺の長さと拡大 / 縮小印刷に使用する用紙サイズの一辺の長さ を比較して計算します。
  - 拡大/縮小率は計算に使用する辺によって異なりますので、縦または横どちらか同等の辺を基に概数(小数点以下切り捨て)を計算します。
- プリンタドライバの [ページ設定] ダイアログを開きます。
   企 本書 86 ページ「[ページ設定] ダイアログ」
- 3 拡大 / 縮小印刷に使用する [用紙サイズ]を選択して、[拡大縮小] に ① で求めた値を入 力します。

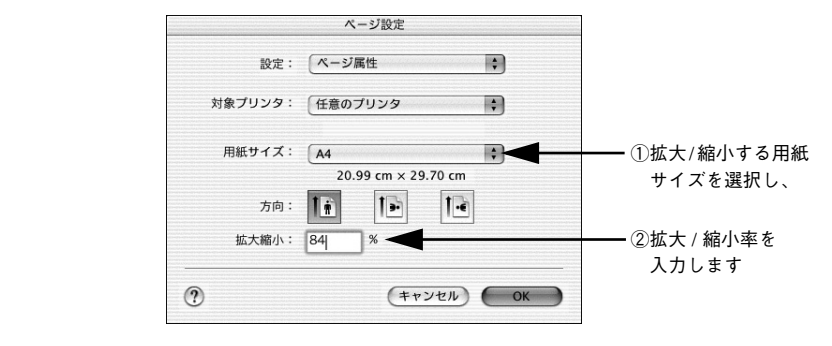

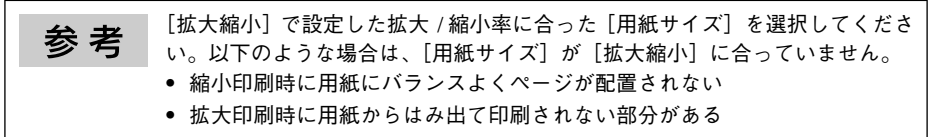

その他の設定を確認して [ページ設定] ダイアログを閉じ、[プリント] ダイアログの [プリント] をクリックして印刷を実行します。

# [プリント] ダイアログ

印刷する際、[プリント] ダイアログで印刷に関わる各種の設定を行います。設定を行うダイアログは、メニューから選択してください。

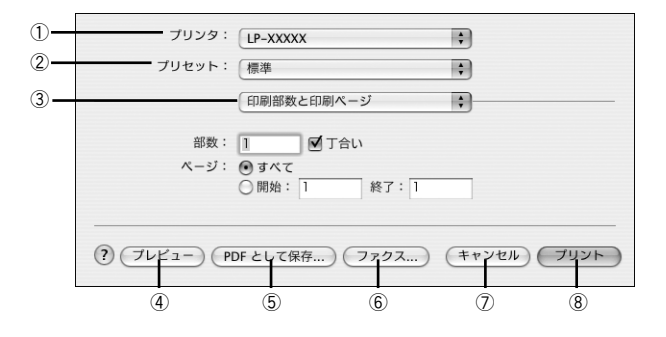

#### ① プリンタ

印刷に使用するプリンタを選択します。また、[プリンタリストを編集]を選択すると、 [プリンタ設定ユーティリティ]の[プリンタリスト]を開くことができます。

#### ②プリセット

[プリント] ダイアログのすべての設定を保存し、あとでまとめて呼び出すことができます。必要な設定を変更したら、メニューから [別名で保存] を選択して保存名を指定して保存してください。

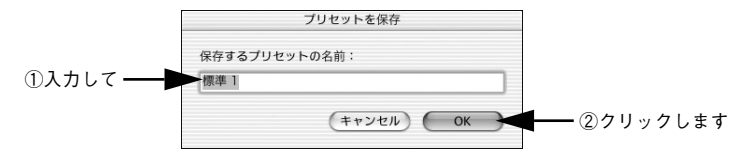

保存した設定を変更したり、名称変更や削除もできます。対象となる設定名を[プリ セット]メニューから選択して、さらに[保存]、[名称変更]、または[削除]を選択 してください。

#### ③ 設定ダイアログメニュー

[プリント] ダイアログの設定画面を切り替えます。

#### ④プレビュー

印刷されるままの状態を画面で確認できます。

#### ⑤ PDF として保存

印刷する代わりに、PDF ファイルとして保存できます。

#### ⑥ファクス(Mac OS X 10.3 以降のみ)

印刷する代わりに、モデムや Bluetooth 対応の携帯電話を通じてファックス送信ができます。

#### ⑦キャンセル

印刷を中止します。

#### ⑧ プリント

印刷を実行します。

# [印刷部数と印刷ページ] ダイアログ

[プリント] ダイアログで[印刷部数と印刷ページ]を選択すると、印刷部数や印刷範囲を設定できます。

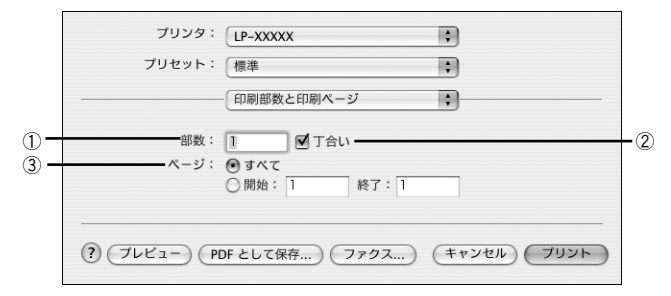

#### ①部数

印刷部数を選択します。通常は1ページごとに指定した部数を印刷しますが、②の[丁 合い]を選択すると1部ごとにまとめて印刷します。

#### ②丁合い

2 部以上印刷する場合に 1 ページ目から最終ページまでを 1 部単位にまとめて印刷します。印刷する部数は、①の[部数]で指定します。

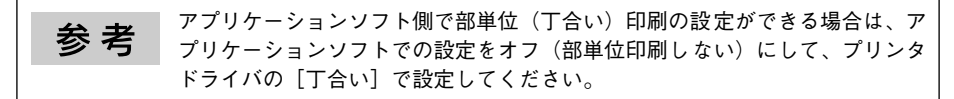

③ページ

すべてのページを印刷する場合は [すべて] を選択します。一部のページを指定して 印刷する場合は、開始ページと終了ページを入力します。

# [レイアウト] ダイアログ

[プリント] ダイアログで [レイアウト] を選択すると、連続したページを1枚の用紙 に自動的に縮小割り付けして印刷できます。

< Mac OS X 10.3.x >

| プリンタ:<br>プリセット: | LP-XXXXX :<br>標準 :<br>レイアウト :                                                 |                              |
|-----------------|-------------------------------------------------------------------------------|------------------------------|
| 1 2<br>3 4      | ページ数/枚: 4<br>レイアウト方向: 2 5 4 6<br>枠線: なし<br>両面プリント: ●切<br>●切<br>●短2とじ<br>●短2とじ | — (1<br>— (2<br>— (3<br>— (4 |
| ? (7242-) (PE   | Fとして保存) (ファクス) (キャンセル) (ブリント)                                                 |                              |

#### ①ページ数 / 枚

1 枚の用紙に割り付けるページ数を選択します。 27 本書 93 ページ「1 枚の用紙に複数のページを割り付けて印刷するには」

#### ②レイアウト方向

割り付けたページを、どのような順番で配置するのか選択します。

#### ③枠線

割り付けた各ページの周りに枠線を印刷するときに、線の種類を選択します。

#### ④ 両面プリント (Mac OS X 10.3 以降のみ)

両面印刷ユニットを使って用紙の両面に印刷する場合、両面印刷のとじ方向を選択し ます。 [両面印刷] ダイアログ (Mac OS X 10.2 のみ)

|    | プリント                                                  |
|----|-------------------------------------------------------|
|    | プリンタ: LP-XXXXX ;                                      |
|    | プリセット: 標準 ;                                           |
|    | 雨面印刷                                                  |
| 1) | - 両面にプリントする 製本: 建プ 地                                  |
|    | <ul> <li>(アレビュー) (PDFとして保存) (キャンセル) (プリント)</li> </ul> |

#### ①両面にプリントする

両面印刷ユニットを使って用紙の両面に印刷する場合、両面印刷のとじ方向を選択します。

#### 1 枚の用紙に複数のページを割り付けて印刷するには

4ページ分の連続したデータを1枚の用紙に印刷する場合の手順は以下の通りです。

プリンタドライバの [プリント] ダイアログを開きます。

 企家 本書 90 ページ「[プリント] ダイアログ」

#### 😰 [レイアウト]ダイアログを開いて、以下の項目を設定します。

[レイアウト] ダイアログの設定項目について詳しくは、以下のページを参照してください。

∠37 本書 92 ページ「[レイアウト] ダイアログ」

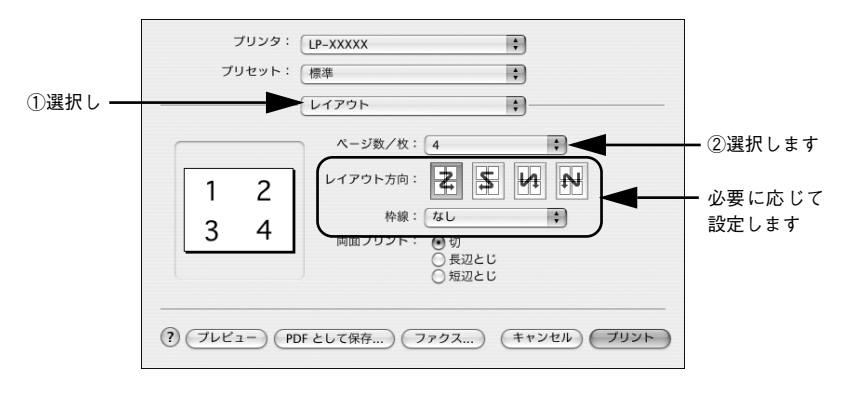

[プリント]をクリックして印刷を実行します。

# [出力オプション] ダイアログ

[プリント] ダイアログで [出力オプション] を選択すると、印刷する代わりにファイ ルとして保存できます。

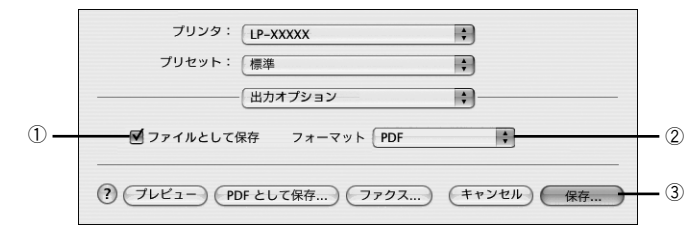

#### ① ファイルとして保存

印刷する代わりにファイルとして保存する場合に、チェックマークを付けます。

#### ②フォーマット

ファイルとして保存する場合の保存形式(フォーマット)を選択します。

#### ③保存

ファイルとして保存するには[保存]をクリックしてから、保存名と保存する場所を 指定し、[保存]をクリックしてください。

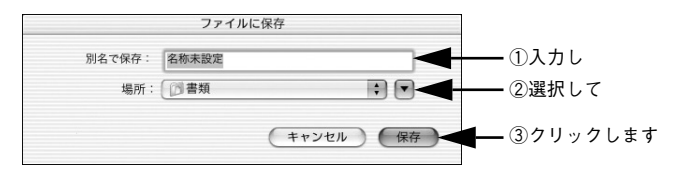

# [スケジューラ] ダイアログ(Mac OS X 10.3 以降のみ)

[プリント] ダイアログで [スケジューラ] を選択すると、印刷を実行するタイミング を設定することができます。

詳細に関しては、Mac OS のヘルプを参照してください。

| プリンタ: LP-XXXXX :                          |
|-------------------------------------------|
| プリセット: 標準 🛟                               |
|                                           |
| 書類をプリント: 💿 今すぐプリント                        |
| ○後でプリント: 0:53 PM                          |
| ○ 保留                                      |
| 優先順位: 中 🛟                                 |
|                                           |
| ? ブレビュー) (PDF として保存) (ファクス) (キャンセル) ブリント) |

## [用紙処理] ダイアログ(Mac OS X 10.3 以降のみ)

[プリント] ダイアログで [用紙処理] を選択すると、先頭ページからではなく最後の ページから逆に印刷する逆順印刷の設定ができます。

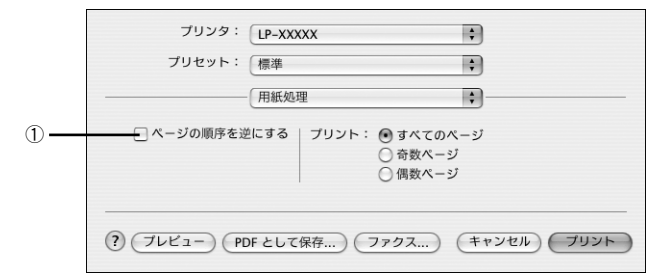

#### ①ページの順序を逆にする

| すべてのページ | [ページの順序を逆にする]をチェックした場合は、全ページを最後のページ<br>から逆に印刷します。<br>[ページの順序を逆にする]をチェックしていない場合は、最初のページから<br>印刷します。        |
|---------|----------------------------------------------------------------------------------------------------|
| 奇数ページ   | [ページの順序を逆にする]をチェックした場合は、奇数ページのみを最後の<br>奇数ページから逆に印刷します。<br>[ページの順序を逆にする]をチェックしていない場合は、最初のページから<br>印刷します。   |
| 偶数ページ   | [ページの順序を逆にする] をチェックした場合は、偶数ページのみを最後の<br>偶数ページから逆に印刷します。<br>[ページの順序を逆にする] をチェックしていない場合は、最初のページから<br>印刷します。 |

# [ColorSync] ダイアログ (Mac OS X 10.3 以降のみ)

[プリント] ダイアログで [ColorSync] を選択すると、カラーマネージメントに関す る設定をすることができます。

設定の詳細については、Mac OS のヘルプを参照してください。

| プリンタ: LP-XXXXX :                            |
|---------------------------------------------|
| プリセット: 標準 🗘                                 |
| ColorSync                                   |
| カラー変換: 標準 🛟                                 |
| Quartz フィルタ: なし 🛟                           |
| ? (ブレビュー) (PDF として保存) (ファクス) (キャンセル) (ブリント) |

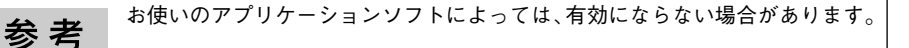

# [表紙] ダイアログ(Mac OS X 10.3 以降のみ)

[プリント] ダイアログで [表紙] を選択すると、印刷データに添付する表紙について 設定することができます。

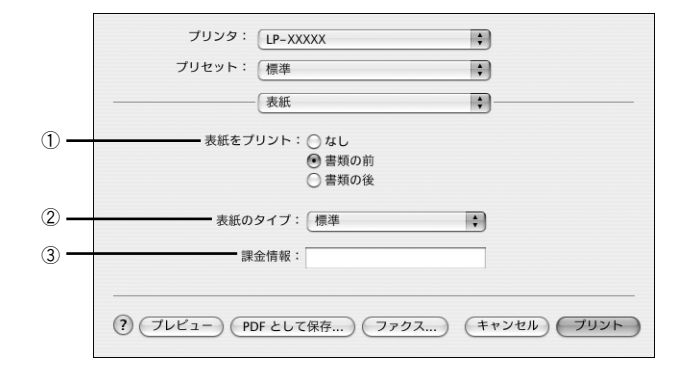

#### ① 表紙をプリント

表紙を印刷の最初または最後に印刷するかを選択します。

#### ②表紙のタイプ

表紙のタイプを一覧の中から選択します。

#### ③課金情報

課金情報を入力します。

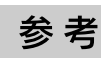

課金情報の入力欄に日本語文字を使用すると、課金情報を表示したときに文字 化けが発生する場合があります。

## [エラー処理] ダイアログ

[プリント] ダイアログで [エラー処理] を選択すると、PostScript エラーが発生した 場合に報告するかどうか設定することができます。

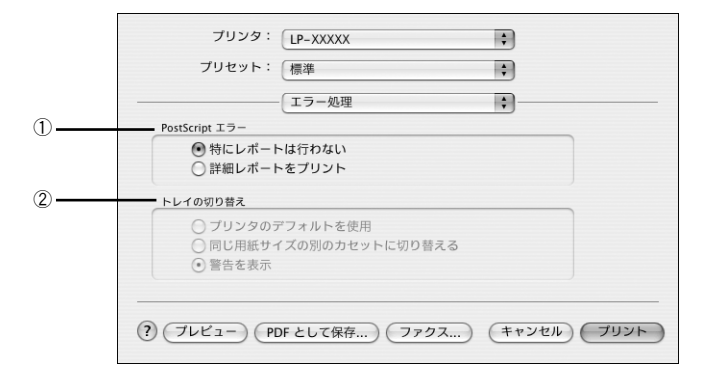

#### ①PostScript エラー

| 特にレポートは行わない | PostScript エラーが発生しても報告しません。         |
|-------------|-------------------------------------|
| 詳細レポートをプリント | PostScript エラーが発生した場合、エラーの詳細を印刷します。 |

② トレイの切り替え

本機ではサポートしません。

### [給紙] ダイアログ

[プリント]ダイアログで [給紙]を選択すると、給紙方法を設定することができます。

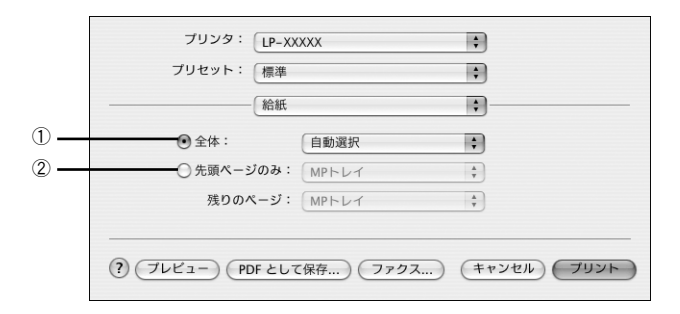

#### ①全体

すべてのページの給紙装置を設定します。

#### ②先頭ページのみ / 残りのページ

先頭ページの給紙装置とそれ以外のページの給紙装置を設定します。

# [プリンタの機能] ダイアログ

[プリント] ダイアログで [プリンタの機能] を選択すると、プリンタ固有の機能を設定することができます。

[プリンタの機能]ダイアログは[設定 1]と[設定 2]の機能セットで構成されています。

| ブリンタ:(P-XXXXX)     *       ブリセット:(標準)     *       (ブリンタの進影)     *       編集セット:(設定1)     * |             | ブリンタ:     (P-XXXXX       ブリセット:     (標準)       ブリンタの機能     (*)       繊維セット:     (設定 2 *) |
|-------------------------------------------------------------------------------------------|-------------|------------------------------------------------------------------------------------------|
| 新発意: [ はやい ・ ・ ・ ・ ・ ・ ・ ・ ・ ・ ・ ・ ・ ・ ・ ・ ・ ・ ・                                          | 7<br>8<br>9 | □ Image Protect<br>□ Soog(回転<br>用紙種類: (音過紙: 章                                            |
| ⑦ (ブレビュー) (PDFとして留存) (ファクス) (キャンセル) (ブリント)                                                |             | ⑦ (ブレビュー) (PDF として保存) (ファクス) (キャンセル) (ブリント)                                              |

#### ①解像度

プリンタの印刷解像度を、[はやい] (300dpi\*) / [きれい] (600dpi) から選択します。 \* 1インチあたりの印刷ドット数 (dots per inch)。印刷の密度を表す単位。

#### ②カラーモード

カラー印刷するかモノクロ印刷するかを選択します。

| カラー  | カラー印刷します。      |
|------|----------------|
| モノクロ | モノクロ(白黒)印刷します。 |
|      |                |

参考

Mac OS X 10.2 では、プリンタをモノクロモードに切り替えた場合でも [カ ラー] が選択できます。[カラー] を選択した場合、印刷が正常に実行できなく なりますので、必ず [モノクロ] を選択するようにしてください。

#### ③スクリーン

階調の再現性を優先するか、または解像度を上げることを優先するか選択します。

| 自動(階調優先)  | 文字や写真に対して最適なスクリーン線数を自動的に設定します。<br>グラフなどの図形に対しては、階調優先スクリーンを設定します。<br>カラー印刷時のみ設定できます。  |
|-----------|--------------------------------------------------------------------------------------|
| 自動(解像度優先) | 文字や写真に対して最適なスクリーン線数を自動的に設定します。<br>グラフなどの図形に対しては、解像度優先スクリーンを設定します。<br>カラー印刷時のみ設定できます。 |
| 階調優先      | 色調や色の濃淡が無段階に変化する写真やグラデーションのあるデータ、グラフな<br>どの図形の印刷時に指定します。                             |
| 解像度優先     | 文字や細かい線、細かい模様のあるデータの印刷時に指定します。                                                       |

参考

Mac OS X 10.2 では、[カラーモード] の設定を [モノクロ] に設定した場合 でも [自動(階調優先)] と [自動(解像度優先)] を選択することができます が、これらの設定はカラー印刷時のみに有効となるため、[階調優先] または [解像度優先] を選択するようにしてください。

#### ④ 純ブラック

カラーデータのグレー部をブラックトナーのみを使用して印刷することができます。 ブラックトナーのみで印刷するデータを選択してください。カラー印刷時のみ設定で きます。

| 変換なし   | カラートナーも使用して印刷します。                  |
|--------|------------------------------------|
| テキストのみ | テキストデータおよび線画のグレー部をブラックトナーのみで印刷します。 |
| イメージのみ | イメージデータのグレー部をブラックトナーのみで印刷します。      |
| すべて    | 全データのグレー部をブラックトナーのみで印刷します。         |

- ・ Adobe Illustrator 等のアプリケーションにおいて、オブジェクトの重ね合わせ部分で、思い通りの印刷が行われない場合があります。このような場合、純ブラックで[変換なし]を選択するか、Adobe Illustratorの[書類設定] [透明] [プリントデータ書き出し]の設定を変更してください。症状が改善される場合があります。
   ・ カラーイメージを印刷すると、印刷結果に黒点が発生する場合やイメージの階調が崩れることがあります。この場合、[純ブラック:変換なし]で使用
  - Photoshon などのアプリケーションにおいて RGB で作成されたデータを印
  - Photoshop などのアプリケーションにおいて、RGB で作成されたデータを印 刷する場合は、純ブラックの設定を [イメージのみ] に設定しても [変換な し] と同じ結果になります。また、[すべて] を選択しても [テキストのみ] と同じ結果になります。

#### **⑤**RIT

斜線や曲線などのギザギザをなめらかに印刷する EPSON 独自の輪郭補正(RIT)機能を使用することができます。大きな文字を印刷するときに、より効果が得られます。

| オン | RIT機能を使用します。   |
|----|----------------|
| オフ | RIT 機能を使用しません。 |

| <u>+</u> ++ | RIT 機能を使用してグラデーション(無段階に変化する階調)のある画像を印 |
|-------------|---------------------------------------|
| <b></b>     | 刷すると、意図した印刷結果が得られないことがあります。この場合は、RIT  |
|             | 機能をオフにしてください。                         |

#### ⑥トナーセーブ

輪郭部分以外を薄くしてトナーを節約することができます。レイアウトを確認する場合など、階調性や印刷品質にこだわらない場合にお使いください。

| オン | トナーセーブ機能を使用します。  |
|----|------------------|
| オフ | トナーセーブ機能を使用しません。 |

#### ⑦Image Protect

カラー印刷でメモリが不足する場合に、非可逆圧縮<sup>\*</sup>を行うか、可逆圧縮を行うかを設 定します。

\* データを元の状態に戻さない圧縮方法。少ないメモリで印刷できるよう効率よくデータを圧縮できますが、 元の状態に戻さないので解像度が落ちたり、階調の再現性が低下したりします。

| オフ | 通常は可逆圧縮を行いますが、メモリが足りない場合は非可逆圧縮を行います。 |
|----|--------------------------------------|
| オン | 可逆圧縮を行います。                           |

**参考** 非可逆圧縮が発生した場合にはパネルに「解像度を落として印刷しました」と表示されます。画質を重視する場合は、必要なメモリ容量になるようにオプションのメモリを増設し、[Image Protect]を[オン]に設定してお使いください。

#### ⑧180 度回転

印刷データを180度回転して印刷します。

#### ⑨用紙種類

用紙の種類を選択します。

| 普通紙     | 紙厚が64~90g/ ㎡の普通紙タイプの用紙(普通紙、レターヘッド、再生紙、色付き)に印刷する場合に選択します。  |
|---------|-----------------------------------------------------------|
| OHP シート | EPSON カラーレーザープリンタ用 OHP シート(型番:LPCOHPS1)に印<br>刷する場合に選択します。 |
| 厚紙      | はがきや紙厚が91~163g/㎡の厚紙に印刷する場合に選択します。                         |
| 厚紙(裏面)  | はがきや厚紙の片面印刷後にさらにもう一方の面に印刷する場合に選択します。                      |

# [一覧] ダイアログ

[プリント] ダイアログで [一覧] を選択すると、[プリント] ダイアログのすべての 設定を一覧で表示します。

| プリセット:                                            | (標準)                                  | •        |
|---------------------------------------------------|---------------------------------------|----------|
| 表紙<br>表紙をプリント:<br>表紙のタイプ:<br>課金情報:<br>エラー処理       | <b>書類の</b> 前<br>豪単                    | 0        |
| PPD: EPSON LF<br>PostScript エラ・<br>トレイの切り替え<br>給紙 | 2-9800CPL<br>-:特にレポートは行わない<br>2:警告を表示 |          |
| マスとのページ:<br>プリンタの機能<br>解像度: はやい                   | 目 则 逝 <u>伏</u>                        | <u> </u> |

# オプション装着時およびモノクロ / カラーモード 切り替え時の設定

増設力セットユニットやメモリなどのオプションを装着した場合や、モノクロ / カラー モードの切り替えを行なった場合は、以下の手順で設定を変更してください。

- オプションの装着を行なった場合、およびAppleTalk接続でモノクロ/カラーモードの切り替えを行なった場合
   [プリンタ設定ユーティリティ] / [プリントセンター] にプリンタを追加し直してください。
- AppleTalk 接続以外の接続で、モノクロ / カラーモードの切り替えを行なった場合 [プリンタの機能] ダイアログの [カラーモード] で、モノクロ / カラーの設定を行 なってください。

△ 本書 98 ページ [[プリンタの機能] ダイアログ」

- モノクロ / カラーモードの切り替えに関しては、下記を参照してください。
   ▲ コーザーズガイド「モノクロ / カラーモデルの変更方法」
  - カラーモードからモノクロモードへ切り替えた場合、設定を変更しないと、 プリンタドライバ側ではカラー印刷の設定ができますが、印刷を実行すると エラーメッセージが表示されて印刷が正常に行われません。必ず設定を変更 してください。
    - モノクロモードからカラーモードへ切り替えた場合、設定を変更しないとカ ラー印刷ができません。

# 印刷する(Windows)

ここでは、Windows での印刷方法と本機の印刷機能について説明しています。

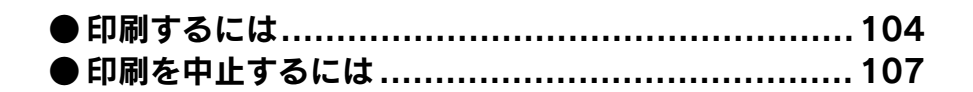

# 印刷するには

ここでは、Windows 98/NT4.0/2000/XP に添付のワードパットを例に、基本的な印刷手順について説明します。印刷の手順は、お使いのアプリケーションソフトによって異なります。詳細は各アプリケーションソフトの取扱説明書を参照してください。

プリンタは印刷可能な状態になっていますか?以下のページを参照して、プリンタドライバをインストールまたはネットワークプリンタに接続してプリンタを印刷可能な状態にしてください。
 (2) 本書 30 ページ「パラレル接続の場合」
 (2) 本書 37 ページ「USB 接続の場合」
 (2) 本書 41 ページ「ネットワーク環境でプリンタを使用する場合」

#### アプリケーションソフトを起動します。

すでに設定済みのファイルを印刷する場合は、ファイルをダブルクリックして、アプリケーションソフトを起動してから、④に進みます。

🕗 〔ファイル〕メニューから[ページ設定]を選択します。

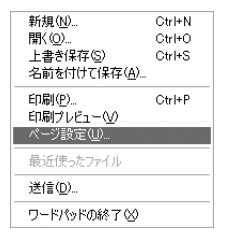

印刷する用紙のサイズや余白、印刷の向きについて設定し、[OK]をクリックします。

|           | 用紙<br>サイズ(7):  | Hand and a state of the state of the state of t |
|-----------|----------------|----------------------------------------------------------------------------------------------------|
|           | 6945-+-2+70).  |                                                                                                    |
|           | 1010/07/2020   |                                                                                                    |
|           | 「印刷の向き」        | 余白 (インチ)                                                                                                    |
|           | ◎縦(())         | 左心: 1.25 右(R): 1.25                                                                                                    |
|           | ○横( <u>A</u> ) | 上①: 1 下(B): 1                                                                                                    |
| クリックします―― |                | ► OK キャンセル ブリンタの設定(P)…                                                                                                    |

4

印刷するデータを作成して、[ファイル] メニューから[印刷]をクリックします。

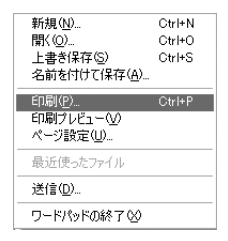

5 お使いのプリンタが選択されていることを確認して、[詳細設定] または [プロパティ] をクリックします。

印刷の設定を変更する必要がなければ、[印刷]をクリックして印刷を実行します。

| <ul> <li>4)</li> <li>4)</li> </ul>                                                                                                    | X                                                                                                |
|----------------------------------------------------------------------------------------------------|--------------------------------------------------------------------------------------------------|
|                                                                                                    | ①確認して<br>定図 ②クリックします                                                                             |
| ページ範囲     ・     ・     ・     すべて     ・     ・     ・     ・     ボージ     ・     ボージ     ・     ・     ・     ・     ・     ・     ・     ・     ・     ・     ・     ・     ・     ・     ・     ・     ・     ・     ・     ・     ・     ・     ・     ・     ・     ・     ・     ・     ・     ・     ・     ・     ・     ・     ・     ・     ・     ・     ・     ・     ・     ・     ・     ・     ・     ・     ・     ・     ・     ・     ・     ・     ・     ・     ・     ・     ・     ・     ・     ・     ・     ・     ・     ・     ・     ・     ・     ・     ・     ・     ・     ・     ・     ・     ・     ・     ・     ・     ・     ・     ・     ・     ・     ・     ・     ・     ・     ・     ・     ・     ・     ・     ・     ・     ・     ・     ・     ・     ・     ・     ・     ・     ・     ・     ・     ・     ・     ・     ・     ・     ・     ・     ・     ・     ・     ・     ・     ・     ・     ・     ・     ・     ・     ・     ・     ・     ・     ・     ・     ・     ・     ・     ・     ・     ・     ・     ・     ・     ・     ・     ・     ・     ・     ・     ・     ・     ・     ・     ・     ・     ・     ・     ・     ・     ・     ・     ・     ・     ・     ・     ・     ・     ・     ・     ・     ・     ・     ・     ・     ・     ・     ・     ・     ・     ・     ・     ・     ・     ・     ・     ・     ・     ・     ・     ・     ・     ・     ・     ・     ・     ・     ・     ・     ・     ・     ・     ・     ・     ・     ・     ・     ・     ・     ・     ・     ・     ・     ・     ・     ・     ・     ・     ・     ・     ・     ・     ・     ・     ・     ・     ・     ・     ・     ・     ・     ・     ・     ・     ・     ・     ・     ・     ・     ・     ・     ・     ・     ・     ・     ・     ・     ・     ・     ・     ・     ・     ・     ・     ・     ・     ・     ・     ・     ・     ・     ・     ・     ・     ・     ・     ・     ・     ・     ・     ・     ・     ・     ・     ・     ・     ・     ・     ・     ・     ・     ・     ・     ・     ・     ・     ・     ・     ・     ・     ・     ・     ・     ・      ・     ・     ・     ・     ・     ・     ・     ・     ・     ・     ・     ・     ・     ・     ・     ・     ・     ・     ・     ・     ・     ・     ・     ・     ・     ・     ・     ・     ・     ・     ・     ・     ・     ・     ・     ・     ・     ・    ・ | ま<br>2<br>3<br>3<br>3<br>第<br>第<br>1<br>1<br>1<br>1<br>1<br>1<br>1<br>1<br>1<br>1<br>1<br>1<br>1 |

#### 6 各項目を設定して [OK] をクリックします。

- 通常は、[用紙/品質]または[用紙]ダイアログの各項目を設定するだけで正常に 印刷できます。
- ・ 設定項目やボタンの詳細については、以下のページを参照してください。
   △3 本書 124 ページ「プリンタドライバの設定(Windows NT4.0/2000/XP)」
   △3 本書 110 ページ「プリンタドライバの設定(Windows 98/Me)」

 Windows NT4.0/2000/XPの設定項目については、ヘルプを参照してください。 参考 ∠3 本書 134 ページ「ヘルプの使い方」 「用紙サイズ」はアプリケーションソフトで設定した用紙サイズと合わせて ください。

#### [印刷] または [OK] をクリックします。

印刷データがプリンタに送られ、印刷が始まります。

| ブリンタの追加         EPEON           アーンシンクの追加         EPEON           大能<準備完了         ファイルへ出力(E)           規所:         ゴリンクを発表(G)                                                                                                    |  |
|----------------------------------------------------------------------------------------------------|--|
| →シト<br>パージ報回<br>○サイベ()<br>○オイベ()<br>○オポイン部日<br>○オポイン部日<br>○オポイン部日<br>○オポイン部日<br>○オポイン部日<br>○オポイン部日<br>○オポイン部日<br>○オポイン部日<br>○オポイン<br>○<br>○<br>○<br>○<br>○<br>二<br>○<br>○<br>二<br>○<br>二<br>②<br>二<br>②<br>二<br>②<br>二<br>二<br>二<br>②<br>二<br>②<br>二<br>二<br>二<br>二<br>二<br>二<br>二<br>二<br>二<br>二<br>二<br>二<br>二 |  |

以上で印刷の操作は終了です。

# 印刷を中止するには

# プリンタの操作パネルから印刷を中止する

● [ジョブキャンセル] スイッチを押します。 印刷中のデータ(ジョブ単位)が削除されます。

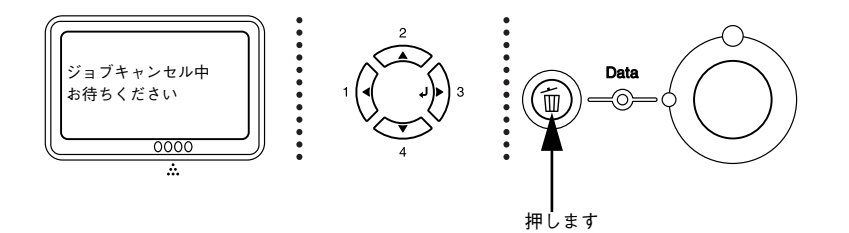

●さらにすべての印刷データを削除するには、[ジョブキャンセル] スイッチを約 2 秒間押し続けます。

プリンタが受信したすべての印刷データが消去されます。

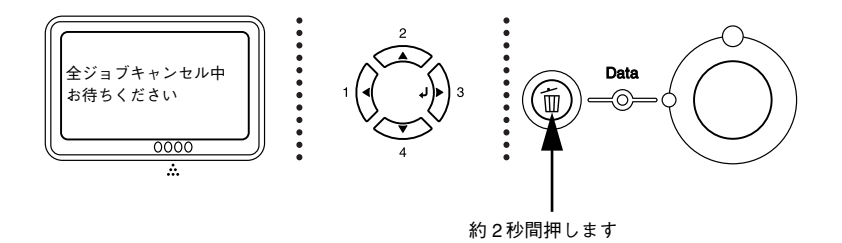

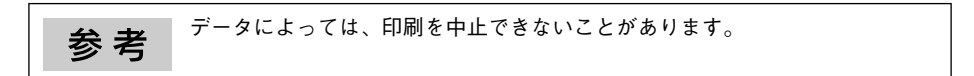

## コンピュータから印刷を中止する

コンピュータが印刷処理を続行しているときは、以下の方法で印刷を中止します。

画面右下のタスクバー上のプリンタアイコンをダブルクリックします。

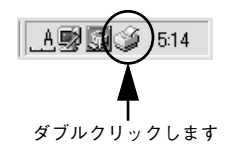

2 [プリンタ] メニューの [すべてのドキュメントの取り消し] ([印刷ドキュメントの削除] または [印刷ジョブのクリア]) をクリックします。

|           | 😹 EPSON LP-XXXXXXX - サ・                               | -バーの状態 | 不明  |      |                 |       |
|-----------|-------------------------------------------------------|--------|-----|------|-----------------|-------|
| ①クリックして ― | ブリンタ(P) ドキュメント(D) 表示(V)                               | ヘルプ(円) |     |      |                 |       |
|           | 接続( <u>O</u> )                                        | 状態     | 所有者 | ページ数 | サイズ             | 受付    |
|           | <ul> <li>→ 通常使うプリンタに設定(T)</li> <li>印刷設定(E)</li> </ul> | 印刷中    | 公開用 | 1    | 356 / 1/ 1/64.0 | 11:14 |
| ②クリックします— | →時停止(A)<br>すべてのドキュメントの取り消し(L)                         |        |     |      |                 |       |
|           | 共有(出)                                                 | LI.    |     |      |                 | >     |
|           | プリンタをオフラインで使用する(U)                                    | 消します。  |     |      |                 | .::   |
|           | プロパティ( <u>R</u> )                                     |        |     |      |                 |       |
|           | 閉じる©)                                                 |        |     |      |                 |       |
# プリンタドライバの設定 (Windows)

ここでは、Windows のプリンタドライバの設定項目について説明しています。

| ● プリンタドライバの設定(Windows 98/Me) | 110 |
|------------------------------|-----|
| ● プリンタドライバの設定                |     |
| (Windows NT4.0/2000/XP)      | 124 |
| ● オプション装着時およびモノクロ / カラーモード   |     |
| 切り替え時の設定                     | 132 |
| ●ヘルプの使い方                     | 134 |

# プリンタドライバの設定(Windows 98/Me)

ここでは、Windows 98/Me 用のプリンタドライバの設定項目について説明します。

| <b>幺</b> 尹 | Windows NT4.0/2000/XP の設定項目については、以下のページを参照してく        |
|------------|------------------------------------------------------|
| <b></b>    | ださい。                                                 |
|            | ∠͡͡͡尔 本書 124 ページ「プリンタドライバの設定(Windows NT4.0/2000/XP)」 |
|            | ● いくつかの設定項目は、[プリンタ] フォルダからプリンタドライバのプロ                |
|            | パティを開かないと設定できません。以下の手順に従ってください。                      |
|            | ①[スタート] をクリックし、[設定] にカーソルを合わせてから、[プリン                |
|            | タ] をクリックします。                                         |
|            | ②お使いのプリンタの機種名をクリックしてから、[ファイル] メニューの                  |
|            | [プロパティ] をクリックします。                                    |
|            |                                                      |

#### [用紙] ダイアログ

<アプリケーションソフトから開いた場合>

#### < [プリンタ] フォルダから開いた場合>

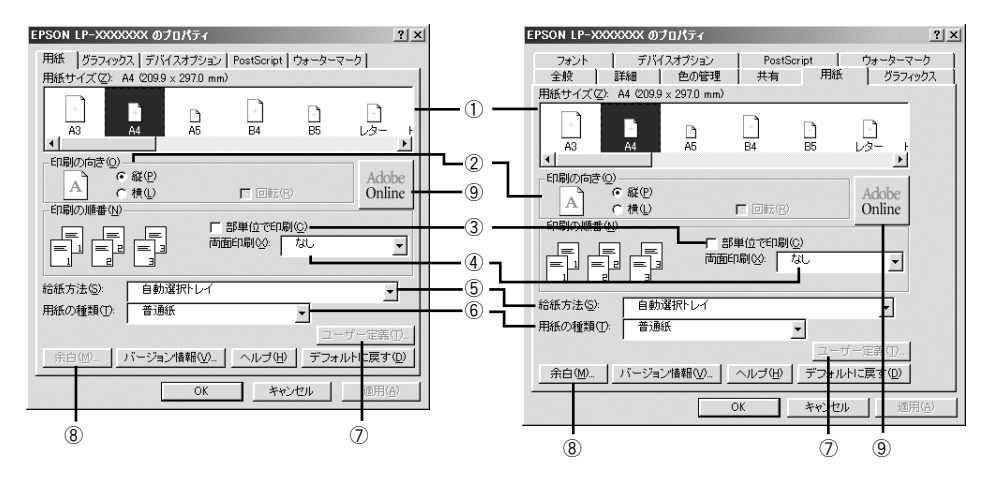

#### ①用紙サイズ

アプリケーションソフトで設定した印刷データの用紙サイズを選択します。目的の用 紙サイズが表示されていない場合は、スクロールバーを左右に移動させて表示させて ください。目的の用紙サイズがない場合は、[サイズ指定用紙]を選択してください。

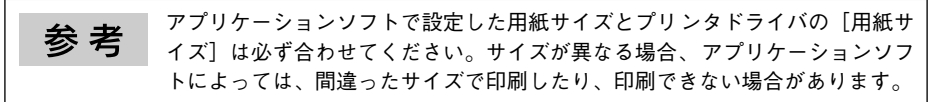

#### ②印刷の向き

印刷データを用紙に対して [縦] または [横] どちらの向きで印刷するか選択します。 [横] を選択すると [回転] のチェックボックスが有効になります。[回転] をチェッ クすると横向きにした印刷データをさらに 180 度回転させて印刷します。

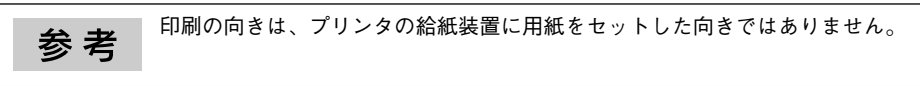

#### ③部単位で印刷

チェックマークを付けると、2 部以上印刷する場合に 1 ページ目から最終ページまで を 1 部単位にまとめて印刷します。印刷する部数は、アプリケーションソフトから開 いた [プリント] ダイアログの [印刷部数] で指定します。

| 参考 | <ul> <li>アプリケーションソフト側で部単位印刷の設定ができる場合は、アプリケーションソフト側の設定をオフ(部単位印刷しない)にしてから、プリンタドライバで設定してください。</li> </ul>                                                                                                    |
|----|----------------------------------------------------------------------------------------------------|
|    | ただし、以下のアプリケーションソフトで部単位印刷を行う場合は、アプリ<br>ケーションソフト側で部単位印刷を設定して、プリンタドライバ側では設定<br>しない(チェックマークを外す)でください。<br>Microsoff <sup>®</sup> Word 97/2000 以降                                                                                      |
|    | <ul> <li>Microsoft Word 57/2000 以降</li> <li>Windows 98/Me 環境で、Microsoft Word/Excel などのアプリケーション<br/>ソフトで作成したデータをプリンタドライバのレイアウト機能を使用して<br/>印刷する場合は、[部単位で印刷] のチェックマークを外してください。[部<br/>単位で印刷] にチェックマークが付いていると、余分な白紙が出力されるこ</li> </ul> |
|    | とがあります。 <ul> <li>メモリまたはオプションのハードディスクユニットにデータを一時保存して部単位印刷を行います。</li> <li>印刷データによっては、メモリ容量の不足により、印刷途中で印刷が停止してしまう場合があります。このような場合は、部単位印刷機能を使用しないでください。またはオプションのハードディスクユニットを増設してください。</li> </ul>                                      |

#### ④両面印刷

両面印刷ユニットを使って用紙の両面に印刷する場合は、用紙の綴じる位置を[長辺 を綴じる]または[短辺を綴じる]のどちらかを選択します。両面印刷しない場合は、 [なし]を選択します。

#### ⑤ 給紙方法

給紙装置を選択します。普通紙、上質紙以外の用紙に印刷する場合は、MPトレイを選択してください。オプションの用紙カセットはオプションの設定をしないと選択できません。

∠3 本書 115 ページ「[デバイスオプション] ダイアログ」

 ・ [自動選択] を選択すると、[用紙サイズ] で設定した用紙がセットされている給紙装置を検索し、給紙します。

 ・ 指定された用紙がセットされていない場合は、エラー(用紙サイズチェック機能有効時)が発生します。

#### ⑥用紙の種類

用紙の種類を選択します。

| 普通紙     | 紙厚が 64 ~ 90g/ ㎡の普通紙タイプの用紙(普通紙、レターヘッド、再生紙、色付き)に印刷する場合に選択します。 |
|---------|-------------------------------------------------------------|
| OHP シート | EPSON カラーレーザープリンタ用 OHP シート(型番:LPCOHPS1)に印<br>刷する場合に選択します。   |
| 厚紙      | はがきや紙厚が91~163g/㎡の厚紙に印刷する場合に選択します。                           |
| 厚紙(裏面)  | はがきや厚紙の片面印刷後にさらにもう一方の面に印刷する場合に選択しま<br>す。                    |

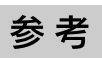

用紙の種類を正しく設定しないと、印刷品質が悪くなる場合があります。

#### ⑦[ユーザー定義]

[用紙サイズ]で[サイズ指定用紙]を選択してから、[ユーザー定義]をクリックすると、以下の画面が表示されます。任意の用紙サイズを設定してください。

| ユーザー定義用 | 桥氏           | ? ×               |
|---------|--------------|-------------------|
| 用紙名(P): | サイズ指定用紙1     |                   |
| 幅()):   | 90.0         | 単位                |
| 長さ(1):  | 148.2 456.8] | (€ ≋U( <u>M</u> ) |
| 厂 横置き   | Φ            |                   |
| OK      | キャンセル ヘルプ(出) | デフォルトに戻す(10)      |

[用紙サイズ] で表示される名称を [用紙名] に入力します。[単位] を選択してから、 [幅] と [長さ] に数値を直接入力するか、[▼] または [▲] をクリックして設定し てください。

「横置き」を指定した場合、正常に印刷されない場合があります。 参考

#### ⑧[余白]

任意の用紙サイズを設定した場合は、用紙の余白を設定できます。また、[プリンタ] フォルダからプリンタドライバのプロパティを開くと、既存の用紙サイズに対しても 印刷する際の余白の設定ができます。[単位]を選択してから、数値を直接入力するか、 [▼]または [▲] をクリックして設定してください。

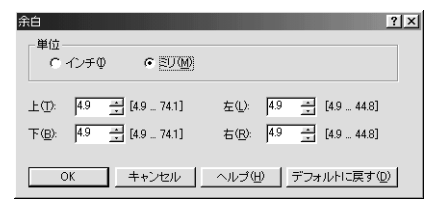

#### (a) [Adobe Online]

コンピュータがインターネットに接続されているときにクリックすると、Adobe 社の Web サイトにアクセスします。プリンタドライバのアップデートや最新情報などを知 ることができます。

# [グラフィックス] ダイアログ

<アプリケーションソフトから開いた場合>

< [プリンタ] フォルダから開いた場合>

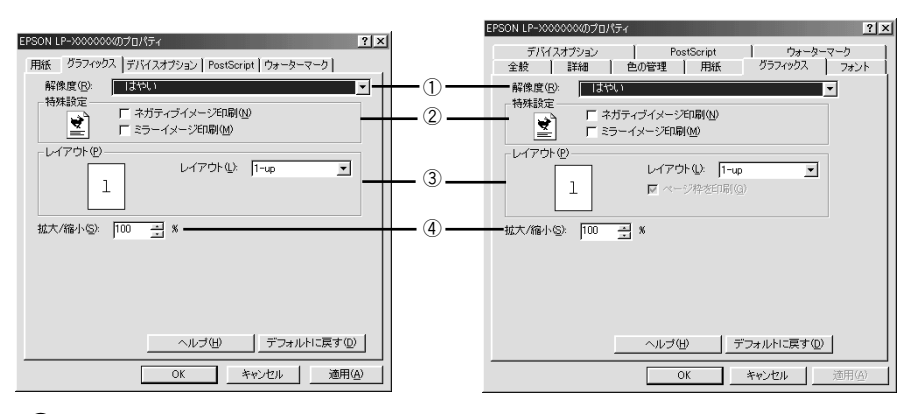

#### ①解像度

プリンタの印刷解像度を、[はやい] (300dpi\*) / [きれい] (600dpi) から選択します。 \* 1インチあたりの印刷ドット数 (dots per inch)。印刷の密度を表す単位。

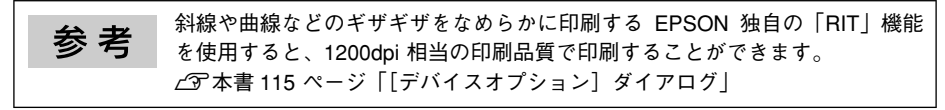

#### ②特殊設定

印刷データをネガティブイメージ、ミラーイメージで印刷することができます。

| ネガティブイメージ印刷 | RGB の補色または白黒を反転させたイメージで印刷します。      |  |
|-------------|------------------------------------|--|
| ミラーイメージ印刷   | 印刷データを鏡に映した(水平方向に反転させた)イメージで印刷します。 |  |

#### ③レイアウト

| レイアウト   | 連続した印刷データを1枚の用紙に2、4、6、9、16ページいずれかの単位で縮小割り付けして印刷します。 |
|---------|-----------------------------------------------------|
| ページ枠を印刷 | 割り付けた各ページの周りに、枠線を印刷するかどうかを設定します。                    |

| <b>幺 耂</b> | Microsoft Word/Excel などのアプリケーションソフトで作成したデータを、プ |
|------------|------------------------------------------------|
| <b></b>    | リンタドライバの [グラフィックス] ダイアログの [レイアウト] で、2-Up、      |
|            | 4-Up 等の割り付け印刷機能を使用して印刷する場合は、[用紙] ダイアログー        |
|            | [印刷の順番]の [部単位で印刷] チェックボックスにチェックが付いていない         |
|            | ことを確認してお使いください。[部単位で印刷] にチェックが付いていると、          |
|            | 余分な白紙が出力される場合があります。                            |

#### ④ 拡大 / 縮小

25% ~ 400% の範囲で拡大または縮小して印刷します。数値を直接入力するか、 [▼]または [▲]をクリックして設定してください。

# [デバイスオプション] ダイアログ

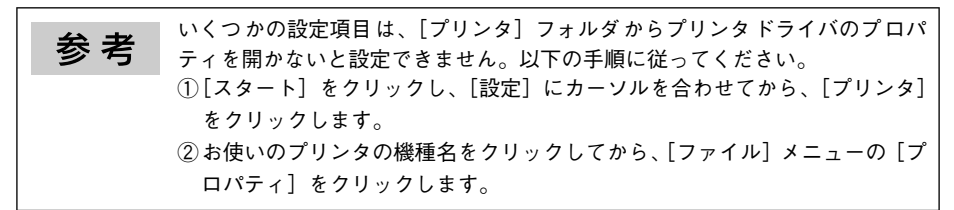

<アプリケーションソフトから開いた場合>

#### < [プリンタ] フォルダから開いた場合>

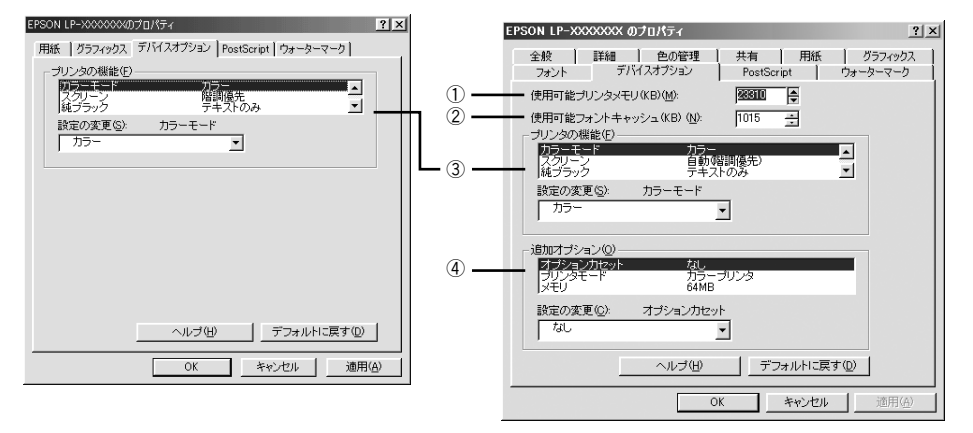

#### ①使用可能プリンタメモリ(KB)

印刷処理に使用できるメモリ量です。通常は設定を変更しないでください。

#### ②使用可能フォントキャッシュ(KB)

[TrueType フォントの送信方法] で [ビットマップ] を選択した場合、フォントキャッシュ量を増やすと印刷速度を向上させることができます。通常は自動的に最適な値に 設定されますので、変更しないでください。

#### ③プリンタの機能

プリンタ固有の機能を設定します。[プリンタの機能]リストから設定する機能を選択し、[設定の変更]リストから設定値を選択します。

| カラーモード        | カラー印刷するかモノクロ印刷するかを選択します。                                                                                                    |
|---------------|----------------------------------------------------------------------------------------------------|
|               | カラー:カラー印刷します。                                                                                                    |
|               | モノクロ:モノクロ(白黒)印刷します。                                                                                                    |
| スクリーン         | 階調の再現性を優先するか、または解像度を上げることを優先するか選択します。                                                                                                    |
|               | 自動(階調優先): 文字や写真に対して最適なスクリーン線数を自動的に設定します。<br>グラフなどの図形に対しては、階調優先スクリーンを設定します。<br>カラー印刷時のみ設定できます。                                                 |
|               | 自動(解像度優先):文字や写真に対して最適なスクリーン線数を自動的に設定します。<br>グラフなどの図形に対しては、解像度優先スクリーンを設定します。<br>カラー印刷時のみ設定できます。                                                |
|               | 階調優先: 色調や色の濃淡が無段階に変化する写真やグラデーションのあるデータ、グラフ<br>などの図形の印刷時に指定します。                                                                                |
|               | 解像度優先:文字や細かい線、細かい模様のあるデータの印刷時に指定します。<br>                                                                                                    |
| 純ブラック         | グレー部をブラックトナーのみを使用して印刷することができます。ブラックトナーのみで<br>印刷するデータを選択してください。                                                                                |
|               | 変換なし、カラートテーも使用して印刷します。<br>テキストのみ:テキストデータおよび線画のグレー部をブラックトナーのみで印刷します。<br>イメージのみ:イメージデータのグレー部をブラックトナーのみで印刷します。<br>すべて:全データのグレー部をブラックトナーのみで印刷します。 |
| RIT           | 斜線や曲線などのギザギザをなめらかに印刷する EPSON 独自の輪郭補正(RIT)機能を使用することができます。大きな文字を印刷するときに、より効果が得られます。                                                             |
|               | オン:RIT 機能を使用します。<br>オフ:RIT 機能を使用しません。                                                                                                    |
| トナーセーブ        | 輪郭部分以外を薄くしてトナーを節約することができます。レイアウトを確認する場合な<br>ど、階調性や印刷品質にこだわらない場合にお使いください。                                                                      |
|               | 使用しない:トナーセーブ機能を使用しません。<br>使用する:トナーセーブ機能を使用します。                                                                                                |
| Image Protect | 印刷時メモリが不足する場合に、非可逆圧縮 <sup>®</sup> を行うか可逆圧縮を行うかを設定します。                                                                                         |
|               | オン:可逆圧縮を行います。                                                                                                    |
|               | オフ:通常可逆圧縮を行いますが、メモリが足りない場合は非可逆圧縮を行います。                                                                                                    |
| 180 度回転       | 印刷データを 180 度回転して印刷します。                                                                                                    |

\* データを元の状態に戻さない圧縮方法。少ないメモリで印刷できるよう効率よくデータを圧縮できますが、 元の状態に戻さないので解像度が落ちたり、階調の再現性が低下したりします。

| 参考 | <ul> <li>カラー印刷/モノクロ印刷の設定はカラーモード機能で設定してください。他のカラー設定と競合する場合は、思い通りの印刷結果が得られない場合があります。</li> </ul>                                                                                                    |
|----|----------------------------------------------------------------------------------------------------|
|    | <ul> <li>Adobe Illustrator 等のアプリケーションにおいて、オブジェクトの重ね合わせ<br/>部分で、思い通りの印刷が行われない場合があります。このような場合は、<br/>[純ブラック]で[変換なし]を選択するか、Adobe Illustratorの[書類設<br/>定] - [透明] - [プリントデータ書き出し]の設定を変更してください。<br/>問題が改善される場合があります。</li> </ul>                                                                                                    |
|    | <ul> <li>カラーイメージを印刷すると、印刷結果に黒点が発生することがあります。<br/>この場合、[純ブラック:変換なし]で使用してください。</li> <li>RIT 機能を使用してグラデーション(無段階に変化する階調)のある画像を<br/>印刷すると、意図した印刷結果が得られないことがあります。この場合は、<br/>RIT 機能を使用しないでください。</li> </ul>                                                                                                    |
|    | <ul> <li>         ・ 画質を重視する場合は、必要なメモリ容量になるようにオプションのメモリ<br/>を増設し、[Image Protect] を [オン] に設定してお使いください。     </li> <li>         ・ RGBデータを印刷する場合、純ブラック機能はイメージ部分には作用しません。<br/>Photoshop などのアプリケーションにおいて、RGB で作成されたデータを印<br/>刷する場合は、純ブラックの設定を [イメージのみ] に設定しても [変換な<br/>し] と同じ結果になります。また、[すべて] を選択しても [テキストのみ]<br/>と同じ結果になります。     </li> </ul> |
|    |                                                                                                    |

④追加オプション

増設力セットユニットやメモリなどのオプションを取り付けた場合や、モノクロ / カ ラーモードの切り替えを行った場合は、プリンタドライバで設定する必要があります。 [追加オプション] リストから取り付けたオプションをクリックして選択し、[設定の 変更] のリストから装着の状況を選択します。

∠3 本書 132 ページ「オプション装着時およびモノクロ / カラーモード 切り替え時の 設定」

#### [PostScript] ダイアログ

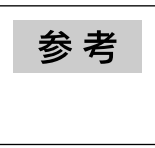

いくつかの設定項目は、[プリンタ] フォルダからプリンタドライバのプロパ ティを開かないと設定できません。以下の手順に従ってください。 ①[スタート] - [設定] - [プリンタ] の順にクリックします。 ②お使いのプリンタ名を右クリックして、[プロパティ] をクリックします。

<アプリケーションソフトから開いた場合>

#### < [プリンタ] フォルダから開いた場合>

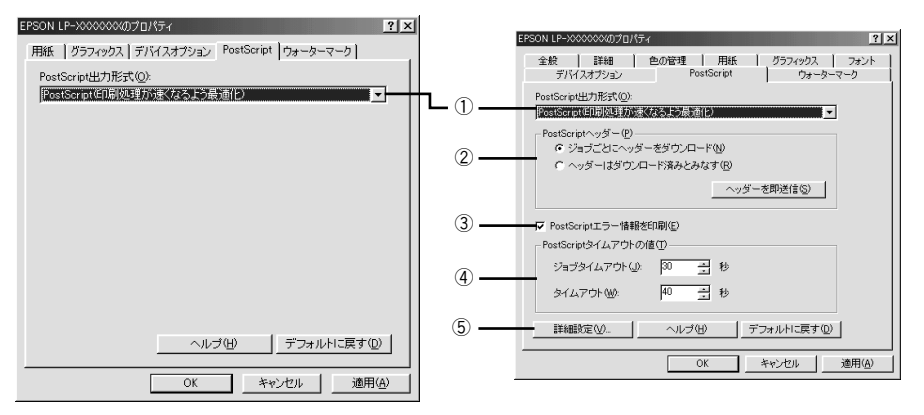

#### ①PostScript 出力形式

PostScript ファイルのフォーマットを指定します。

| PostScript<br>(印刷処理が速くなるよう最適化)     | 通常はこのフォーマットを使用してください。                                                                      |
|------------------------------------|--------------------------------------------------------------------------------------------|
| PostScript<br>(エラーが軽減するよう最適化-ADSC) | アドビ文書構造規約(ADSC)に準拠するファイルを作成する場合<br>は、このフォーマットを使用してください。ドキュメントの各ペー<br>ジが完全に独立したオブジェクトになります。 |
| カプセル化された PostScript<br>(EPS 形式)    | 印刷データを単独のイメージとして出力します。                                                                     |
| アーカイブ形式                            | 多くのプリンタ固有の機能を無視するため、任意のPostScript プリ<br>ンタで印刷できるファイルとして出力します。                              |

#### ②PostScript ヘッダー

プリンタが正しく印刷を行うための情報をプリンタへ送信するかどうかを設定しま す。通常は、[ジョブごとにヘッダーをダウンロード]を選択してください。コンピュー タにプリンタが直接接続されている場合などに[ヘッダーはダウンロード済みとみな す]を選択すると、印刷速度を向上させることができます。詳細はヘルプを参照して ください。

#### ③ PostScript エラー情報を印刷

PostScript エラーが発生した場合に、エラーの詳細を印刷するかどうかを選択します。

#### プリンタドライバの設定(Windows) – 118

#### ④ PostScript タイムアウトの値

本機では、この項目の設定値は無視されます。

#### ⑤[詳細設定]

データ通信プロトコルと形式を設定します。初期設定の状態で最適に印刷できるよう 設定されていますので、通常は設定を変更しないでください。

| PostScriptの詳細設定 ? ×                                   |
|-------------------------------------------------------|
| 現在、効率よく印刷できるように設定されています。特に必要な場合を除き、変更しないでください。        |
| PostScript言語レベル: 3 三                                  |
| データ形式                                                 |
|                                                       |
| C バイナリ通信プロトコル(P)                                      |
| ○ タグ付きバイナリ通信プロトコル(①)                                  |
| C バイナリデータ(B)                                          |
| F ジョブの前にCtrl+Dを送信(E)                                  |
| ▼ ジョブの後にCtrl+Dを送信(E)                                  |
| ー<br>「ドライバの機能(ページレイアウト、ウォーターマーク)と互換性のないアプリケーション使用時に警告 |
| OK         キャンセル         ヘルブ(H)         デフォルトに戻す(D)   |

| PostScript言語レベル                                         | PostScript 言語レベル2または3を選択することができます。印刷<br>に問題のある場合に、レベル2を選択すると印刷できることがあり<br>ます。                                                                    |
|---------------------------------------------------------|----------------------------------------------------------------------------------------------------|
| データ形式                                                   | データをプリンタへ送信する際の形式を選択することができます。<br>本機では [ASCII] データ、タグ付き通信プロトコルが使用できま<br>す。他のプロトコルは使用できません。また [通信モードを設定]を<br>使用する必要はありません。                        |
| ドライバの機能(ページレイアウト、<br>ウォーターマーク)と互換性のないア<br>ブリケーション使用時に警告 | PostScript ドライバに対応していないアプリケーションソフトでは、ウォーターマークなどの印刷機能は使用できません。ここでは、<br>アプリケーションソフトと互換性のないドライバの機能を使用して<br>印刷しようとした場合に、警告表示をするかどうかを選択すること<br>ができます。 |

#### [ウォーターマーク] ダイアログ ウォーターマーク(透かし文字)の設定をします。 <アプリケーションソフトから開いた場合> <「プリンタ〕フォルダから開いた場合> 2 X EPSON LP->0000000のプロパティ ? | × | 全般 詳細 色の管理 用紙 グラフィックス フォント デバイスオプション PostScript ウォーターマーク 用紙 | グラフィックス | デバイスオプション | PostScript ウォーターマーク | ウォーターマークの選択(S) ウォーターマークの選択(S) フィーフ ない ビードラフト 職職部 ない コピー ドラフト 議論語 - ①-N. M. M. NH NY • ② · 編集(E) | 新規(W) | 削除(D) | 編集(E) 新規(W) 削除(D) . ③ ウォーターマークの印刷 ウォーターマークの印刷 • (4) • □ 最初のページのみ(F) 一最初のページのみ(F) √ バックグラウンド(B) √ バックグラウンド(B) 〒 アウトライン(型) 〒 アウトライン(型) ヘルブ(円) ヘルブ(出) OK キャンセル キャンセル 適用(A) OK 適用(A)

#### ①ウォーターマークの選択

リストの中から選択したテキストを印刷データに重ね合わせて印刷します。

#### ②[編集] / [新規]

ウォーターマークを編集するには [編集]、新規に作成するには [新規] をクリックします。

| 新しいウォーターマーク           | ? × |
|-----------------------|-----|
| ウォーターマークのテキスト         | _   |
| テキスト(1) <b>(新規)</b>   |     |
| フォント(W) MS ゴシック       |     |
| サイズ② 72 三 スタイル ① 太字 🗾 |     |
|                       |     |
|                       |     |
|                       | -   |
|                       | 3   |
| 位置<br>④ 自動中央配置(A)     |     |
| C 中央からの相対位置(P) 色の選択   | 0   |
| x 0.00 y 0.00 x (cm)  |     |
| OK キャンセル ヘルプ(出)       |     |

| ウォーターマークの<br>テキスト | 印刷するウォーターマークのテキスト、フォント、サイズ、スタイルを設定します。                                                             |
|-------------------|----------------------------------------------------------------------------------------------------|
| 角度                | ウォーターマークを印刷する角度を設定します。                                                                             |
| 位置                | ウォーターマークを印刷する位置を設定します。用紙の中央以外に印刷する場合は[中<br>央からの相対位置]をクリックして、[x](横方向)[y](縦方向)の移動量を cm 単<br>位で入力します。 |
| 色                 | テキストの色を設定できます。                                                                                     |

#### ③[削除]

登録したウォーターマークを削除することができます。[ウォーターマークの選択] リ ストから削除するウォーターマーク名をクリックして選択し、[削除] をクリックしま す。

#### ④ウォーターマークの印刷

#### ウォーターマークを印刷するページ、形式などを設定します。

| 最初のページのみ | 最初のページにのみ、ウォーターマークを印刷します。 |
|----------|---------------------------|
| バックグラウンド | 印刷データの背後に、ウォーターマークを印刷します。 |
| アウトライン   | 選択したウォーターマークの輪郭のみを印刷します。  |

#### [フォント] ダイアログ

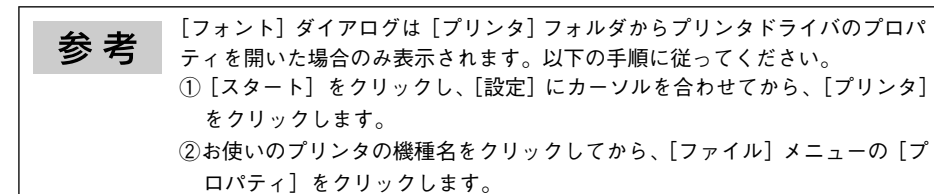

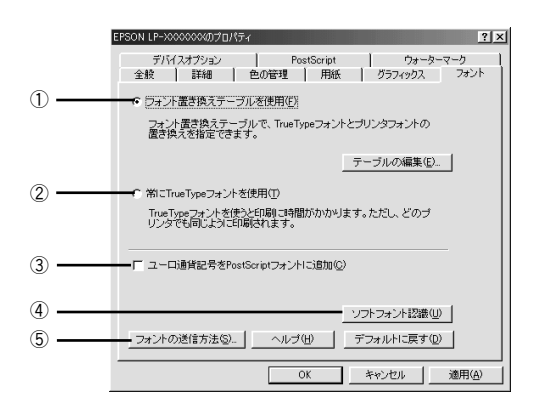

#### フォント置き換えテーブルを使用

フォント置き換えテーブルに従って、TrueType フォントをプリンタフォントに置き換 えて印刷します。[テーブルの編集]をクリックすると、以下の画面が表示され、 TrueType フォントをどのプリンタフォントに置き換えるかを設定できます。

| フォント置き換えテーブル                    |                            | ? ×            |
|---------------------------------|----------------------------|----------------|
| TrueTypeフォント:                   | プリンタフォント:                  |                |
| Arial                           | Helvetica                  | <b>_</b>       |
| Comic Sans MS                   | 送信形式Type 42<br>送信形式Type 42 |                |
| Courier New<br>Haettenschweiler | Courier<br>迷信形式Tupe 42     |                |
| Impact                          | 送信形式Type 42                | -              |
| 置き換えるプリンタフォント:                  | Arial                      |                |
| Helvetica                       |                            | •              |
|                                 |                            |                |
| OK キャンセル                        | へルブ(H) デフォルトに              | 戻す( <u>D</u> ) |
|                                 |                            |                |

置き換える TrueType フォントを選択し、[置き換えるプリンタフォント] でプリンタ フォントを選択します。[送信形式 Type 42] を選択すると、プリンタに搭載されてい ない TrueType フォントを Type 42 フォントとして送信し、使用している TrueType フォントに最も近い形で印刷することができます。

#### ②常に TrueType フォントを使用

TrueType フォントをプリンタフォントに置き換えません。すべての TrueType フォ ント情報をプリンタに送信するため、印刷速度が低下します。

#### ③ユーロ通貨記号を PostScript フォントに追加

ユーロ通貨記号を PostScript フォントに追加します。

#### ④[ソフトフォント認識]

インストールされている PostScript フォントを確認します。新しくフォントをインストールした場合は、このボタンをクリックしてフォントを認識させてください。

#### ⑤[フォントの送信方法]

コンピュータからプリンタにフォント情報を送信する方法を設定します。各項目の詳 細についてはヘルプを参照してください。

| 73ントの送信方法 ?X                                        |
|-----------------------------------------------------|
| TrueTypeフォント                                        |
| TrueTypeフォントの送信方法①: Type 42                         |
| ビットマップとアウトラインフォントの切り替え、現在の解像度でのピク<br>セルサイズで指定)(R):  |
| 100 +                                               |
| 「 システムTrueTypeフォントを同名のデバイスフォントより優先(E)               |
| PostScriptフォント                                      |
| PostScriptフォントの送信方法(2): ネイティブ形式 👤                   |
| OK         キャンセル         ヘルブ(H)         デフォルトに戻す(D) |

| TrueType フォントの送信方法                   | TrueTypeフォントの送信方法を設定します。                                                                          |
|--------------------------------------|---------------------------------------------------------------------------------------------------|
| ビットマップとアウトラインフォ<br>ントの切り替え           | [TrueType フォントの送信方法] で [アウトライン] を選択した場合、<br>設定した数値より小さいサイズの TrueType フォントを、ピットマップ<br>に置き換えて送信します。 |
| システムTrueTypeフォントを同名<br>のデバイスフォントより優先 | コンピュータとプリンタに同じ TrueType フォントがある場合、コン<br>ピュータの TrueType フォントを優先して使用します。                            |
| PostScript フォントの送信方法                 | [ネイティブ形式]を選択すると、コンピュータのPostScript フォント<br>をプリンタに送信します。                                            |

# プリンタドライバの設定(Windows NT4.0/2000/XP)

ここでは、Windows NT4.0/2000/XP 用のプリンタドライバの設定項目について説明 します。

#### [レイアウト] ダイアログ

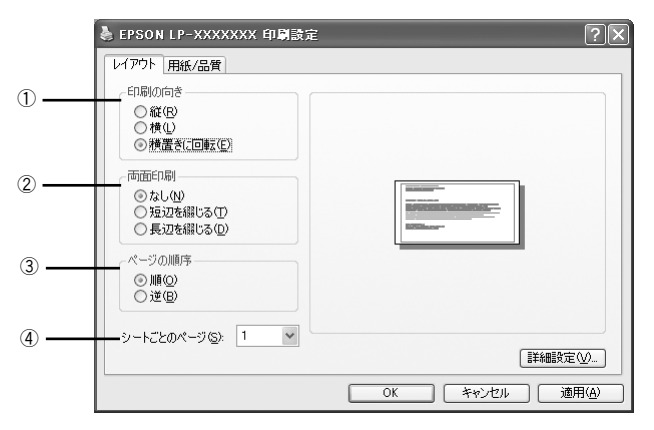

#### 印刷の向き

印刷データを用紙に対して [縦] または [横] どちらの向きで印刷するか選択します。 [横置きに回転] を選択すると印刷データを 180 度回転させて印刷します。

#### ②両面印刷

両面印刷ユニットを使って用紙の両面に印刷する場合は、用紙の綴じる位置を[長辺 を綴じる]または[短辺を綴じる]のどちらかを選択します。両面印刷しない場合は、 [なし]を選択します。

#### ③ページの順序

印刷データを先頭ページから順に印刷するか、最終ページから印刷するか選択します。

#### ④シートごとのページ

1枚の用紙に2,4,6,9,16ページいずれかの単位で縮小割り付けして印刷します。

#### [用紙 / 品質] ダイアログ

|       | 👃 EPSON LP-XXXX   | XXX 印刷設定 |                            | ?×             |
|-------|-------------------|----------|----------------------------|----------------|
|       | レイアウト 用紙/品質       |          |                            |                |
| _     | - トレイの選択          |          |                            |                |
| 1) —— | 給紙方法(S)           | ⊜ 自動選択   |                            | ~              |
| 2     | メディア( <u>M</u> ): | 普通紙      |                            | ~              |
| ā     |                   |          |                            |                |
| •     |                   |          | <ul> <li>カラー(Q)</li> </ul> |                |
|       |                   |          |                            |                |
|       |                   |          |                            |                |
|       |                   |          |                            |                |
|       |                   |          |                            | 詳細設定(⊻)        |
|       |                   |          | OK キャンセル                   | 通用( <u>A</u> ) |

#### ① 給紙方法

給紙装置を選択します。普通紙、上質紙以外の用紙に印刷する場合は、MPトレイを選択してください。オプションの用紙カセットはオプションの設定をしないと選択できません。

∠중 本書 126 ページ「[デバイスの設定] ダイアログ」

●「自動選択」を選択すると、「用紙サイズ」で設定した用紙がセットされてい 参考 る給紙装置を検索し、給紙します。 • 指定された用紙がセットされていない場合は、エラー(用紙サイズチェック 機能有効時)が発生します。

#### ②メディア

用紙の種類を選択します。

| 普通紙     | 紙厚が64~90g/ ㎡の普通紙タイプの用紙(普通紙、レターヘッド、再生紙、色付き)に印刷する場合に選択します。  |
|---------|-----------------------------------------------------------|
| OHP シート | EPSON カラーレーザープリンタ用 OHP シート(型番:LPCOHPS1)に印<br>刷する場合に選択します。 |
| 厚紙      | はがきや紙厚が 91~163g/ ㎡の厚紙に印刷する場合に選択します。                       |
| 厚紙 (裏面) | はがきや厚紙の片面印刷後にさらにもう一方の面に印刷する場合に選択します。                      |

参考

用紙の種類を正しく設定しないと、印刷品質が悪くなる場合があります。

#### 3色

カラー印刷するかモノクロ印刷するかを選択します。

| 白黒  | モノクロ(白黒)印刷します。 |
|-----|----------------|
| カラー | カラー印刷します。      |

### [デバイスの設定] ダイアログ

参考

[デバイスの設定] ダイアログは [プリンタ] フォルダからプリンタドライバの プロパティを開いた場合のみ表示されます。

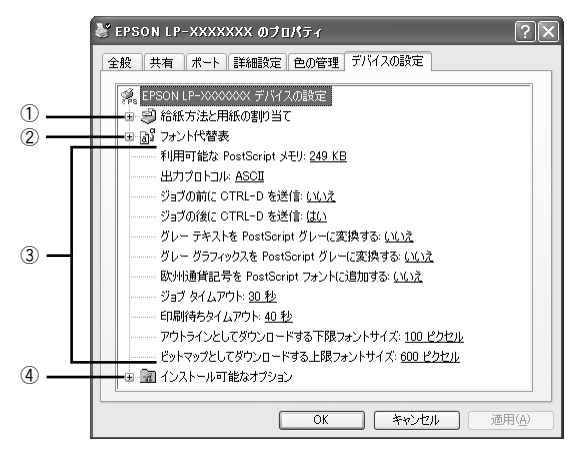

#### ①給紙方法と用紙の割り当て

各給紙装置の用紙サイズを設定します。

#### ②フォント代替表

フォント置き換えテーブルを表示します。

#### ③ PostScript プリンタの設定

出力するときの PostScript プリンタの設定を選択します。 詳細については、各項目のヘルプを参照してください。

#### ④インストール可能なオプション

増設力セットユニットやメモリなどのオプションを取り付けた場合や、モノクロ / カ ラーモードの切り替えを行った場合は、プリンタドライバで設定する必要があります。 [インストール可能なオプション] リストから取り付けたオプションをクリックして選 択します。

#### [詳細オプション] ダイアログ

[レイアウト] または [用紙 / 品質] ダイアログの [詳細設定] をクリックすると表示 されます。

このダイアログでは、用紙サイズや印刷品質など詳細について設定できます。

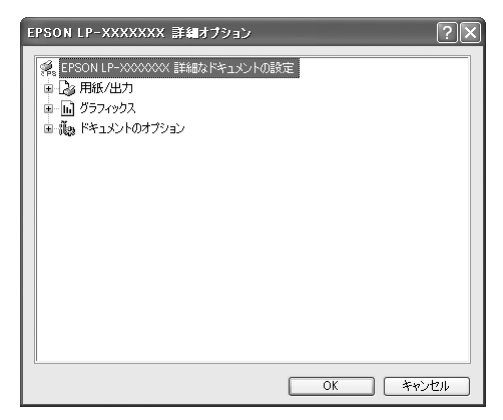

#### 用紙 / 出力

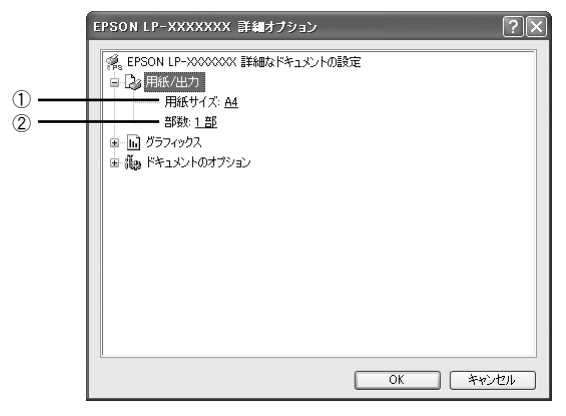

#### ①用紙サイズ

印刷する用紙サイズを選択します。

#### ②部数

印刷する部数を最大 9999 部まで設定できます。数値を直接入力して設定します。

#### グラフィックス

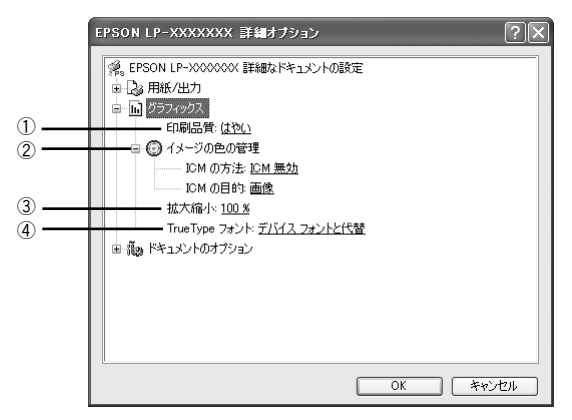

#### ①印刷品質

プリンタの印刷解像度を、[はやい] (300dpi\*) / [きれい] (600dpi) から選択します。 \* 1インチあたりの印刷ドット数 (dots per inch)。印刷の密度を表す単位。

#### ②イメージの色の管理

カラーグラフィックスの色の管理について設定します。 詳細については、各項目のヘルプを参照してください。

#### ③拡大縮小

拡大または縮小して印刷します。拡大または縮小する数値を設定します。

#### ④TrueType フォント

TrueType フォントをどのように置き換えて印刷するか設定します。 詳細については、各項目のヘルプを参照してください。

#### ドキュメントのオプション

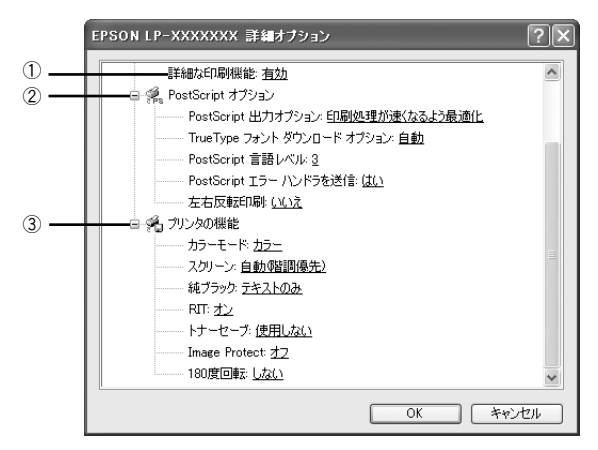

#### ① 詳細な印刷機能

プリンタ固有の印刷機能を使用するか選択します。

#### ②PostScript オプション

PostScript オプションを設定します。 詳細については、各項目のヘルプを参照してください。

#### ③プリンタの機能

プリンタ固有の機能を設定します。[プリンタの機能]リストから設定する機能を選択し、[設定の変更]リストから設定値を選択します。

| カラーモード        | カラー印刷するかモノクロ印刷するかを選択します。                                                                                                    |
|---------------|----------------------------------------------------------------------------------------------------|
|               | カラー:カラー印刷します。                                                                                                    |
|               | モノクロ:モノクロ(白黒)印刷します。                                                                                                    |
| スクリーン         | 階調の再現性を優先するか、または解像度を上げることを優先するか選択します。                                                                                                    |
|               | 自動(階調優先): 文字や写真に対して最適なスクリーン線数を自動的に設定します。<br>グラフなどの図形に対しては、階調優先スクリーンを設定します。<br>カラー印刷時のみ設定できます。                                                 |
|               | 自動(解像度優先):文字や写真に対して最適なスクリーン線数を自動的に設定します。<br>グラフなどの図形に対しては、解像度優先スクリーンを設定します。<br>カラー印刷時のみ設定できます。                                                |
|               | 階調優先: 色調や色の濃淡が無段階に変化する写真やグラデーションのあるデータ、グラフ<br>などの図形の印刷時に指定します。                                                                                |
|               | 解像度優先:文字や細かい線、細かい模様のあるデータの印刷時に指定します。<br>                                                                                                    |
| 純ブラック         | グレー部をブラックトナーのみを使用して印刷することができます。ブラックトナーのみで<br>印刷するデータを選択してください。                                                                                |
|               | 変換なし、カラートテーも使用して印刷します。<br>テキストのみ:テキストデータおよび線画のグレー部をブラックトナーのみで印刷します。<br>イメージのみ:イメージデータのグレー部をブラックトナーのみで印刷します。<br>すべて:全データのグレー部をブラックトナーのみで印刷します。 |
| RIT           | 斜線や曲線などのギザギザをなめらかに印刷する EPSON 独自の輪郭補正(RIT)機能を使用することができます。大きな文字を印刷するときに、より効果が得られます。                                                             |
|               | オン:RIT 機能を使用します。<br>オフ:RIT 機能を使用しません。                                                                                                    |
| トナーセーブ        | 輪郭部分以外を薄くしてトナーを節約することができます。レイアウトを確認する場合な<br>ど、階調性や印刷品質にこだわらない場合にお使いください。                                                                      |
|               | 使用しない:トナーセーブ機能を使用しません。<br>使用する:トナーセーブ機能を使用します。                                                                                                |
| Image Protect | 印刷時メモリが不足する場合に、非可逆圧縮 <sup>®</sup> を行うか可逆圧縮を行うかを設定します。                                                                                         |
|               | オン:可逆圧縮を行います。                                                                                                    |
|               | オフ:通常可逆圧縮を行いますが、メモリが足りない場合は非可逆圧縮を行います。                                                                                                    |
| 180 度回転       | 印刷データを 180 度回転して印刷します。                                                                                                    |

\* データを元の状態に戻さない圧縮方法。少ないメモリで印刷できるよう効率よくデータを圧縮できますが、 元の状態に戻さないので解像度が落ちたり、階調の再現性が低下したりします。

| 参考 | <ul> <li>カラー印刷/モノクロ印刷の設定はカラーモード機能で設定してください。他のカラー設定と競合する場合は、思い通りの印刷結果が得られない場合があります。</li> <li>Adobe Illustrator等のアプリケーションにおいて、オブジェクトの重ね合わせ部分で、思い通りの印刷が行われない場合があります。このような場合は、[純ブラック]で[変換なし]を選択するか、Adobe Illustratorの[書類設定]ー[透明]ー[プリントデータ書き出し]の設定を変更してください。問題が改善される場合があります。</li> <li>カラーイメージを印刷すると、印刷結果に黒点が発生することがあります。この場合、[純ブラック:変換なし]で使用してください。</li> <li>RIT 機能を使用してグラデーション(無段階に変化する階調)のある画像を印刷すると、意図した印刷結果が得られないことがあります。この場合は、RIT 機能を使用しないでください。</li> <li>非可逆圧縮が発生した場合にはパネルに「解像度を落として印刷しました」と表示されます。画質を重視する場合は、必要なメモリ容量になるようにオプションのメモリを増設し、[Image Protect]を[オン]に設定してお使いください。</li> <li>RGB データを印刷する場合、純ブラック機能はイメージ部分には作用しません。Photoshopなどのアプリケーションにおいて、RGBで作成されたデータを印刷する場合は、純ブラックの設定を[イメージのみ]に設定しても[変換な</li> </ul> |
|----|----------------------------------------------------------------------------------------------------|
|    | し]と同じ結果になります。また、[すべて]を選択しても[テキストのみ]<br>と同じ結果になります。                                                                                                    |
|    |                                                                                                    |

# オプション装着時およびモノクロ / カラーモード 切り替え時の設定

増設力セットユニットやメモリなどのオプションを装着した場合や、モノクロ/カラー モードの切り替えを行った場合は、Windows プリンタドライバで装着状況を設定する 必要があります。Windows プリンタドライバのインストール後、以下の手順でオプ ションの設定とモノクロ/カラーモードの変更作業を行ってください。 モノクロ/カラーモードの切り替えに関しては、下記を参照してください。 ∠3 ユーザーズガイド「モノクロ/カラーモデルの変更方法」

- **参 考** Windows NT4.0/2000/XP の場合、管理者権限(Administrators )のあるユー ザーでログオンする必要があります。
  - ここでは Windows 98 のプロパティ画面を掲載しますが、その他のOS でも手順は同じです。
  - カラーモードからモノクロモードへ切り替えた場合、設定を変更しないと、 プリンタドライバ側ではカラー印刷の設定ができますが、印刷を実行すると エラーメッセージが表示されます。この際、印刷自体はモノクロで行なわれ ます。
  - モノクロモードからカラーモードへ切り替えた場合、設定を変更しないとカ ラー印刷ができません。
- [スタート]をクリックし、[設定]にカーソルを合わせ、[プリンタ]をクリックします。
   Windows XP をお使いの場合は、[スタート]をクリックし、[コントロールパネル] をクリックします。[コントロールパネル] 画面で [プリンタとその他のハードウェア] をクリックし、[プリンタと FAX]をクリックします。
- 2 お使いの機種のアイコンを選択して、[ファイル] メニューの [プロパティ] をクリックします。

プリンタのオプション装着状況とモノクロ / カラーモードの確認を開始します。

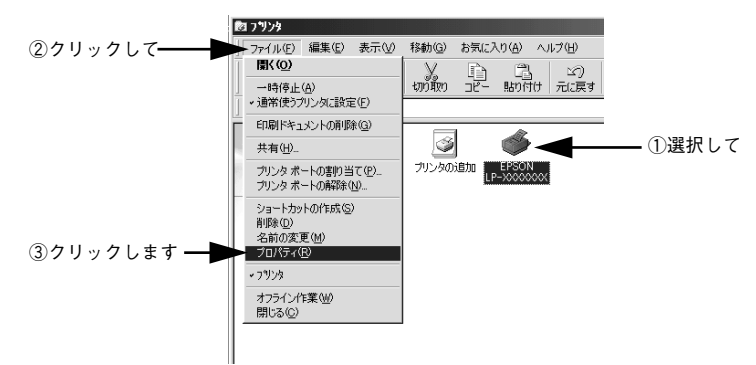

#### [デバイスオプション] タブをクリックし、[追加オプション] を設定してから、[OK] をクリックします。

Windows NT4.0/2000/XP の場合は [デバイスの設定] タブをクリックして設定して ください。

Windows 98/Me の場合

|            | EPSON LP-XXXXXXX のプロパティ ?×                                     |
|------------|----------------------------------------------------------------|
| ①クリックして ―― | 全般 詳細 色の管理 共有 用紙 グラフィックス<br>フォンナ デバイスオブション PostScript ウォーターマーク |
|            | 使用可能ブリンタメモリ(KB)(M): 2000 🖨                                     |
|            | 使用可能フォントキャッシュ(KB)(N): 1015 🚊                                   |
|            | - ブリンタの機能(E)                                                   |
|            | スカリーン 自動階調優先) ユー<br>純ブラック テキストのみ ユー                            |
|            | 設定の変更(S): カラーモード                                               |
|            |                                                                |
| 0          | 1910年1月11日1日11日11日11日11日11日11日11日11日11日11日11日                  |
| ②設定して ――   | オラショクルなか なし<br>プリンタモード カラープリンタ<br>メモリ 64MB                     |
|            | 設定の変更( <u>C): オプションカセット</u>                                    |
|            |                                                                |
|            | ヘルブ(H) デフォルトに戻す(D)                                             |
| ③クリックします — | OK         キャンセル         適用④                                   |

Windows NT4.0/2000/XP の場合

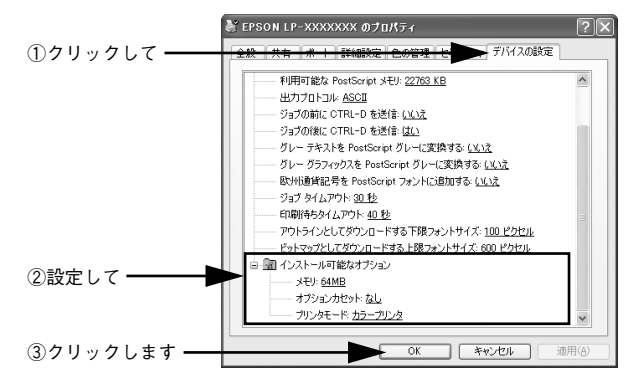

以上でオプションの設定は終了です。

# ヘルプの使い方

プリンタドライバのヘルプにはプリンタドライバの各項目の詳細やPostScript に関する詳細な情報が記載されています。本書と併せてヘルプもお読みください。ヘルプを見るには、以下の2通りの方法があります。

#### 方法 1

🚹 [?] をクリックします。

マウスが [?] に変わります。

2 知りたい項目の上にカーソルを移動させてクリックします。 項目の説明が表示されます。

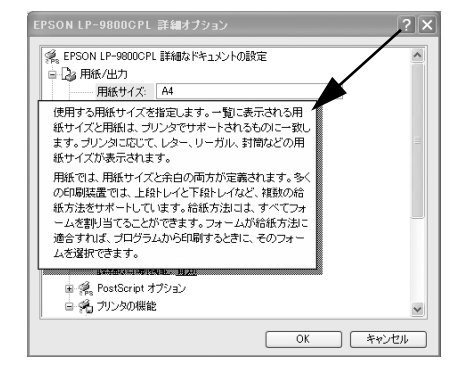

#### 方法 2(Windows 98/Me のみ)

[ヘルプ]をクリックします。

ヘルプが表示されます。各項目の説明のほか、PostScript に関する詳細な情報をご覧 いただくことができます。

| AdobePS 4.3 プリンタドライバのヘルプ                                                                                             |
|----------------------------------------------------------------------------------------------------|
| ファイル(E) 編集(E) しおり(M) オブション(Q) ヘルブ(H)                                                                                 |
|                                                                                                    |
| 用紙オノンヨノの設定                                                                                                    |
| 【用油】ゴロバティダイアログボックスを使用して、印刷用紙のオフションを指定<br>することができます。用紙オジェビン解練使見るには、用紙お人がビグライッ<br>クス】ゴロバティダイアログボックスで【ヘルプ】ポタンを使用してください。 |
| 用紙オブションを設定するには、                                                                                                    |
| 1. [プリンタ]プロパティダイアログボックスで[用紙]タブをクリックします。                                                                              |
| 2. 必要に応じて、用紙サイズ、印刷の内害、および(お供)・のラリンタで選択できる<br>場合は2前面印刷や印刷の減縮(部単位で印刷、条約ページから印刷)、結紙<br>方法、用紙の借紙,損出方法を設定します。             |
| <ol> <li>ユーザー定義用紙の設定については、ユーザー定義用紙の設定を参照してください。</li> </ol>                                                           |
| 4. 余白の変更については、 <u>余白の指定</u> を参照してください。                                                                               |
| 5. [OK]をクリックします。                                                                                                    |
| <ol> <li>ページ枠の印刷やページレイアウトの設定を変更するには、「グラフィックス」タブ<br/>をクリックし、「レイアウト」ボックスの設定を必要に応じて変更します。</li> </ol>                    |
| 7. [0k]をクリックします。                                                                                                    |
| 関連項目                                                                                                    |
| ユーザー定義用紙の設定                                                                                                    |
| 余白の指定                                                                                                    |
|                                                                                                    |

# ふ付ユーティリティについて

ここでは、添付ユーティリティの使い方について説明しています。

• EPSON PS Tools ......136

# **EPSON PS Tools**

EPSON PS Tools は、あらかじめ登録しておいたフォルダに、対応ファイル(PS、 EPS、PDF、TIFF、JPEG 形式)をドラッグ&ドロップすることで、アプリケーショ ンソフトを介さずに印刷するソフトウェアです。また、EPSON PS Tools は、Adobe Type Connection (ATCx) 機能をON/OFF 切り替えることもできます。 設定方法や詳細な機能説明については、EPSON PS Tools のヘルプを参照してくださ  $()_{\alpha}$ 

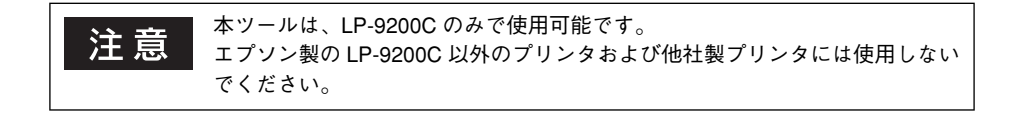

#### 動作環境

#### Windows 環境

| コンピュータ    | USB ポートを標準搭載した PC/AT 互換機 |
|-----------|--------------------------|
| 対象 OS     | Windows 2000/XP          |
| CPU       | Intel PentiumIII 以上を推奨   |
| メモリ       | 128MB 以上を推奨              |
| 空きハードディスク | 50MB 以上                  |

#### Macintosh 環境

| 対象 OS     | Mac OS X 10.2.4-10.3.5 |
|-----------|------------------------|
| コンピュータ    | 上記 OS が動作する Macintosh  |
| メモリ       | 128MB 以上を推奨            |
| 空きハードディスク | 100MB以上                |

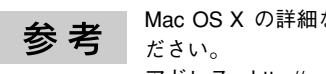

Mac OS X の詳細な使用環境については、エプソンのホームページでご確認く

アドレス http://www.i-love-epson.co.jp/

#### EPSON PS Tools のインストール (Windows)

Windows 環境のインストール方法を説明します。

 Windows を起動して、[PostScript3 Utility CD-ROM]をセットし、ウィルスチェッ クプログラムに対応します。

| LP-X  | XXXXXX<br>Software Installation                                                                                  |
|-------|----------------------------------------------------------------------------------------------------|
|       | ①     ⑦イルスチェックプログラムが動作している場合はイン<br>ストールを知らる前に、ウィルスチェックプログラムを<br>アレアは、ことをは動化します。     ⑧ける     ③     ⑦フストール中止     ③ |
| EPSON |                                                                                                    |

- インストール作業を進めるには、[続ける]をクリックします。
- ウィルスチェックプログラムを先に終了させるには、[インストール中止]をクリックします。
- 2 [ソフトウェアのインストール]をクリックします。

| LP-XXXXXXX<br>Software | Installation       |           |
|------------------------|--------------------|-----------|
| ● 以下の項目から選択してください      |                    |           |
| ・ソフトウェアのインストール         | 100 million (1997) | - クリックします |
| ・マニュアルを見る              | CLULINA STREET     |           |
| ・「MyEPSON」へ登録をする       |                    |           |
|                        |                    |           |
|                        |                    |           |
|                        |                    |           |
|                        |                    |           |
| EPSON                  | 終了                 |           |

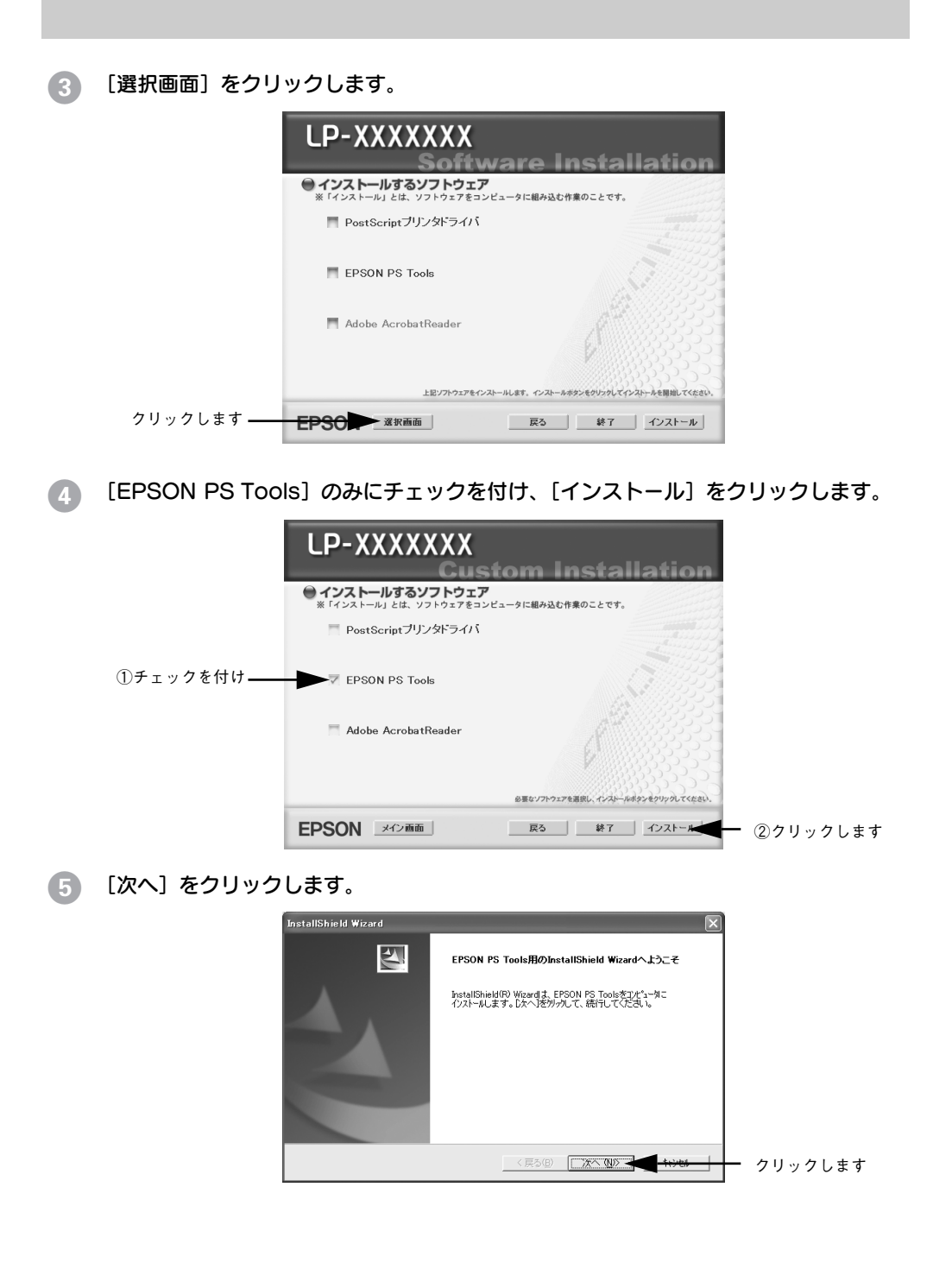

#### 添付ユーティリティについて - 138

使用許諾契約の内容を確認して、[はい]をクリックします。

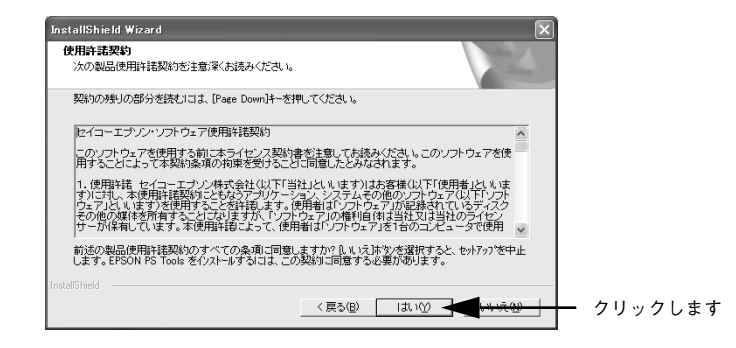

#### インストール先を確認して、[次へ]をクリックします。

| <b>ウントール先の変訳</b><br>セオシフガンテイルをクストールするフォルグを選択してください。<br>セッドフッフは、次のフォルタ1こ EPSON PS Tools をインストールします。<br>このフォルダーへのノストールは、しかーみありをジックルこフォルクを選択してください。<br>別のフォルダーへクストールする場合は、「参照はキツ・をツァルしてフォルクを選択してください。<br>イノストール先のフォルダー<br>CVFPogram FilesをEPSONYPS Tools 参照(g)_ | InstallShield Wizard                              | $\left[\times\right]$ |          |
|----------------------------------------------------------------------------------------------------|---------------------------------------------------|-----------------------|----------|
| セッドァッフは、次のフォルゲンEFSON PS Tools を行ストールします。<br>このフォルゲーク・ウストールは、しかーカネックをツックします。<br>別のフォルゲーインストールする場合は、「参照オヤンをツックしてフォルゲを選択してくださし。<br>「クストール先のフォルゲー<br>CVFrogram Files/EFSONYPS Tools 参照(g)_                                                                       | インストール先の選択<br>をットアップガンフィイルをインストールするフォルダを選択してくださし、 | Nex.                  |          |
| このフォルがへのパストーはよしなへばなツァグリックします。<br>別のフォルがへインストーをする場合は、【参照】ホツェグリックしてフォルがを選択してください。<br>「ハストール先のフォルが<br>CVProgram FilesVEPSONVPS Tools                                                                                                    | セットアッフ作は、次のフォルタミこ EPSON PS Tools をインストールします。      |                       |          |
| 別のフォルゲヘイ/ストールする場合は、「参照はヤッモツッカンてフォルゲモ選択してください。<br>-<br>-<br>クノストール先のフォルゲ<br>-<br>CVProgram Files¥EFSONWPS Tools<br>-<br>-<br>-<br>-<br>-<br>-<br>-<br>-<br>-<br>-                                                                                             | このフォルダへのインストールルは、D欠へコボタンをワリックします。                 |                       |          |
| インストール先のフォルダ<br>O¥Program Files¥EPSON¥PS Tools                                                                                                    | 別のフォルダヘインストールする場合は、[参照]ボタンをワリックしてフォルタを選択してください。   |                       |          |
| C¥Program Files¥EPSON¥PS Tools 参照(四                                                                                                    |                                                   |                       |          |
|                                                                                                    | C#Program Files#EPSON#PS Tools                    | 参照(R)                 |          |
|                                                                                                    | インストール先のフォルゲー<br>C-VProgram FilesVEPSONVPS Tools  |                       |          |
|                                                                                                    | 〈戻る(B) (ご次へ(N))>                                  |                       | - クリックしま |

- 8 表示される画面に従って、インストールを続けます。
- 以下の画面が表示されたら、[完了]をクリックします。

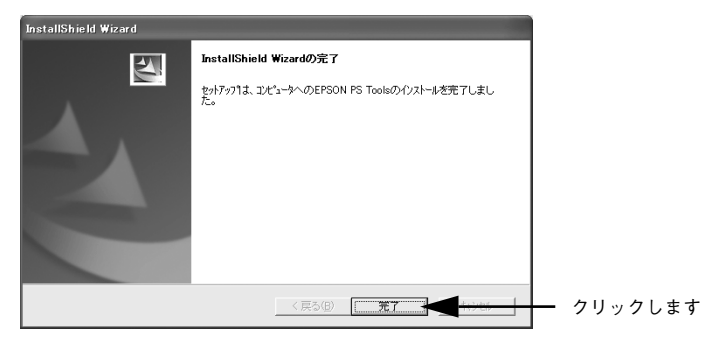

リフトウェアのインストール完了のメッセージ画面が表示されたら、[終了]をクリックします。

以上で、EPSON PS Tools のインストールは終了です。

#### 添付ユーティリティについて – 139

#### 操作方法

フォルダの追加登録で作成したフォルダに、ファイル(PS、EPS、PDF、TIFF、JPEG 形式)をドラッグ&ドロップします。

EPSON PS Tools が指定されているプリンタへファイルを出力します。

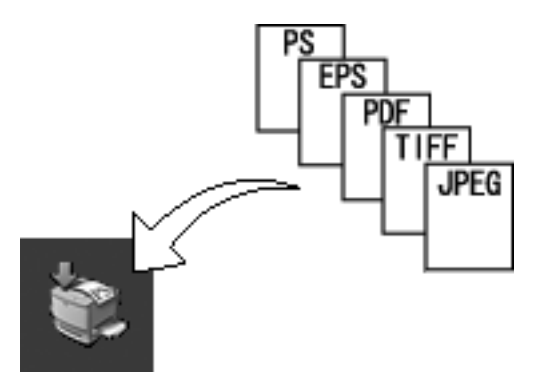

#### 対応ファイル形式

| ファイル形式 | 説明                                                                    |
|--------|-----------------------------------------------------------------------|
| PS     | PostScript ファイル(ASCII で記述されたファイルのみ)                                   |
| EPS    | Encapsulated PostScript ファイル(ASCII で記述されたファイルのみ、バイナ<br>リ形式には対応していません) |
| PDF    | Portable Document Format ファイル(バージョン 1.4 まで対応)                         |
| TIFF   | Tagged Image File Format ファイル                                         |
| JPEG   | Joint Photographic Experts Group ファイル                                 |

#### EPSON PS Tools のアンインストール アンインストールする手順について説明します。 ก EPSON PS Tools を起動します。 作成したフォルダをすべて削除します。 2 フォルダを選択して、「削除]アイコンをクリックします。 EPSON PS Tools を終了します。 3 4 EPSON PS Tools を削除します。 Macintoshの場合: アプリケーションフォルダから EPSON PS Tools をごみ箱に入れます。 以上でアンインストールは終了です。 • Windows の場合: ⑤以降の手順に従って、EPSON PS Tools を削除します。 Windowsの[スタート] メニューから [コントロールパネル] を開きます。 5 • Windows XPの場合 「スタート」ボタンをクリックし、「コントロールパネル」をクリックします。 Windows 2000の場合

[スタート] ボタンをクリックし、[設定] にカーソルを合わせて、[コントロールパ ネル] をクリックします。 ⑥ [アプリケーションの追加と削除] / [プログラムの追加と削除] を開きます。

#### • Windows XP の場合

[アプリケーションの追加と削除] アイコンをダブルクリックします。

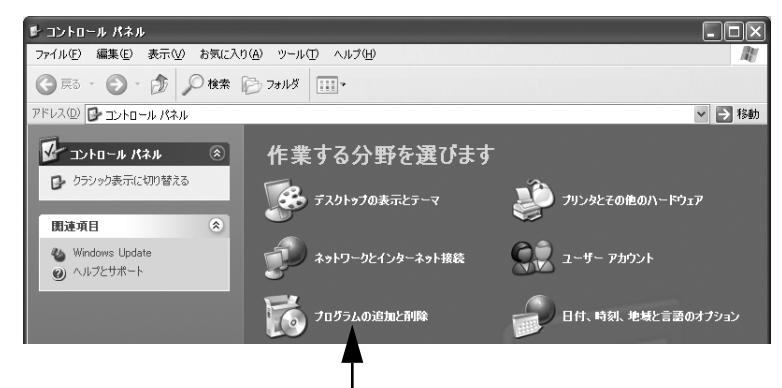

クリックします

• Windows 2000の場合

[アプリケーションの追加と削除] アイコンをダブルクリックします。

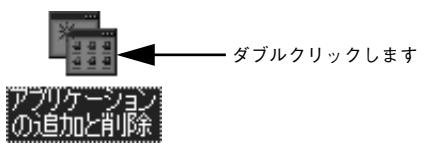

#### 削除するソフトウェアを選択して「追加と削除」ボタンをクリックします。

[プログラムの変更と削除] をクリックしてから、[EPSON PS Tools] をクリックし、 [変更 / 削除] ボタンをクリックします。

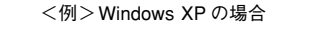

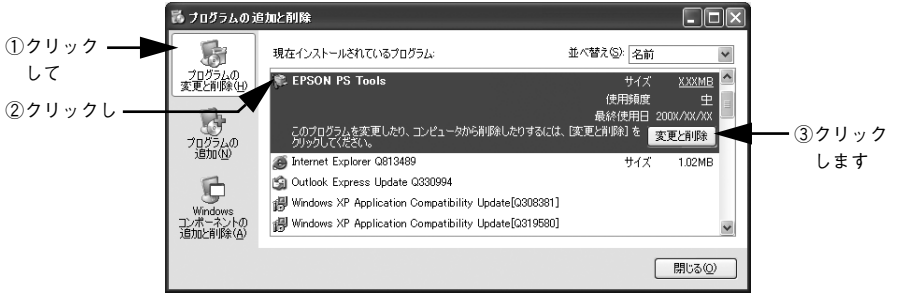

添付ユーティリティについて – 142

# 

# 困ったときは

ここでは、PostScript 関連のエラーメッセージと、印刷できないときの対処方法について説明しています。PostScript 関連以外のトラブルの対処方法については、EPSON ソフトウェア CD-ROM に収録されているユーザーズガイド (PDF) を参照してください。

| ●エラーメッセージ    | 144 |
|--------------|-----|
| ● 印刷実行時のトラブル | 145 |
| ● その他のトラブル   | 148 |

# エラーメッセージ

PostScript プリンタとしてお使いの場合に、操作パネルに以下のエラーメッセージが 表示されることがあります。その他のメッセージについては、ユーザーズガイドを参 照してください。

| エラーメッセージ    | 説明・対処                                                                                          |
|-------------|------------------------------------------------------------------------------------------------|
| Invalid PS3 | 説明: PostScript3 モジュールが正しく認識されません。                                                              |
|             | 対処: 一旦電源をオフ / オンしてください。<br>再度、本メッセージが表示される場合は、保守契約店(保守契約をされている<br>場合)またはお買い求めいただいた販売店へご連絡ください。 |
# 印刷実行時のトラブル

PostScript 関連のトラブルの対処方法について説明します。そのほかのトラブルの対処方法については、ユーザーズガイド(PDF)を参照してください。

### セレクタに使用するプリンタドライバまたはプリンタが表示されない

- QuickDraw GX を使用していませんか?
   本プリンタドライバは、QuickDraw GX に対応していません。QuickDraw GX を使用
   停止にしてください。
- プリンタ名を変更していませんか? ネットワークの管理者に確認して、変更したプリンタを選択してください。

#### ◇ AppleTalk ネットワークゾーンの設定が違います。 セレクタを開いて、プリンタの接続されているゾーンを選択してください。 ∠3 本書 17 ページ「プリンタドライバの選択」

#### エラーが発生する

Mac OS のバージョンは、Mac OS 9.1 以降または Mac OS X 10.2.4-10.3.5 です か?

 Macintoshのシステムメモリの空き容量は十分ですか?
 Macintoshのプリンタドライバは、Macintosh本体のシステムメモリの空きエリアを 使用してデータを処理します。コントロールパネルのRAMキャッシュを減らしたり、 使用していないアプリケーションソフトを終了してメモリの空き容量を増やすか、印 刷するアプリケーションソフトの割り当てメモリを増やしてください。また、バック グラウンドプリントをオフにすると印刷できる場合があります。

#### プリンタが動作しない / 印刷できない

- Mac OS 9 の [プリント] ダイアログの [出力先] が「ファイル」になっていませんか? [出力先] を [プリンタ] にしてください。
- Windowsの[印刷]ダイアログで[ファイルへ出力」にチェックマークが付いていませんか?

[ファイルへ出力] のチェックボックスのチェックを外してください。

#### 正しいプリンタドライバが選択されていますか?

#### • Mac OS 9

セレクタで Adobe PS アイコンが選択されているか、また印刷に使用する PostScript プリンタが選択されているか確認してください。

∠37 本書 17 ページ「プリンタドライバの選択」

Mac OS 9.1 以降の環境で PostScript プリンタとしてお使いいただく場合、USB 接続はできません。AppleTalk 接続でお使いください。

#### Mac OS X

プリンタ設定ユーティリティに、お使いのプリンタが追加されていることを確認して ください。

∠3 本書 25 ページ「[プリンタ設定ユーティリティ] へのプリンタの追加」

#### • Windows

使用する PostScript プリンタドライバが通常使うプリンタとして選択されているか確認してください。

- [スタート]をクリックし、カーソルを[設定]に合わせ、[プリンタ]をクリックします。Windows XPをお使いの場合は[スタート]をクリックし、[コントロールパネル]をクリックします。[プリンタとその他のハードウェア]をクリックし、 [インストールされているプリンタまたは FAX プリンタを表示する]をクリックします。[コントロールパネル]の下に[プリンタと FAX]が表示されている場合は [プリンタとFAX]をクリックします。
- ② 使用する PostScript プリンタドライバのアイコンを右クリックします。
- ③ [通常使うプリンタに設定] にチェックマークが付いているか確認してください。 チェックが付いていない場合は、クリックしてチェックマークを付けます。

#### Mac OS 9 の [PostScript オプション] ダイアログで [ダウンロード可能フォントの 制限なし] 機能を有効にしていませんか?

- ① [ファイル] メニューから [用紙設定] ダイアログを開いて、[PostScript オプション] を選択します。
- ② [ダウンロード可能フォントの制限なし] にチェックマークが付いていると、印刷で きないことがあります。チェックボックスのチェックを外してください。

#### 困ったときは - 146

操作パネルの [プリンタモード] メニューでインターフェイスの設定が [自動] また は [PS3] になっていますか?

[プリンタモード] メニューで [自動] または [PS3] を選択してください。

# その他のトラブル

#### 画面と異なるフォント / 文字で印刷される

スクリーンフォントをインストールしていますか?
 スクリーンフォントをお使いのコンピュータにインストールしないと、選択したフォントが他のフォントに置き換えられて画面上に表示されます。
 ∠3 Mac OS 9.1 以降:本書 20 ページ「スクリーンフォントのインストール」
 ∠3 Windows:本書 52 ページ「スクリーンフォントのインストール」

# Adobe Type Connection (ATCx) で置き換えられているフォントを使用していませんか?

Adobe Type Connection の初期設定では、いくつかの TrueType フォントを平成角 ゴシック、平成明朝に置き換えて印刷するように設定されています。

PostScript Utility CD-ROM の [Mac OS 9] → [ATCx] フォルダの PDF ファイルを 参照してください。

また EPSON PS Tools ユーティリティ(Windows 2000/XP、Mac OS X 10.2.4 以降)でも、ATCx を ON/OFF できます。

プリンタドライバの [フォント]ダイアログで [フォント置き換えテーブルを使用]を 使用していませんか?

∠3 Windows NT4.0/2000/XP:本書 126 ページ [[デバイスの設定] ダイアログ」

#### 正常に印刷できない(Windows 環境)

コンピュータとの接続にパラレルインターフェイスケーブルを使用していませんか? また、パラレルポートのモードが ECP モードではありませんか?

プリンタとコンピュータをパラレルインターフェイスケーブルを使用して ECP モード で接続すると正常に印刷できないことがあります。その場合、以下の設定を確認して ください。

#### Windows 98/Me

- ① [プリンタ] を開きます。
- ② お使いのプリンタのアイコンを右クリックして [プロパティ] をクリックします。
- ③ [詳細] タブをクリックして、[スプールの設定] をクリックします。
- ④ [このプリンタの双方向通信機能をサポートしない] を選択して、[OK] をクリック します。

#### Windows NT4.0/2000/XP

- ① [プリンタ] または [プリンタと FAX] を開きます。
- ② お使いのプリンタのアイコンを右クリックして [プロパティ] をクリックします。
- ③ [ポート] タブをクリックします。
- ④ [双方向サポートを有効にする]のチェックを外して、[OK]をクリックします。

#### 正常に印刷できない(ネットワーク使用時)

プリンタドライバの [データ形式] または [出力プロトコル] とアプリケーションで 設定したデータ形式が異なっていませんか?

Photoshopなどデータ形式を変更することができるアプリケーションでデータを作成した場合、プリンタドライバの[データ形式]または[出力プロトコル]と作成した データ形式を合わせてください。

- [詳細設定] ダイアログ(Mac OS 9.1 以降)
- [Postscript] ダイアログの [詳細設定] (Windows 98/Me)
- [デバイスの設定] ダイアログ (Windows NT4.0/2000/XP)

#### Windows NT4.0/2000/XP で AppleTalk プロトコルを使用していませんか?

Windows NT4.0/2000/XP では、AppleTalk 接続をサポートしていません。ほかのプロトコルに変更してください。

使用する EPS ファイルを作成するときに、アプリケーションの設定が ASCII 形式に なっていますか?

バイナリ形式で作成した EPS ファイルは正常に印刷できない場合があります。アプリケーションで EPS ファイルを作成するときは ASCII 形式にしてください。

#### 困ったときは - 149

#### 正常に印刷できない(USB 接続時)

プリンタドライバの [データ形式] または [出力プロトコル]は、ASCII 形式もしくは TBCP 形式になっていますか?

USB 接続時はバイナリ形式のデータは印刷できません。プリンタドライバの[データ 形式]または[出力プロトコル]をASCII形式もしくは TBCP 形式(タグ付きバイナ リ通信プロトコル)にしてください。

- [Postscript] ダイアログの [詳細設定] (Windows 98/Me)
- [デバイスの設定] ダイアログ(Windows NT4.0/2000/XP)

Mac OS 9 環境で USB 接続していませんか?
 Mac OS 9 環境で PostScript プリンタとしてお使いいただく場合、USB 接続はできません。AppleTalk 接続でお使いください。

#### 文字や画像がギザギザになる

- 解像度が [はやい] (300 dpi) に設定されていませんか?
   プリンタドライバの 解像度を [きれい] (600 dpi) にしてください。
   「画質設定] ダイアログ (Mac OS 9)

  - [プリンタの機能] ダイアログ(Mac OS X)
  - [グラフィックス] ダイアログの [解像度] (Windows 98/Me)
  - [詳細オプション] ダイアログ(Windows NT4.0/2000/XP)

プリンタの内部メモリが不足していませんか?
 プリンタにメモリを増設してください。
 2 製品ガイド「オプションの装着」

#### 白黒印刷できない

 プリンタドライバの [カラー設定] (Mac OS 9) / [色の管理] (Windows NT4.0/ 2000/XP) ダイアログの [カラーモード] 設定を [モノクロ] にしても、白黒印刷で きません。

白黒印刷を行うためには、[画質設定](Mac OS 9)/[詳細オプション](Windows NT4.0/2000/XP)ダイアログで [カラーモード]を[モノクロ]に設定してください。

#### 部単位印刷ができない

#### プリンタの内部メモリが不足していませんか?

印刷するデータによっては、部単位印刷を指定した際、プリンタの内部メモリが不足 して、操作パネルに「部数印刷できませんでした」というメッセージが表示される場 合があります。

この場合は、プリンタにメモリを増設してください。

∠ 製品ガイド「オプションの装着」

# アプリケーションソフトの「スクリーン」または「ハーフトーンスク リーン」の設定が反映されない

 Adobe Photoshop などの「スクリーン」または「ハーフトーンスクリーン」(線数、 角度、網点形状など)を設定できるアプリケーションソフトで、「スクリーン」または 「ハーフトーンスクリーン」を設定していませんか?
 本機で印刷する場合、アプリケーションソフトの「スクリーン」または「ハーフトーンスクリーン」の設定は反映されません。
 Adobe Photoshop 7.0 の場合、ハーフトーンスクリーンの設定ダイアログで「プリン タの初期設定スクリーンを使用」にチェックを付けてください。

# PS プリンタドライバの制限事項について

- PSプリンタドライバを使用し、パラレルまたはUSB接続時にはESC/Pageプリンタ ドライバの EPSON プリンタウィンドウ !3 は使用できません。使用するとシステム に重大な障害が発生する場合があります。ESC/Page プリンタドライバ(ESC/Page モード)でお使いの場合は問題ありません。
- PS プリンタドライバでは、EpsonNet Printのジョブ管理機能、ジョブキャンセル機能、印刷完了通知機能は使用できません。EpsonNet Printでの印刷で問題のある場合は、EpsonNet Printの設定をLPR 印刷にするか、または OS 標準のネットワーク機能をお使いください。
- Windows 2000/XP 環境で大容量のジョブを印刷すると、印刷データが Windows 2000/XP のスプーラから正しく送り出されないことがあります。このような場合 は、プリンタプロパティの[詳細]で[プリンタに直接印刷データを送る]を選択 してください。

### オプションのハードディスクユニットの制限事項について

本機は、プリンタフォントをオプションのハードディスクユニット(HDD)にインストールして使用することはできません。オプションのハードディスクユニットは、印刷データのスプールなどで使用します。

# 操作パネルの追加機能について

ここでは、PostScript プリンタとしてご利用の際に表示される項目と設定について説明します。操作パネルによる設定やPostScript 関係以外の設定項目については、ユーザーズガイド(PDF)を参照してください。

●追加される項目......154

# 追加される項目

# プリンタ情報

| スイッチ | 液晶ディスプレイの表示  | 説明                                                        |
|------|--------------|-----------------------------------------------------------|
| 設定項目 | PS ステータスシート  | PostScript3 プリンタとして使用する場合の、PS3<br>モードの情報(ステータスシート)を印刷します。 |
| 設定値  |              | 設定値はありません。[↓▶(3)]スイッチを押して<br>実行します。                       |
|      |              |                                                           |
| 設定項目 | PS フォントリスト印刷 | PostScript3 プリンタとして利用できるフォントリス<br>トを印刷します。                |
| 設定値  |              | 設定値はありません。[↓▶(3)] スイッチを押して<br>実行します。                      |

# プリンタモード

| スイッチ | 液晶ディスプレイの表示          | 説明                                                                                    |
|------|----------------------|---------------------------------------------------------------------------------------|
| 設定項目 | パラレル                 | プリンタが動作するモードをインターフェイスごと                                                               |
|      | USB                  | に設定します。                                                                               |
|      | ネットワーク               |                                                                                       |
|      | I/F カート <sup>*</sup> |                                                                                       |
| 設定値  | 自動(初期設定)             | 受信したコマンドに合わせて、自動的にプリンタモー<br>ドを選択します。通常は、この設定で使用してくださ<br>い。PostScript3 も、自動選択の対象となります。 |
|      | PS3                  | PostScript3 モードになります。PostScript3 プリン<br>タとしてのみ使用する場合に設定します。                           |

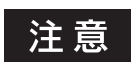

ネットワーク上で Windows と Macintosh でプリンタを共有している場合で、印刷に問題があるときは、[PS3]を選択してください。

# PS3 環境設定

| スイッチ | 液晶ディスプレイの表示   | 説明                                                          |
|------|---------------|-------------------------------------------------------------|
| 設定項目 | PS3エラーシート     | PostScript エラー発生時に、エラー状態を記載した<br>シートを印刷するかしないかを選択します。       |
| 設定値  | OFF(初期設定)     | PostScript エラー発生時にエラーシートを印刷しま<br>せん。                        |
|      | ON            | PostScriptエラー発生時にエラーシートを印刷します。                              |
|      |               |                                                             |
| 設定項目 | COLORATION    | PostScript でのカラー印刷モードを選択します。                                |
| 設定値  | COLOR(初期設定)   | カラー印刷を行います。                                                 |
|      | MONO          | モノクロ印刷を行います。                                                |
|      |               |                                                             |
| 設定項目 | IMAGE PROTECT | カラー印刷でメモリが不足する場合に、非可逆圧縮 <sup>。</sup><br>を行うか可逆圧縮を行うかを設定します。 |
| 設定値  | OFF(初期設定)     | 通常は可逆圧縮を行うが、メモリが不足する場合は非<br>可逆圧縮 <sup>®</sup> を行います。        |
|      | ON            | 可逆圧縮を行います。[ON]を選択すると、印刷時間<br>が長くなります。                       |

\* データを元の状態に戻さない圧縮方法。少ないメモリで印刷できるよう効率よくデータを圧縮できますが、 元のデータ状態に戻さないので解像度が落ちたり、階調の再現性が低下したりします。

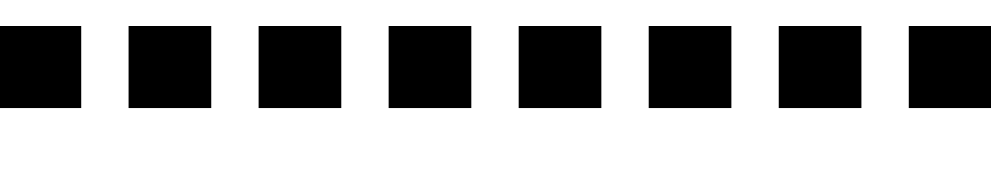

# 付録

| ● 「MyEPSON」への登録       | 157 |
|-----------------------|-----|
| ●印刷領域について             | 159 |
| ● プリンタ記述(PPD)ファイルについて |     |
| (Windows のみ)          |     |
| ● UNIX から印刷する         |     |
| ●フォントサンプル             | 165 |

# 「MyEPSON」への登録

「MyEPSON」とは、EPSONの会員制情報提供サービスです。「MyEPSON」にご登録 いただくと、お客様の登録内容に合わせた専用ホームページを開設\*してお役に立つ情 報をどこよりも早く、また、さまざまなサービスを提供いたします。

\* 「MyEPSON」へのユーザー登録には、インターネット接続環境(プロバイダ契約が済んでおり、かつメー ルアドレスを保有)が必要となります。

例えば、ご登録いただいたお客様にはこのようなサービスを提供しています。

- お客様にピッタリのおすすめ最新情報のお届け
- ご愛用の製品をもっと活用していただくためのお手伝い
- お客様の「困った!」に安心& 充実のサポートでお応え
- 会員限定のお得なキャンペーンが盛りだくさん
- 他にもいろいろ便利な情報が満載

#### すでに「MyEPSON」に登録されているお客様へ

「MyEPSON」登録がお済みで、「MyEPSON」IDとパスワードをお持ちのお客様は、本製品の「MyEPSON」への機種追加登録をお願いいたします。追加登録していただくことで、よりお客様の環境に合ったホームページとサービスの提供が可能となります。

「MyEPSON」への新規登録、「MyEPSON」への機種追加登録は、どちらも同梱の 『PostScript3 Utility CD-ROM』から簡単にご登録いただけます。

#### Macintosh 環境の登録方法

Macintosh を起動した後、PostScript3 Utility CD-ROM をセットします。

[MyEPSON] にユーザー登録] フォルダをダブルクリックします。

③ [「MyEPSON」へ新規ユーザー登録]または[「MyEPSON」へ機種追加登録]をダ ブルクリックします。

新規登録のお客様は [「MyEPSON」へ新規ユーザー登録] アイコンを、追加登録のお 客様は [「MyEPSON」へ機種追加登録] アイコンをダブルクリックしてください。

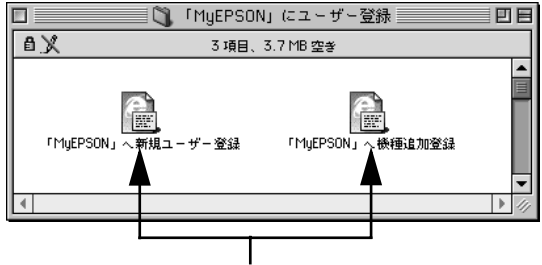

どちらかを、ダブルクリックします

[MyEPSON]のメニューに沿って、インターネット上から登録します。

### Windows 環境の登録方法

- PostScript3 Utility CD-ROM をコンピュータにセットし、ウィルスチェックプログラムに対応します。
  - インストール作業を進めるには、[続ける] をクリックします。
  - ウィルスチェックプログラムを先に終了させるには、[インストール中止]をクリックします。

😰 以下の画面が表示されたら、[「MyEPSON」へ登録する] をクリックします。

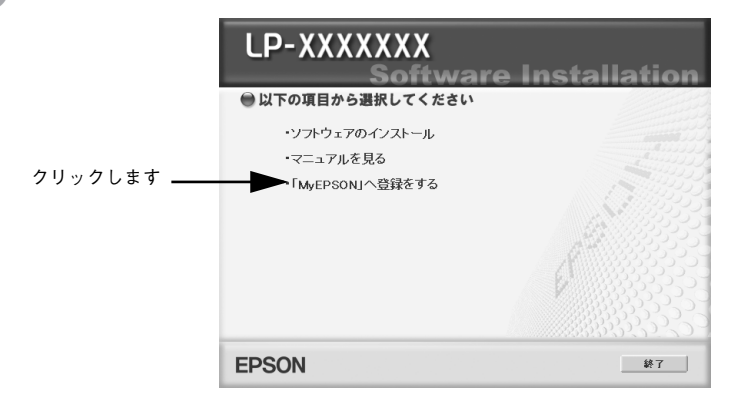

3 [新規ユーザー登録をする]または [機種追加登録をする]をダブルクリックします。 新規登録のお客様は [新規ユーザー登録をする]を、追加登録のお客様は [機種追加 登録をする]をクリックしてください。

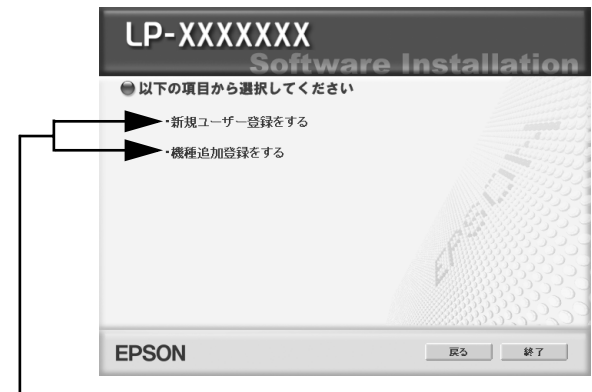

どちらかを、ダブルクリックします

[MyEPSON] のメニューに沿って、インターネット上から登録します。

# 印刷領域について

印刷できる領域については、以下のページを参照してください。 *C* ユーザーズガイド「プリンタ仕様」

# プリンタ記述(PPD)ファイルについて(Windowsのみ)

Adobe PageMaker5.0J 以降から印刷する場合は、プリンタ固有の機能を使用するために、お使いのプリンタの「プリンタ記述ファイル (PPD ファイル)\*」が必要です。 \* 印刷できる用紙の種類やサイズなど、プリンタ機種固有の情報を含むファイル

お使いの機種のプリンタ記述ファイル (ファイル形式:ppd) は PostScript3 Utility CD-ROM に収録されていますので、以下のディレクトリにコピーしてください。コ ピー先ディレクトリはアプリケーションソフトのバージョンによって異なります。

| アプリケーションソフト              | CD-ROM 収録フォルダ               | コピー先ディレクトリ          |
|--------------------------|-----------------------------|---------------------|
| Adobe PageMaker5.0J、6.0J | [Japanese]                  | ¥RSRC¥PPD4          |
| Adobe PageMaker6.5J 以降   | — [Win9x]<br>  — [ps_setup] | ¥RSRC¥Japanese¥PPD4 |

(2004年4月現在)

# UNIX から印刷する

### 対応システム

#### OS

- Solaris 2.6 以降
- HP-UX シリーズ 700 および 800 の、パージョン 9.014/10.0/11.0

#### モード

プリンタベースの lpd に対応します。プリンタは、ラインプリンタデーモンを実行する ホストとして働きます。

lpd は、UNIX に接続されたプリンタに印刷するためのプロトコルです。lpd を使用す ると、ワークステーションにソフトウェアをインストールすることなく、TCP/IP ネッ トワークを通じて印刷することができます。

#### lpd 印刷

lpd を使用してプリンタにジョブを送ってから、ホスト上のリモートプリンタをセット アップします。

ここでは、Solaris、HP-UX のシステムごとに、プリンタサーバの lpd 印刷について説 明します。

#### 各項目の内容について

本書で記載している以下の項目について、内容と本書での記載例を説明します。

| 項目名       | 内容                        | 本文中の例    |
|-----------|---------------------------|----------|
| 論理プリンタ名   | lp コマンドで使用する名前            | Rprinter |
| ホスト名      | /etc/hosts に登録するプリンタのホスト名 | HOSTNAME |
| リモートプリンタ名 | lpdキューの名前                 | epson    |

#### Solaris での設定・印刷

 ログインします。 プリンタと同じサブネットのホストに、superuser (root) としてログインします。

#### ⑦ プリンタの IP アドレスを追加します。

/etc/hosts にプリンタの IP アドレスと任意のホスト名を登録します。
 書式) IP アドレス 任意のホスト名
 例) 192.168.192.168 HOSTNAME

#### Ipadmin コマンドで、Ip スプーラヘプリンタを追加します。

- 書式) > #lpadmin -p プリンタの論理名 -v デバイス名 -m インターフェイス・プログ ラム -o dest= ホスト名 -o protocol= プロトコルの種類 -I ファイルコン テンツの種類 -T プリンタの種類
- 例) > #lpadmin -pRprinter -v /dev/null -m netstandard -o dest=HOSTNAME -o protocol=bsd -I postscript -T PS

#### の プリンタの使用を可能にします。

① accept コマンドを使用して、プリント要求の許可をします。

- 書式) > #/usr/lib/accept プリンタの論理名
- 例) > #/usr/lib/accept Rprinter
- ② enable コマンドを使用して、プリント要求処理の許可をします。
  - 書式) > #/usr/lib/enable プリンタの論理名
  - 例) > #/usr/lib/enable Rprinter

#### 5 印刷します。

lp コマンドでファイルを印刷します。

- 書式) > #1p -d プリンタの論理名 PostScript ファイル
- 例) > #lp -dRprinter file\_name

#### HP/UX での設定・印刷

HP/UX を設定する方法には、SAM (System Administration Manager)を使用して印刷する方法とコマンドラインを使用して印刷する方法の2通りがあります。

#### SAM を使用した印刷

#### ログインします。

プリンタと同じサブネットのホストに、superuser(root)としてログインします。

- プリンタの IP アドレスを追加します。
   /etc/hosts にプリンタの IP アドレスとホスト名を登録します。
   書式) IP アドレス ホスト名
  - 例) 192.168.192.168 HOSTNAME

#### 3 プリンタのネットワーク設定をします。

① 次のコマンドで SAM を実行します。

> #sam

- ② "Printers and Plotters ->"行を選択し、"Printers/Plotters"を選択します。
- ③ メニュー "Action" で "Add Remote Printers/Plotters ->" を選択し、リモートプリン タの設定を追加します。

ウィンドウが表示されたら、値を追加してプリンタのネットワーク設定を行います。 次の例を参照してください。

例)

| Printer Name              | Rprinter    |
|---------------------------|-------------|
| Remote System Name        | HOSTNAME    |
| Remote Printer Name       | epson       |
| [Remote Cancel Model]     | rcmodel     |
| [Remote Status Model]     | rsmodel     |
| [Printer Class]           |             |
| [*]Remote printer is on a | BSD system. |
|                           |             |

- [ ]Allow anyone to cancel a request.
- [ ]Make this the system default printer.

④ 設定が終了したら、[OK]を押して設定を登録して sam を終了します。

#### 4 印刷します。

コマンドを入力します。 書式) <sub>> #lp</sub> -d プリンタの論理名 PostScript ファイル 例) <sub>></sub> #lp -dRprinter file name

#### コマンドラインを使用した印刷

- ログインします。 プリンタと同じサブネットのホストに、superuser (root) としてログインします。
- ネットワークインターフェイスの IP アドレスを追加します。
   /etc/hosts にプリンタの IP アドレスと任意のホスト名を登録します。
   書式) IP アドレス ホスト名
   例) 192.168.192.168 HOSTNAME

#### 3 リモートプリンタの設定をします。

- ① lpshut コマンドを使用して、lp スプーラを停止します。
   > #/usr/lib/lpshut
- ② lpadmin コマンドを使用して、lp スプーラヘプリンタを追加します。
  - 書式) > #/usr/lib/lpadmin -pプリンタの論理名 -v/dev/null -mリモートモ デルプログラム名 (/usr/spool/lp/model にあるモデル・インター フェイス・プログラムを選択) -orm ホスト名 -orpepson
  - 例) > #/usr/lib/lpadmin -pRprinter -v/dev/null -mrmodel ormHOSTNAME -orpepson
- ③ accept コマンドを使って、プリント要求の許可を行います。
  - 書式) > #/usr/lib/accept プリンタの論理名
  - 例) > #/usr/lib/accept Rprinter
- ④ enable コマンドを使って、プリント要求処理の許可をします。
  - 書式) > #/usr/lib/enable プリンタの論理名
  - 例) > #/usr/lib/enable Rprinter
- ⑤ lpsched コマンドを使用して、プリントスケジューラを起動します。
   > #/usr/lib/lpsched

#### 📗 印刷します。

- コマンドを入力します。
- 書式) > #1p -d プリンタの論理名 PostScript ファイル
- 例) > #lp -dRprinter file\_name

# フォントサンプル

#### 和文フォント

平成角ゴシック W5

美しく華麗な日本語フォント美しく華麗な日本語フォント <sub>美しく華麗な日本語フォント美しく華麗な日本語フォント</sub>

美しく華麗な日本語フォント美しく華麗な日本語フォント美しく華麗な日本語フォント

平成明朝 W3

美しく華麗な日本語フォント美しく華麗な日本語フォント <sub>美しく華麗な日本語フォント美しく華麗な日本語フォント</sub>

美しく華麗な日本語フォント美しく華麗な日本語フォント美しく華麗な日本語フォント

# PostScript フォント

Albertus ABCDEFGHIJKLMNOPQRSTUVWXYZ abcdefghijklmnopqrstuvwxyz 0123456789

Albertus Italic ABCDEFGHIJKLMNOPQRSTUVWXYZ abcdefghijklmnopqrstuvwxyz 0123456789

Albertus Light ABCDEFGHIJKLMNOPQRSTUVWXYZ abcdefghijklmnopqrstuvwxyz 0123456789

Antipue Olive Roman ABCDEFGHIJKLMNOPQRSTUVWXYZ abcdefghijklmnopqrstuvwxyz 0123456789

Antipue Olive Italic ABCDEFGHIJKLMNOPQRSTUVWXYZ abcdefghijklmnopqrstuvwxyz 0123456789

Antipue Olive Bold ABCDEFGHIJKLMNOPQRSTUVWXYZ abcdefghijklmnopqrstuvwxyz 0123456789

Antipue Olive Compact

# ABCDEFGHIJKLMNOPQRSTUVWXYZ abcdefghijklmnopqrstuvwxyz 0123456789

ITC Avant Garde Gothic Book ABCDEFGHIJKLMNOPQRSTUVWXYZ abcdefghijklmnopqrstuvwxyz 0123456789

ITC Avant Garde Gothic Book Oblique ABCDEFGHIJKLMNOPQRSTUVWXYZ abcdefghijklmnopqrstuvwxyz 0123456789

ITC Avant Garde Gothic Demi ABCDEFGHIJKLMNOPQRSTUVWXYZ abcdefghijklmnopqrstuvwxyz 0123456789

ITC Avant Garde Gothic Demi Oblique ABCDEFGHIJKLMNOPQRSTUVWXYZ abcdefghijklmnopqrstuvwxyz 0123456789

Bodoni ABCDEFGHIJKLMNOPQRSTUVWXYZ abcdefghijklmnopqrstuvwxyz 0123456789

Bodoni Italic

ABCDEFGHIJKLMNOPQRSTUVWXYZ abcdefghijklmnopqrstuvwxyz 0123456789

Bodoni Bold ABCDEFGHIJKLMNOPQRSTUVWXYZ abcdefghijklmnopqrstuvwxyz 0123456789

Bodoni Bold Italic ABCDEFGHIJKLMNOPQRSTUVWXYZ abcdefghijklmnopqrstuvwxyz 0123456789 Bodoni Poster **ABCDEFGHIJKLMNOPQRSTUVWXYZ abcdefghijklmnopqrstuvwxyz** 0123456789

Bodoni Poster Compressed ABCDEFGHIJKLMNOPQRSTUVWXYZ abcdefghijklmnopqrstuvwxyz 0123456789

ITC Bookman Light ABCDEFGHIJKLMNOPQRSTUVWXYZ abcdefghijklmnopqrstuvwxyz 0123456789

ITC Bookman Light Italic ABCDEFGHIJKLMNOPQRSTUVWXYZ abcdefghijklmnopqrstuvwxyz 0123456789

ITC Bookman Demi **ABCDEFGHIJKLMNOPQRSTUVWXYZ abcdefghijklmnopqrstuvwxyz** 0123456789

ITC Bookman Demi Italic

# ABCDEFGHIJKLMNOPQRSTUVWXYZ abcdefghijklmnopqrstuvwxyz 0123456789

Carta

℁⅃⅃⅃⅃⅍⅍ℷ⅀ℇℳ℄℅ℾ℄

≠±⊕▲★±≜±℃↓≫□∃寒℃╱♪♪℃;♥©()=\$\$0()i 0123456789

# Clarendon ABCDEFGHIJKLMNOPQRSTUVWXYZ abcdefghijklmnopqrstuvwxyz 0123456789

Clarendon Light ABCDEFGHIJKLMNOPQRSTUVWXYZ abcdefghijklmnopqrstuvwxyz 0123456789

**Clarendon Bold** 

# ABCDEFGHIJKLMNOPQRSTUVWXYZ abcdefghijklmnopqrstuvwxyz 0123456789

**Cooper Black** 

# ABCDEFGHIJKLMNOPQRSTUVWXYZ abcdefghijklmnopqrstuvwxyz 0123456789

Cooper Black Italic

# ABCDEFGHIJKLMNOPQRSTUVWXYZ abcdefghijklmnopqrstuvwxyz 0123456789

Copperplate Gothic 32BC ABCDEFGHIJKLMNOPQRSTUVWXYZ ABCDEFGHIJKLMNOPQRSTUVWXYZ 0123456789

Copperplate Gothic 33BC

# ABCDEFGHIJKLMNOPQRSTUVWXYZ ABCDEFGHIJKLMNOPQRSTUVWXYZ 0123456789

Coronet ABCDEFGHYJKLMMOPQRSTUVWXYZ abcdefghijklmnopqrstuvuxyz 0123456789

付録 – 170

ABCDEFGHIJKLMNOPQRSTUVWXYZ abcdefghijklmnopqrstuvwxyz 0123456789

# ABCDEFGHIJKLMNOPQRSTUVWXYZ abcdefghijklmnopqrstuvwxyz 0123456789

# Eurostile Bold Extended No.2

Eurostile Extended No.2

# Eurostile Bold ABCDEFGHIJKLMNOPQRSTUVWXYZ abcdefghijklmnopqrstuvwxyz 0123456789

Eurostile ABCDEFGHIJKLMNOPQRSTUVVXYZ abcdefghijklmnopqrstuvvxyz 0123456789

abcdefghijklmnopqrstuvwxyz

abcdefghijklmnopqrstuvwxyz 0123456789 Courier Bold Oblique ABCDEFGHIJKLMNOPORSTUVWXYZ

0123456789

Courier Bold ABCDEFGHIJKLMNOPQRSTUVWXYZ

Courier Oblique ABCDEFGHIJKLMNOPQRSTUVWXYZ abcdefghijklmnopqrstuvwxyz 0123456789

ABCDEFGHIJKLMNOPQRSTUVWXYZ abcdefghijklmnopgrstuvwxyz 0123456789

Courier

GillSans ABCDEFGHIJKLMNOPQRSTUVWXYZ abcdefghijklmnopqrstuvwxyz 0123456789

GillSans Italic ABCDEFGHIJKLMNOPQRSTUVWXYZ abcdefghijklmnopqrstuvwxyz 0123456789

GillSans Bold

# ABCDEFGHIJKLMNOPQRSTUVWXYZ abcdefghijklmnopqrstuvwxyz 0123456789

GillSans Bold Italic ABCDEFGHIJKLMNOPQRSTUVWXYZ abcdefghijklmnopqrstuvwxyz 0123456789

GillSans Condensed ABCDEFGHIJKLMNOPQRSTUVWXYZ abcdefghijklmnopqrstuvwxyz 0123456789

GillSans Condensed Bold

# ABCDEFGHIJKLMNOPQRSTUVWXYZ abcdefghijklmnopqrstuvwxyz 0123456789

GillSans Light ABCDEFGHIJKLMNOPQRSTUVVXYZ abcdefghijklmnopqrstuvvxyz 0123456789

GillSans Light Italic ABCDEFGHIJKLMNOPQRSTUVWXYZ abcdefghijklmnopqrstuvwxyz 0123456789

## GillSans Extra Bold ABCDEFGHIJKLMNOPQRSTUVWXYZ abcdefghijklmnopqrstuvwxyz 0123456789

Goudy Oldstyle ABCDEFGHIJKLMNOPQRSTUVWXYZ abcdefghijklmnopqrstuvwxyz 0123456789

Goudy Oldstyle Italic ABCDEFGHIJKLMNOPQRSTUVWXYZ abcdefghijklmnopqrstuvwxyz 0123456789

Goudy Bold ABCDEFGHIJKLMNOPQRSTUVWXYZ abcdefghijklmnopqrstuvwxyz 0123456789

Goudy Bold Italic ABCDEFGHIJKLMNOPQRSTUVWXYZ abcdefghijklmnopqrstuvwxyz 0123456789

Goudy Extra Bold

ABCDEFGHIJKLMNOPQRSTUVWXYZ abcdefghijklmnopqrstuvwxyz 0123456789

Helvetica ABCDEFGHIJKLMNOPQRSTUVWXYZ abcdefghijklmnopqrstuvwxyz 0123456789

Helvetica Oblique ABCDEFGHIJKLMNOPQRSTUVWXYZ abcdefghijklmnopqrstuvwxyz 0123456789 Helvetica Bold ABCDEFGHIJKLMNOPQRSTUVWXYZ abcdefghijklmnopqrstuvwxyz 0123456789

Helvetica Bold Oblique

# ABCDEFGHIJKLMNOPQRSTUVWXYZ abcdefghijklmnopqrstuvwxyz 0123456789

Helvetica Condensed ABCDEFGHIJKLMNOPQRSTUVWXYZ abcdefghijklmnopqrstuvwxyz 0123456789

Helvetica Condensed Oblique ABCDEFGHIJKLMNOPQRSTUVWXYZ abcdefghijklmnopqrstuvwxyz 0123456789

Helvetica Condensed Bold ABCDEFGHIJKLMNOPQRSTUVWXYZ abcdefghijklmnopqrstuvwxyz 0123456789

Helvetica Condensed Bold Oblique **ABCDEFGHIJKLMNOPQRSTUVWXYZ abcdefghijklmnopqrstuvwxyz** 0123456789

Helvetica Narrow ABCDEFGHIJKLMNOPQRSTUVWXYZ abcdefghijklmnopqrstuvwxyz 0123456789

Helvetica Narrow Oblique ABCDEFGHIJKLMNOPQRSTUVWXYZ abcdefghijklmnopqrstuvwxyz 0123456789 Helvetica Narrow Bold ABCDEFGHIJKLMNOPQRSTUVWXYZ abcdefghijklmnopqrstuvwxyz 0123456789

Helvetica Narrow Bold Oblique ABCDEFGHIJKLMNOPQRSTUVWXYZ abcdefghijklmnopqrstuvwxyz 0123456789

Joanna

ABCDEFGHIJKLMNOPQRSTUVWXYZ abcdefghijklmnopqrstuvwxyz 0123456789

Joanna Italic ABCDEFGHIJKLMNOPQRSTUVWXYZ abcdefghijklmnopqrstuvwxyz 0123456789

Joanna Bold ABCDEFGHIJKLMNOPQRSTUVWXYZ abcdefghijklmnopqrstuvwxyz 0123456789

Joanna Bold Italic ABCDEFGHIJKLMNOPQRSTUVWXYZ abcdefghijklmnopqrstuvwxyz 0123456789

Letter Gothic ABCDEFGHIJKLMNOPQRSTUVWXYZ abcdefghijklmnopqrstuvwxyz 0123456789

Letter Gothic Slanted ABCDEFGHIJKLMNOPQRSTUVWXYZ abcdefghijklmnopqrstuvwxyz 0123456789 Letter Gothic Bold ABCDEFGHIJKLMNOPQRSTUVWXYZ abcdefghijklmnopqrstuvwxyz 0123456789

Letter Gothic Bold Slanted ABCDEFGHIJKLMNOPQRSTUVWXYZ abcdefghijk1mnopqrstuvwxyz 0123456789

ITC Lubalin Graph Book ABCDEFGHIJKLMNOPQRSTUVWXYZ abcdefghijklmnopqrstuvwxyz 0123456789

ITC Lubalin Graph Book Oblique ABCDEFGHIJKLMNOPQRSTUVWXYZ abcdefghijklmnopqrstuvwxyz 0123456789

ITC Lubalin Graph Demi ABCDEFGHIJKLMNOPQRSTUVWXYZ abcdefghijklmnopqrstuvwxyz 0123456789

ITC Lubalin Graph Demi Oblique **ABCDEFGHIJKLMNOPQRSTUVWXYZ abcdefghijklmnopqrstuvwxyz** 0123456789

Marigold ABCDEFGHIJKLMNOPQRSTUVWXYZ abcdefghijklmnopqrstuvwxyz 0123456789

ITC MonaLisa Recut ABCDEFGHIJKLMNOPQRSTUVWXYZ abcdefghijklmnopqrstuvwxyz 0123456789 NewCentury Schoolbook Roman ABCDEFGHIJKLMNOPQRSTUVWXYZ abcdefghijklmnopqrstuvwxyz 0123456789

NewCentury Schoolbook Italic ABCDEFGHIJKLMNOPQRSTUVWXYZ abcdefghijklmnopqrstuvwxyz 0123456789

NewCentury Schoolbook Bold ABCDEFGHIJKLMNOPQRSTUVWXYZ abcdefghijklmnopqrstuvwxyz 0123456789

NewCentury Schoolbook Bold Italic ABCDEFGHIJKLMNOPQRSTUVWXYZ abcdefghijklmnopqrstuvwxyz 0123456789

**Optima** ABCDEFGHIJKLMNOPQRSTUVWXYZ abcdefghijklmnopqrstuvwxyz 0123456789

Optima Italic ABCDEFGHIJKLMNOPQRSTUVWXYZ abcdefghijklmnopqrstuvwxyz 0123456789

Optima Bold ABCDEFGHIJKLMNOPQRSTUVWXYZ abcdefghijklmnopqrstuvwxyz 0123456789

Optima Bold Italic ABCDEFGHIJKLMNOPQRSTUVWXYZ abcdefghijklmnopqrstuvwxyz 0123456789 Oxford ABCDEFGHIJKLMNOPQRSTUVWXYZ akcderghyklannoporstuvwxyz 0123456789

Palatino Roman ABCDEFGHIJKLMNOPQRSTUVWXYZ abcdefghijklmnopqrstuvwxyz 0123456789

Palatino Italic ABCDEFGHIJKLMNOPQRSTUVWXYZ abcdefghijklmnopqrstuvwxyz 0123456789

# Palatino Bold ABCDEFGHIJKLMNOPQRSTUVWXYZ abcdefghijklmnopqrstuvwxyz 0123456789

Palatino Bold Italic ABCDEFGHIJKLMNOPQRSTUVWXYZ abcdefghijklmnopqrstuvwxyz 0123456789

Stempel Garamond Roman ABCDEFGHIJKLMNOPQRSTUVWXYZ abcdefghijklmnopqrstuvwxyz 0123456789

Stempel Garamond Italic ABCDEFGHIJKLMNOPQRSTUVWXYZ abcdefghijklmnopqrstuvwxyz 0123456789

Stempel Garamond Bold ABCDEFGHIJKLMNOPQRSTUVWXYZ abcdefghijklmnopqrstuvwxyz 0123456789

# Stempel Garamond Bold Italic ABCDEFGHIJKLMNOPQRSTUVWXYZ abcdefghijklmnopqrstuvwxyz 0123456789

#### Symbol

ΑΒΧΔΕΦΓΗΙθΚΛΜΝΟΠΘΡΣΤΥςΩΞΨΖ αβχδεφγηιφκλμνοπθρστυσωξψζ 0123456789

#### Tekton

ABCDEFGHIJKLMNOPQRSTUWXYZ abcdefghijklmnopqrstuvwxyz 0123456789

#### Times Roman

ABCDEFGHIJKLMNOPQRSTUVWXYZ abcdefghijklmnopqrstuvwxyz 0123456789

#### Times Italic

ABCDEFGHIJKLMNOPQRSTUVWXYZ abcdefghijklmnopqrstuvwxyz 0123456789

#### Times Bold

# ABCDEFGHIJKLMNOPQRSTUVWXYZ abcdefghijklmnopqrstuvwxyz 0123456789

Times Bold Italic ABCDEFGHIJKLMNOPQRSTUVWXYZ abcdefghijklmnopqrstuvwxyz 0123456789

Univers55 ABCDEFGHIJKLMNOPQRSTUVWXYZ abcdefghijklmnopqrstuvwxyz 0123456789 Univers55 Oblique ABCDEFGHIJKLMNOPQRSTUVWXYZ abcdefghijklmnopqrstuvwxyz 0123456789

Univers 65 Bold ABCDEFGHIJKLMNOPQRSTUVWXYZ abcdefghijklmnopqrstuvwxyz 0123456789

Univers65 Bold Oblique ABCDEFGHIJKLMNOPQRSTUVWXYZ abcdefghijkImnopqrstuvwxyz 0123456789

Univers45 Light ABCDEFGHIJKLMNOPQRSTUVWXYZ abcdefghijklmnopqrstuvwxyz 0123456789

Univers45 Light Oblique ABCDEFGHIJKLMNOPQRSTUVVXYZ abcdefghijklmnopqrstuvvxyz 0123456789

Univers57 Condensed ABCDEFGHIJKLMNOPQRSTUVWXYZ abcdefghijklmnopqrstuvwxyz 0123456789

Univers 57 Condensed Oblique ABCDEFGHIJKLMNOPQRSTUVWXYZ abcdefghijklmnopqrstuvwxyz 0123456789

Univers67 Condensed Bold ABCDEFGHIJKLMNOPQRSTUVWXYZ abcdefghijklmnopqrstuvwxyz 0123456789 Univers67 Condensed Bold Oblique ABCDEFGHIJKLMNOPQRSTUVWXYZ abcdefghijklmnopqrstuvwxyz 0123456789

Univers53 Extended ABCDEFGHIJKLMNOPQRSTUVWXYZ abcdefghijklmnopqrstuvwxyz 0123456789

Univers53 Extended Oblique ABCDEFGHIJKLMNOPQRSTUVWXYZ abcdefghijkImnopqrstuvwxyz 0123456789

Univers63 Bold Extended ABCDEFGHIJKLMNOPQRSTUVWXYZ abcdefghijklmnopqrstuvwxyz 0123456789

Univers63 Bold Extended Oblique

# ABCDEFGHIJKLMNOPQRSTUVWXYZ abcdefghijklmnopqrstuvwxyz 0123456789

ITC Zapf Chancery Medium Italic ABCDE FGHIJKLMNOPQRSTUVWXYZ abcdefghijklmnopqrstuvwxyz 0123456789
# True Type フォント

Apple Chancery

ABCDEFGHIJKLMNOPQRSTUVWXYZ abcdefghíjklmnopqrstuvwxyz 0123456789

Arial ABCDEFGHIJKLMNOPQRSTUVWXYZ abcdefghijklmnopqrstuvwxyz 0123456789

#### Arial Italic

ABCDEFGHIJKLMNOPQRSTUVWXYZ abcdefghijklmnopqrstuvwxyz 0123456789

### Arial Bold ABCDEFGHIJKLMNOPQRSTUVWXYZ abcdefghijklmnopqrstuvwxyz 0123456789

Arial Bold Italic **ABCDEFGHIJKLMNOPQRSTUVWXYZ abcdefghijklmnopqrstuvwxyz** 0123456789

Chicago

# ABCDEFGHIJKLMNOPQRSTUUWXYZ

abcdefghijklmnopqrstuvwxyz 0123456789

Geneva ABCDEFGHIJKLMNOPQRSTUVWXYZ abcdefghijklmnopqrstuvwxyz 0123456789 Hoefler Text ABCDEFGHIJKLMNOPQRSTUVWXYZ abcdefghijklmnopqrstuvwxyz 0123456789

Hoefler Text Italic ABCDEFGHIJKLMNOPQRSTUVWXYZ abcdefghijklmnopqrstuvwxyz 0123456789

Hoefler Text Black **ABCDEFGHIJKLMNOPQRSTUVWXYZ abcdefghijklmnopqrstuvwxyz** 0123456789

HoeflerText Black Italic **ABCDEFGHIJKLMNOPQRSTUVWXYZ** abcdefgbijklmnopqrstuvwxyz 0123456789

Monaco ABCDEFGHIJKLMNOPQRSTUVWXYZ abcdefghijklmnopqrstuvwxyz 0123456789

New York ABCDEFGHIJKLMNOPQRSTUVWXYZ abcdefghijklmnopqrstuvwxyz 0123456789 Times New Roman ABCDEFGHIJKLMNOPQRSTUVWXYZ abcdefghijklmnopqrstuvwxyz 0123456789

Times New Roman Italic *ABCDEFGHIJKLMNOPQRSTUVWXYZ abcdefghijklmnopqrstuvwxyz* 0123456789

Times New Roman Bold

## ABCDEFGHIJKLMNOPQRSTUVWXYZ abcdefghijklmnopqrstuvwxyz 0123456789

Times New Roman Bold Italic *ABCDEFGHIJKLMNOPQRSTUVWXYZ abcdefghijklmnopqrstuvwxyz* 0123456789

#### Wingdings

∛℁ℴℽଵℱℯⅈⅈ℀©©⊗ℰ℠ՋℍԽナℷ⅄℁⅌⅌₱℁ℷ℮ ℧℆℔ℸℼ*℁*ⅅ⅏ℋⅆⅆℭ℮℮∎⊐⊐⊐℩✦✦✦᠅℩⊠൚ℋஂℿ℺ℙℙℿℿℤⅆ⅏℆℩ℴ

| Ver. | 日付         | 改訂ページ | 改訂内容 |
|------|------------|-------|------|
| 00   | 2004/10/13 | _     | 新版   |